WY-99GT Maintenance Manual

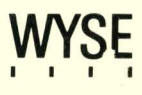

WY-99GT Maintenance Manual

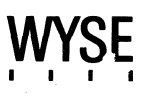

| COPYRIGHT NOTICE | ©1987 Wyse Technology. ALL RIGHTS RESERVED.                                                                                                    |
|------------------|----------------------------------------------------------------------------------------------------|
|                  | This document is copyrighted by Wyse Technology. You may not<br>reproduce, transmit, transcribe, store in a retrieval system, or<br>translate into any language or computer language, in any form or<br>by any means, electronic, mechanical, magnetic, optical,<br>chemical, manual, or otherwise, any part of this publication<br>without the express written permission of Wyse Technology.                                                                                                    |
| TRADEMARKS       | WYSE is a registered trademark of Wyse Technology.                                                                                                    |
|                  | WyseWorks, WY-99GT, and WY-50+ are trademarks of Wyse Technology.                                                                                                    |
|                  | ADDS Viewpoint A2 is a registered trademark of Applied Digital Data systems Inc.                                                                                                    |
|                  | ADM 31 is a trademark of Lear Siegler, Inc.                                                                                                    |
|                  | Hazeltine 1500 is a trademark of Hercules Computer Technology.<br>Tektronix is a registered trademark of Tektronix, Inc. Tektronix<br>4010/4014 is a trademark of Tektronix, Inc.                                                                                                    |
|                  | TeleVideo is a registered trademark of TeleVideo Systems, Inc.<br>TeleVideo 910+, 920, 925, and 950 are trademarks of TeleVideo<br>Systems, Inc.                                                                                                    |
|                  | VT52, VT100, and VT220 are trademarks of Digital Equipment Corporation.                                                                                                    |
| DISCLAIMER       | Wyse Technology makes no representations or warranties<br>regarding the contents of this document. We reserve the right to<br>revise this document or make changes in the specifications of the<br>product described within it at any time without notice and without<br>obligation to notify any person of such revision or change.                                                                                                    |
| FCC NOTICE       | WARNING: This equipment generates, uses, and can radiate<br>radio frequency energy and, if not installed and used in<br>accordance with the instruction manual, may cause interference to<br>radio communications. It has been tested and found to comply<br>with the limits for a Class A computing device pursuant to<br>Subpart J of Part 15 of FCC Rules, which are designed to provide<br>reasonable protection against such interference when operating in<br>a commercial environment. Operation of this equipment in a<br>residential area is likely to cause interference, in which case the<br>user at his own expense will be required to take whatever<br>measures may be required to correct the interference. |
|                  | Only devices certified to comply with the limits for a Class A computing device may be attached to this equipment. Operation with noncertified device(s) is likely to result in interference to radio and TV reception.                                                                                                    |
|                  | This equipment is intended for commercial use only and is not suited for operation in Class B environments.                                                                                                    |
|                  | The use of shielded I/O cables is required when connecting this                                                                                                    |

# WY-99GT Maintenance Manual

880416-01 Rev. A May 1987

Wyse Technology 3571 N. First Street San Jose, California 95134-9990

Printed in U.S.A.

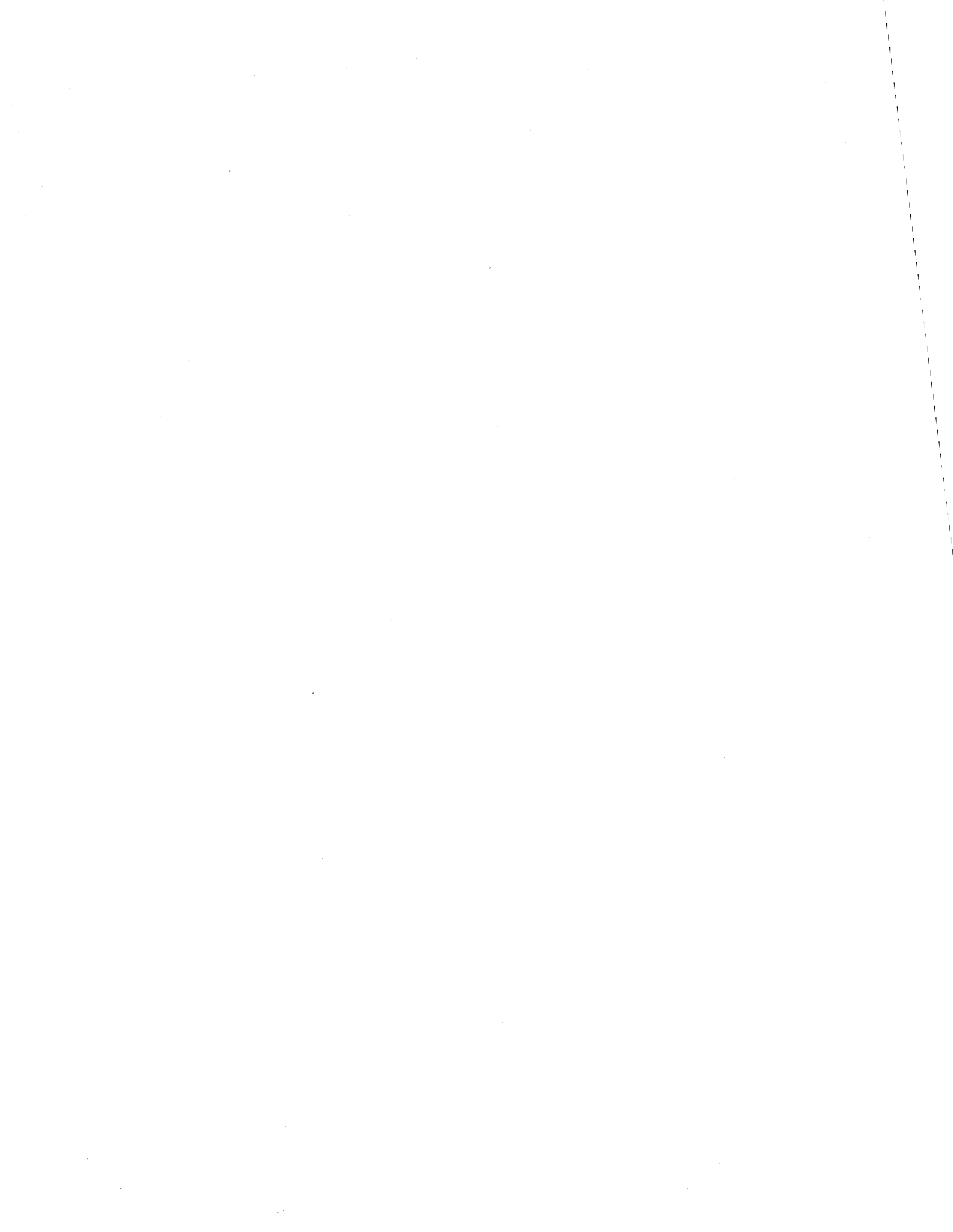

# **Overview**

This maintenance manual contains information regarding service and repair of the terminal. We assume that you are a qualified service technician with previous experience in terminal and computer repair. To take full advantage of this manual, we suggest you read the information in the order presented.

HOW TO USE THIS MANUAL This manual is divided into seven chapters and three appendixes. Chapter one provides important information for any technician who has never serviced this terminal before. If you are already familiar with the terminal, the technical information in Appendix A can serve as an overview of the terminal. Chapter 1, "General Information," describes the terminal, including internal functions, input/output (I/O), telecommunications, environmental needs, and operator controls. Chapter 2, "Removal and Replacement Procedures," shows you how to take the terminal apart and put it back together again. This chapter includes instructions on how to change power requirements on the terminal from domestic to international. Chapter 3, "Theory of Operations," describes terminal operation. Chapter 4, "Troubleshooting," tells you what to look for and how to fix problems. This chapter includes a list of tools needed for assembly and component-level troubleshooting, a quick reference guide, and several flowcharts. Chapter 5, "Adjustments and Alignments," describes power supply and monitor adjustments that control the quality of the display. Chapter 6, "Illustrated Parts List," includes a list of monitor and keyboard assembly parts. Chapter 7, "Schematics," includes schematic diagrams for the logic, keyboard, and monitor/power supply assemblies. Appendix A, "Specifications," lists terminal's specifications. Appendix B, "Connector Pin Assignments," lists the signals on each pin of the MODEM, AUX, and Keyboard ports located on the rear panel of the terminal. Appendix C, "Test Connectors," describes what connectors, signals connected, and pins you need to make the test connectors referred to in Chapters 3 and 4.

# Table of Contents

| Overview                                                 |      |
|----------------------------------------------------------|------|
| How to Use this Manual                                   | i    |
|                                                          | 1    |
| 1 General Information                                    |      |
| Introduction                                             | 1-1  |
| High-Level Functional Description                        | 1-3  |
| Microcontroller                                          | 1-3  |
| Memory                                                   | 1-3  |
| Graphics                                                 | 1-4  |
| Input/Output Devices                                     | 1-4  |
| Keyboard                                                 | 1-4  |
| Cathode Ray Tube                                         | 1-4  |
| Communications                                           | 1-4  |
| Environmental Considerations                             | 1-5  |
| Operator Controls and External Interfaces                | 1-5  |
| Keyboard                                                 | 1-6  |
| Power Cord                                               | 1-6  |
| Communications Cable                                     | 1-7  |
| Fuse                                                     | 1-7  |
| Power Switch                                             | 1-7  |
| Brightness Control                                       | 1-7  |
| Setup Parameters                                         | 1-7  |
| Entering and Leaving Setup Mode                          | 1-7  |
| Top Setup Level                                          | 1-8  |
| Changing the Operation Parameters                        | 1-9  |
|                                                          |      |
| 2 Removal/Replacement Procedures                         |      |
|                                                          | 0 1  |
| Toole and Materiala                                      | 2-1  |
| Poloro Vou Start                                         | 2-2  |
| Defote fou Start                                         | 2-2  |
| Discharging the Anode                                    | 2-4  |
| Meniter/Dewer Supply DCP                                 | 2-4  |
|                                                          | 2-0  |
| Brightness Detentiometer                                 | 2-0  |
| Brightness Polentionneter                                | 2-10 |
| Medule                                                   | 0 10 |
|                                                          | 2-12 |
|                                                          | 2-12 |
|                                                          | 2-13 |
|                                                          | 2-14 |
| Line Filler FUB                                          | 2-10 |
| Removing and Replacing Assemblies in the Reyboard Wodule | 2-1/ |
|                                                          | 2-19 |
| ASUI Reyboard Cable Replacement                          | 2-19 |

| ASCII Keyboard PCB Replacement                          | 2-20 |
|---------------------------------------------------------|------|
| VT220- and Enhanced PC-Style Keyboard Replacement       | 2-20 |
| VT220- and Enhanced PC-Style Keyboard Cable Replacement | 2-21 |
| VT220- and Enhanced PC-Style Keyboard PCB Replacement   | 2-21 |

| Theory | Of | Operations |
|--------|----|------------|
| incory | 0  | operations |

3

| Introduction                                              | 3-1  |
|-----------------------------------------------------------|------|
| Printed Circuit Board Layout and Component Identification | 3-1  |
| Functional Description of Major Components                | 3-2  |
| 8051 Microcontroller                                      | 3-3  |
| Gate Array                                                | 3-3  |
| Beeper Driver                                             | 3-3  |
| Attribute Data Latches                                    | 3-3  |
| Parallel-to-serial Converters                             | 3-3  |
| Video Drivers and Dot Stretcher                           | 3-3  |
| Soft-font Control                                         | 3-3  |
| Presettable Scan Line Counter                             | 3-3  |
| Clock Generators                                          | 3-3  |
| Blink Rate Generator                                      | 3-3  |
| Graphics RAM Control                                      | 3-3  |
| Clock Divider                                             | 3-4  |
| 2672 CRT Controller (4F)                                  | 3-4  |
| DUART (11G)                                               | 3-4  |
| PROM (3D)                                                 | 3-4  |
| Chip-select Decoder (5C)                                  | 3-4  |
| Low Order Address Latch (4D)                              | 3-6  |
| Keyboard Interface (15G)                                  | 3-6  |
| Row Ruffer RAM (8D 9D)                                    | 3-6  |
| Attribute Bow Buffer Data Latch (10C)                     | 3-6  |
| Character and Attribute BAM (5D, 4C)                      | 3-6  |
| Soft-font BAM (10B)                                       | 3-6  |
| Video Clock Generator (5A)                                | 3-6  |
| Nonvolatile Memory (2F)                                   | 3-6  |
| Level Converters (FIA to TTL) (3H 7H 10H)                 | 3_6  |
| Level Converters (TTL to FIA) (8H 9H 12H 13H)             | 3-7  |
| DUART Clock (1E)                                          | 3-7  |
| Microprocessor 8088 (14D)                                 | 3_7  |
| Graphics EPROM (11D)                                      | 3.7  |
| Graphics EFROM (110)                                      | 3.7  |
|                                                           | 3-7  |
| Interprocessor Communications Latches (12F, 13F)          | 3_7  |
| Manitar/Dewar Supply                                      | 27   |
|                                                           | 3-1  |
|                                                           | 3-1  |
|                                                           | 3-0  |
|                                                           | 3-8  |
| Main Switching Power Transformer                          | 3-8  |
| Horizontal Driver                                         | 3-8  |
|                                                           | 3-8  |
| +5 Volt Supply                                            | 3-8  |
| -12 Volt Supply                                           | 3-8  |
| +12 Volt Supply                                           | 3-8  |
| Flyback Transformer                                       | 3-8  |
| Vertical Deflection Circuit                               | 3-9  |
| Video Amplifier                                           | 3-9  |
| CRT                                                       | 3-9  |
| Keyboard                                                  | 3-12 |
| Key Switch Matrix                                         | 3-12 |
| Keyboard Encoding                                         | 3-12 |
|                                                           |      |

| Row Decoder/         | Data Selector                               | 3-12 |
|----------------------|---------------------------------------------|------|
| Line Drivers         |                                             | 3-12 |
| Functional Descripti | on                                          | 3-13 |
| Microcontroller      |                                             | 3-13 |
| Communication Ir     | nterface                                    | 3-15 |
| MODEM and A          | UX Ports                                    | 3-15 |
| Display Memory       |                                             | 3-15 |
| Nonvolatile Memo     | ory                                         | 3-16 |
| Keyboard Interfac    | е                                           | 3-16 |
| Video Controller     |                                             | 3-16 |
| Video Clock Circu    | uitry                                       | 3-16 |
| Programmable Vi      | deo Controller                              | 3-16 |
| Attribute Control    |                                             | 3-17 |
| Font RAM             |                                             | 3-17 |
| Raster Scan Termin   | lology                                      | 3-17 |
|                      |                                             |      |
| Troublesh            | ooting                                      |      |
| Before You Start-S   | afety Summary                               | 4-1  |
| Tools Required .     |                                             | 4-2  |
| Primary Troublesho   | oting Procedures                            | 4-2  |
| Preparing the Ter    | rminal for Troubleshooting                  | 4-2  |
| Power-On Self-Te     | st                                          | 4-2  |
| Diagnostic Self-Te   | est                                         | 4-3  |
| Troubleshooting Qu   | lick Reference Guide                        | 4-4  |
| Troubleshooting Flo  | wchart                                      | 4-5  |
| Problem Symptor      | ms and Troubleshooting Procedures           | 4-8  |
| Symptom 1:           | No Video                                    | 4-8  |
| Symptom 2:           | Dim Video                                   | 4-9  |
| Symptom 3:           | A Single Line of Video on the Screen        | 4-10 |
| Symptom 4:           | Vertical Roll                               | 4-11 |
| Symptom 5:           | Video Brighter on the Left Side, Characters |      |
|                      | Compressed                                  | 4-11 |
| Symptom 6:           | Raster; No Video                            | 4-11 |
| Symptom 7:           | Letter on Screen Before or After Diagnostic |      |
|                      | Self-Test                                   | 4-12 |
| Symptom 8:           | Poor Display Quality                        | 4-14 |
| Symptom 9:           | Keyboard Not Operating                      | 4-15 |
| Symptom 10:          | Communication Problems                      | 4-15 |
| Symptom 11:          | Characters Scrambled or Degraded, Dots      |      |
|                      | Missing                                     | 4-15 |
| Symptom 12:          | Characters Don't Appear on the Screen       | 4-15 |
| Symptom 13:          | Graphics Doesn't Work                       | 4-15 |
| Symptom 14:          | Atrributes Don't Work                       | 4-15 |
| Symptom 15:          | 80/132-Column Mode Doesn't Work             | 4-15 |
| Additional Troubles  | hooting Procedures                          | 4-15 |
| Installation Check   | list                                        | 4-15 |
| Checking for Con     | Itinuity                                    | 4-16 |
| Power Supply Che     | eck from the Logic PCB                      | 4-16 |
| Checking Horizon     | tal Synchronization                         | 4-18 |
| Checking Attribut    | es and 80/132-Column Mode                   | 4-18 |
| 0                    |                                             | -    |
|                      |                                             |      |

# 5 Adjustments And Alignments

| Introduction                                      | 5-1 |
|---------------------------------------------------|-----|
| Safety Summary                                    | 5-1 |
| Tools For Alignment                               | 5-2 |
| Does the Terminal Meet the Display Specification? | 5-2 |
| Aligning the Display                              | 5-3 |
| Adjustments                                       | 5-5 |

# WY-99GT Maintenance Manual

| Height                   | -6  |
|--------------------------|-----|
| Width 5                  | -6  |
| Yoke Lock                | -6  |
| Centering Rings 5        | -7  |
| Display Magnets 5        | -7  |
| Brightness               | -10 |
| Focus                    | -10 |
| Linearity                | -10 |
| Test Patterns 5          | -10 |
| 6 Illustrated Parts List |     |

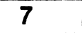

# Schematics

# \_\_\_\_\_ Appendixes

| Α  | Specifications            | A-1 |
|----|---------------------------|-----|
| Β. | Connector Pin Assignments | B-1 |
| С  | Test Connectors           | C-1 |

\_\_\_\_ Index

# List Of Tables

| 1-1  | Top Level Setup Functions                       | 1-9  |
|------|-------------------------------------------------|------|
| 3-1  | Clock Rates                                     | 3-4  |
| 3-2  | 8051 Pin Assignments                            | 3-14 |
| 3-3  | 8051 Port Assignments                           | 3-15 |
| 3-4  | Attribute Byte                                  | 3-17 |
| 4-1  | Error Messages for the Power-On Self-Test       | 4-3  |
| 4-2  | Error Messages for the Diagnostic Self-Test     | 4-4  |
| 4-3° | Troubleshooting Quick Reference Guide           | 4-5  |
| 4-4  | Diagnostic Self-Test Error Code Troubleshooting | 4-12 |
| 5-1  | Display Problems and Their Adjustments          | 5-5  |
| 5-2  | Screen Areas Affected by Display Magnets        | 5-10 |
| 6-1  | Logic Assembly Parts List                       | 6-4  |
| 6-2  | Monitor/Power Supply Parts List                 | 6-7  |
| 6-3  | Filter Board Parts List                         | 6-10 |
| 6-4  | Keyboard Assemblies Parts List                  | 6-10 |
| 7-1  | Schematic Directory                             | 7-1  |
| 7-2  | PCB Layout Directory                            | 7-1  |
| B-1  | MODEM Port Pin Assignments                      | B-1  |
| B-2  | AUX Port Pin Assignments                        | B-1  |

# List Of Illustrations

| 1-1 | Simplified Block Diagram                    | 1-2  |
|-----|---------------------------------------------|------|
| 1-2 | Memory Map                                  | 1-4  |
| 1-3 | Terminal Dimensions                         | 1-5  |
| 1-4 | Operator Controls and External Interfaces   | 1-6  |
| 2-1 | Exploded View of Three Major Modules        | 2-3  |
| 2-2 | Orientation View of Terminal and Components | 2-4  |
| 2-3 | Discharging the Anode                       | 2-5  |
| 2-4 | Discharging the Anode Before Installation   | 2-6  |
| 2-5 | Monitor/Power Supply                        | 2-8  |
| 2-6 | CRT/Yoke Assembly                           | 2-10 |

| 2-7  | Brightness Control Potentiometer                     | 2-12 |
|------|------------------------------------------------------|------|
| 2-8  | Fuse Removal                                         | 2-13 |
| 2-9  | AC Power Switch Removal                              | 2-14 |
| 2-10 | Logic PCB Removal                                    | 2-15 |
| 2-11 | Replacing the Line Filter PCB                        | 2-17 |
| 2-12 | Keyboard Styles                                      | 2-18 |
| 2-13 | ASCII Keyboard Assembly                              | 2-19 |
| 2-14 | VT220- and Enhanced PC-Style Keyboard Assembly       | 2-21 |
| 3-1  |                                                      | 3-2  |
| 3-2  | Logic PCB Block Diagram                              | 3-5  |
| 3-3  | Monitor/Power Supply Block Diagram                   | 3-10 |
| 3-4  | Horizontal Oscillator Timing                         | 3-11 |
| 3-5  | Vertical Timing                                      | 3-12 |
| 3-6  | Keyboard Block Diagram                               | 3-13 |
| 4-1  | Troubleshooting Flowchart                            | 4-6  |
| 4-2  | Power Connector at the Logic PCB                     | 4-18 |
| 4-3  | Attribute Test Pattern                               | 4-19 |
| 5-1  | Power Supply Component Lavout                        | 5-4  |
| 5-2  | Adjustment Locations                                 | 5-6  |
| 5-3  | Yoke Lock on the CRT Neck                            | 5-8  |
| 5-4  | Centering Rings                                      | 5-9  |
| 5-5  | Display Magnets                                      | 5-9  |
| 5-6  | Test Pattern M                                       | 5-11 |
| 5-7  | Test Pattern O                                       | 5-12 |
| 6-1  | Monitor Module Assembly Exploded View                | 6-2  |
| 6-2  | Keyboard Assemblies Exploded Views                   | 6-3  |
| 7-1  | Keyboard PCB Schematic—ASCII style (960112-01)       |      |
| 7-2  | Keyboard PCB Schematic-VT220 style (960062-01)       |      |
| 7-3  | Keyboard PCB Schematic—PC Enhanced style (960132-01) |      |
| 7-4  | Logic PCB Schematic (960093-01)                      |      |
| 7-5  | Monitor/Power Supply PCB Schematic (960101-01)       |      |
| 7-6  | Filter PCB Schematic (960102-01)                     |      |
| 7-7  | Keyboard PCB Layout—ASCII style (990112-01)          |      |
| 7-8  | Keyboard PCB Layout-VT220 style (990062-01)          |      |
| 7-9  | Keyboard PCB Layout—PC Enhanced style (990132-01)    |      |
| 7-10 | Logic PCB Layout (990093-01)                         |      |
| 7-11 | Monitor/Power Supply PCB Layout (990101-01)          |      |
| 7-12 | Filter PCB Layout (990102-01)                        |      |
|      |                                                      |      |

# **1** General Information

This chapter is an introduction to the terminal itself. It includes a physical description of the terminal and discusses communications, environmental considerations, operator controls, and setup parameters.

| Introduction                              | 1-1 |
|-------------------------------------------|-----|
| High-Level Functional Description         | 1-3 |
| Microcontroller                           | 1-3 |
| Memory                                    | 1-3 |
| Graphics                                  | 1-4 |
| Input/Output Devices                      | 1-4 |
| Keyboard                                  | 1-4 |
| Cathode Ray Tube                          | 1-4 |
| Communications                            | 1-4 |
| Environmental Considerations              | 1-5 |
| Operator Controls and External Interfaces | 1-5 |
| Keyboard                                  | 1-6 |
| Power Cord                                | 1-6 |
| Communications Cable                      | 1-7 |
| Fuse                                      | 1-7 |
| Power Switch                              | 1-7 |
| Brightness Control                        | 1-7 |
| Setup Parameters                          | 1-7 |
| Entering and Leaving Setup Mode           | 1-7 |
| Top Setup Level                           | 1-8 |
| Changing the Operation Parameters         | 4 0 |
|                                           | 1-9 |

#### INTRODUCTION

This is a compact, high-performance terminal, designed with a broad range of functions in mind, both ANSI and ASCII. In addition to its native mode, the terminal is compatible the WY-50+, the ADM 31, the ADDS Viewpoint A2, the Hazeltine 1500, the TeleVideo 910+, 920, 925, 950, and the DEC VT52, VT100, and VT220 7-bit and 8-bit terminals. It supports both Tektronix 4010/4014 graphics and a PC Graphics mode. It also contains WyseWorks: a calculator, alarm clock, perpetual calendar, and an ASCII table.

The terminal consists of a monitor console, a logic pedestal console, and a detachable keyboard on which the user enters data to be displayed on the cathode ray tube (CRT). All the electronics needed to support the monitor and keyboard are contained in the monitor and logic pedestal consoles.

Figure 1-1 is a simplified block diagram of the terminal. All components are organized around the microcontroller on the logic printed circuit board (PCB). The microcontroller controls all

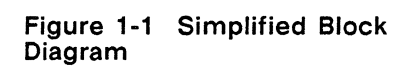

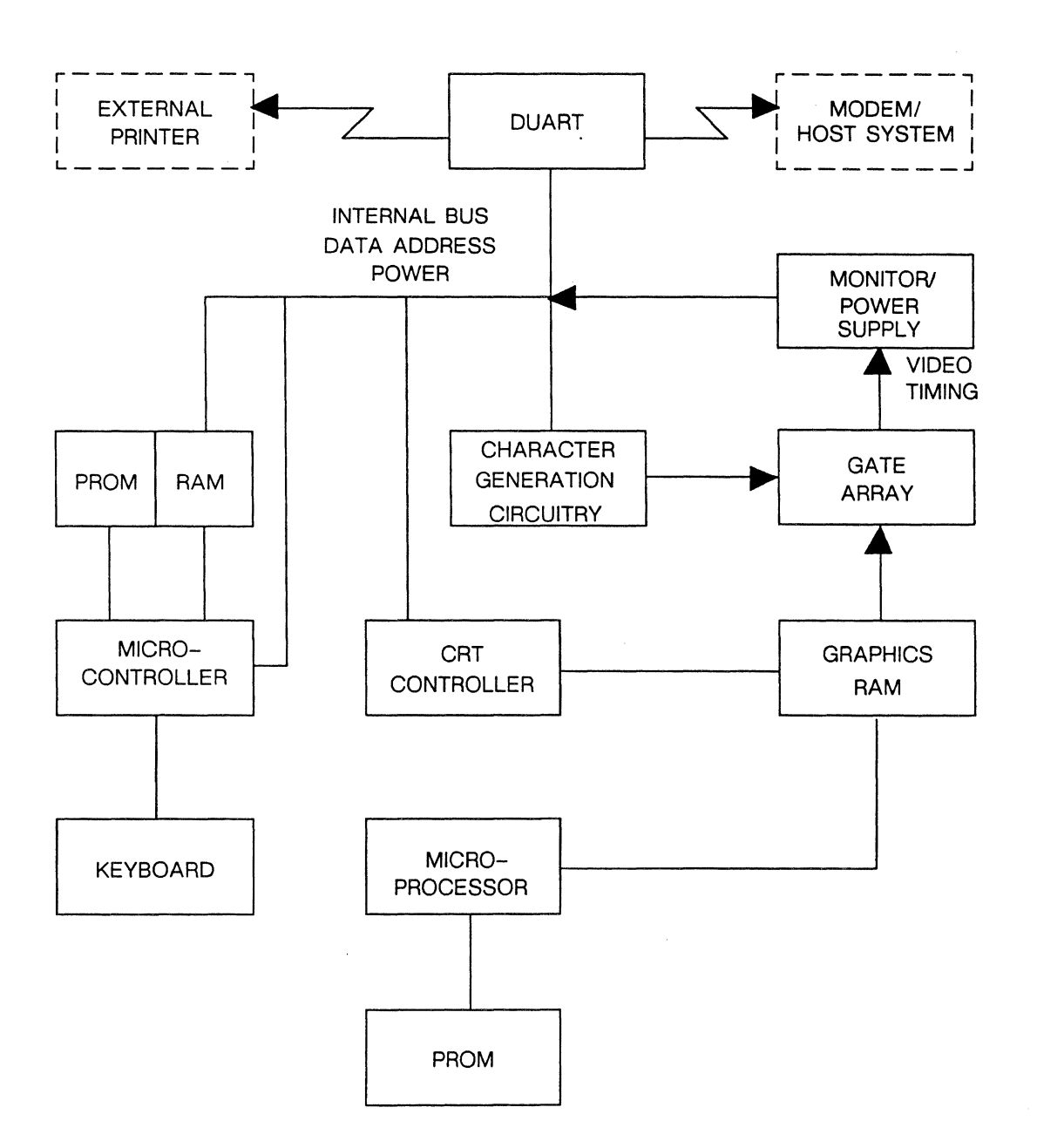

|                                      | General Information                                                                                                    | 1-3                             |
|--------------------------------------|----------------------------------------------------------------------------------------------------|---------------------------------|
|                                      | internal data manipulation and processing functions                                                                                                    |                                 |
|                                      | In addition to the CRT and keyboard, the terminal contains tw<br>independent telecommunications interfaces. A user can connect<br>peripherals, such as a printer or modem, to the terminal throu<br>these interfaces.                                                                                                    | vo<br>st<br>gh                  |
| HIGH-LEVEL FUNCTIONAL<br>DESCRIPTION | The terminal consists of a microcontroller, a CRT controller, associated control logic, and input/output (I/O) devices. The graphics section consists of a microcontroller PROM, graphics memory, and multiplexing logic. This circuitry is mounted on a single PCB called the microcontroller (or logic) PCB in the log pedestal. The microcontroller controls all basic functions. The microcontroller (logic) PCB generates timing and control signal for the CRT. The deflection, high-voltage, and power supply circuitry are located on the monitor/power supply PCB seated below the neck of the CRT. Cabling connects the microcontro PCB and the monitor/power supply PCB.  | a<br>gic<br>Is<br>just<br>Iler  |
| MICROCONTROLLER                      | The heart of the terminal is an 8-bit, single-component<br>microcontroller with 128 bytes of random-access memory (RA<br>16 I/O lines, and three 16-bit counter/timers. The microcontro-<br>stores program information in an electronically erasable<br>programmable read-only memory (EEPROM). In addition to<br>EEPROM, a buffer consisting of up to 16K of RAM holds disp<br>information: 8K for characters and 8K for attributes. The<br>microcontroller, CRT controller, and universal asynchronous<br>receiver/transmitter (UART) are attached to a bidirectional bu<br>These circuits can function independently while interfacing with<br>the microcontroller or the memory. | M),<br>bller<br>blay<br>s.<br>h |
| MEMORY                               | The memory consists of RAM, EPROM, and EEPROM.                                                                                                    |                                 |
|                                      | The display information stored in RAM is repeatedly read fror<br>memory by the CRT controller, then transferred to row buffer<br>RAM to refresh the CRT screen.                                                                                                    | n                               |
|                                      | The EPROM stores programs and contains the self-test routine                                                                                                    | s.                              |
|                                      | The EEPROM stores the operator's setup parameters (such as baud rate and parity). The microcontroller has an address ran capability of 64K program memory and 64K data.                                                                                                    | ge                              |
|                                      | The microcontroller also contains 4K of ROM. The program stored in this ROM runs when the CRT controller transfers display information from RAM to the row buffers.                                                                                                    |                                 |
|                                      | Figure 1-2 is a memory map for the terminal. The EPROM is shown in the figure since it does not occupy I/O or data memoraddress space.                                                                                                    | not<br>ory                      |
|                                      | <ul> <li>Two RAMs are standard:</li> <li>8K x 8 character RAM (with an address range of 000H to 1FFFH)</li> <li>8K x 8 attribute RAM (with an address range of 2000H to 3FFFH)</li> </ul>                                                                                                    |                                 |
|                                      | **/                                                                                                    |                                 |

# Chapter 1

# Figure 1-2 Memory Map

|               | _                             |
|---------------|-------------------------------|
| 0000H - 1FFFH | RAM 0 (Character RAM)         |
| 2000H - 3FFFH | RAM 1 (Attribute RAM          |
| 4000H - 9FFFH | Not Used                      |
| A000H - A700H | CRT Controller 2672           |
| C000H - C300H | Datacomm 2681 Read Registers  |
| D000H - D300H | Datacomm 2681 Write Registers |
| E000H - FFFFH | Not Used                      |
|               |                               |

| GRAPHICS                        | The terminal has Tektronix 4010/4014 graphics capabilities and a PC Graphics mode controlled by an 8088 chip and its corresponding graphics EPROM and RAM. See Chapter 3, "Theory of Operations," for more detailed information.                                                                                                    |
|---------------------------------|----------------------------------------------------------------------------------------------------|
| INPUT/OUTPUT DEVICES            | The I/O devices consist of a keyboard, a CRT, and two communications interfaces.                                                                                                    |
| Keyboard                        | This terminal supports three keyboards: an ASCII keyboard, a VT220 keyboard, and an Enhanced PC keyboard. Each keyboard holds keys mounted on a single-sided PCB. All s have full-travel, hard-contact switches. The microcontroller periodically scans the keys, checking for a key closure. Look for a detailed description of keyboard operation in Chapter 3.                                                                   |
| Cathode Ray Tube                | The terminal has a 14-inch CRT that displays 26 lines of<br>characters (either 80 or 132 columns.) The CRT controller reads<br>displayed characters from RAM on a DMA basis. The monitor<br>console that sits above the logic pedestal contains a monitor<br>control assembly, integrated with the power supply that provides<br>power for the rest of the terminal.                                                                |
| COMMUNICATIONS                  | The terminal has two independent, asynchronous interfaces that<br>conform to the EIA standards RS-232C and RS-423. Optionally,<br>the MODEM interface can conform to the RS-422 standard. Data<br>rates can be set independently for either interface. The<br>operator-controlled parameters are defined in the setup<br>procedures in this chapter. The MODEM and AUX interfaces<br>can communicate at data rates up to 38.4K bps. |
| ENVIRONMENTAL<br>CONSIDERATIONS | Users should place the terminal on a desktop or any suitable<br>vibration-free horizontal surface that's free from lint and dust.<br>Don't set it on surfaces that impede air flow. Any terminal<br>installation should include three inches of clearance on all sides<br>for ventilation. Very bright room light or direct sunlight from a                                                                                         |

window can hinder the user's view of the display. Direct sunlight can also discolor the terminal's outer case.

Figure 1-3 shows the terminal dimensions.

# Figure 1-3 Terminal Dimensions

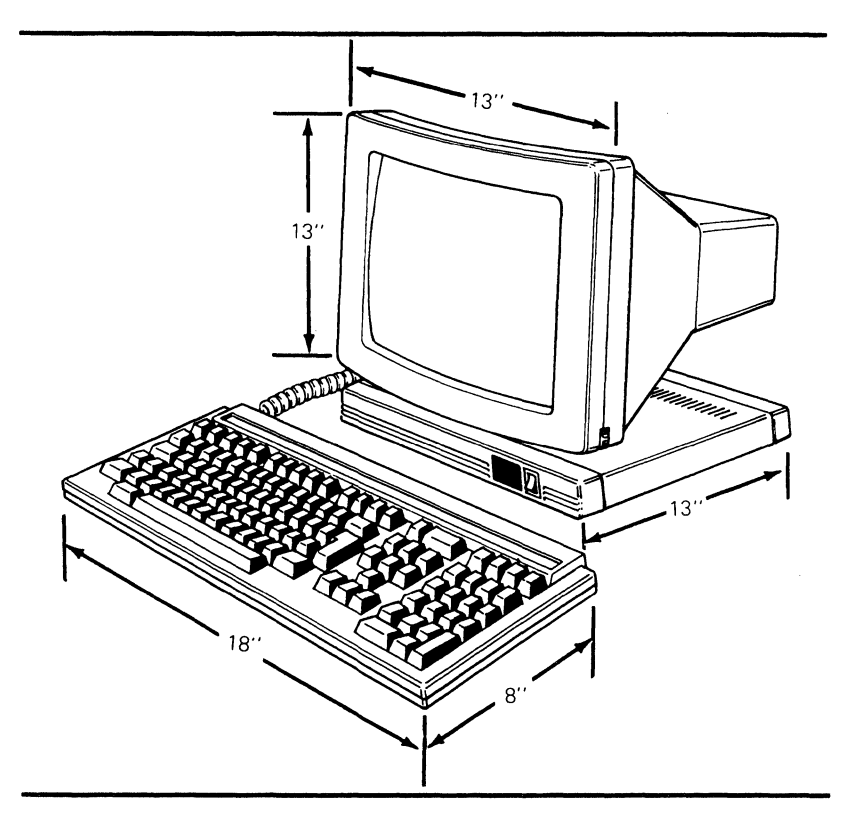

A user can install the terminal next to most other types of electrical or electronic equipment without significant interference. Avoid locations near strong magnetic fields that can distort or interfere with operating or servicing the terminal.

Ambient room temperature should never exceed +35 degrees Centigrade (+95 degrees Fahrenheit) when the terminal is on. No special cooling is necessary.

OPERATOR CONTROLS AND EXTERNAL INTERFACES

Figure 1-4 shows all operator controls and external interfaces, including the keyboard connection, power switch, and brightness control. It also shows the MODEM and AUX interface connectors.

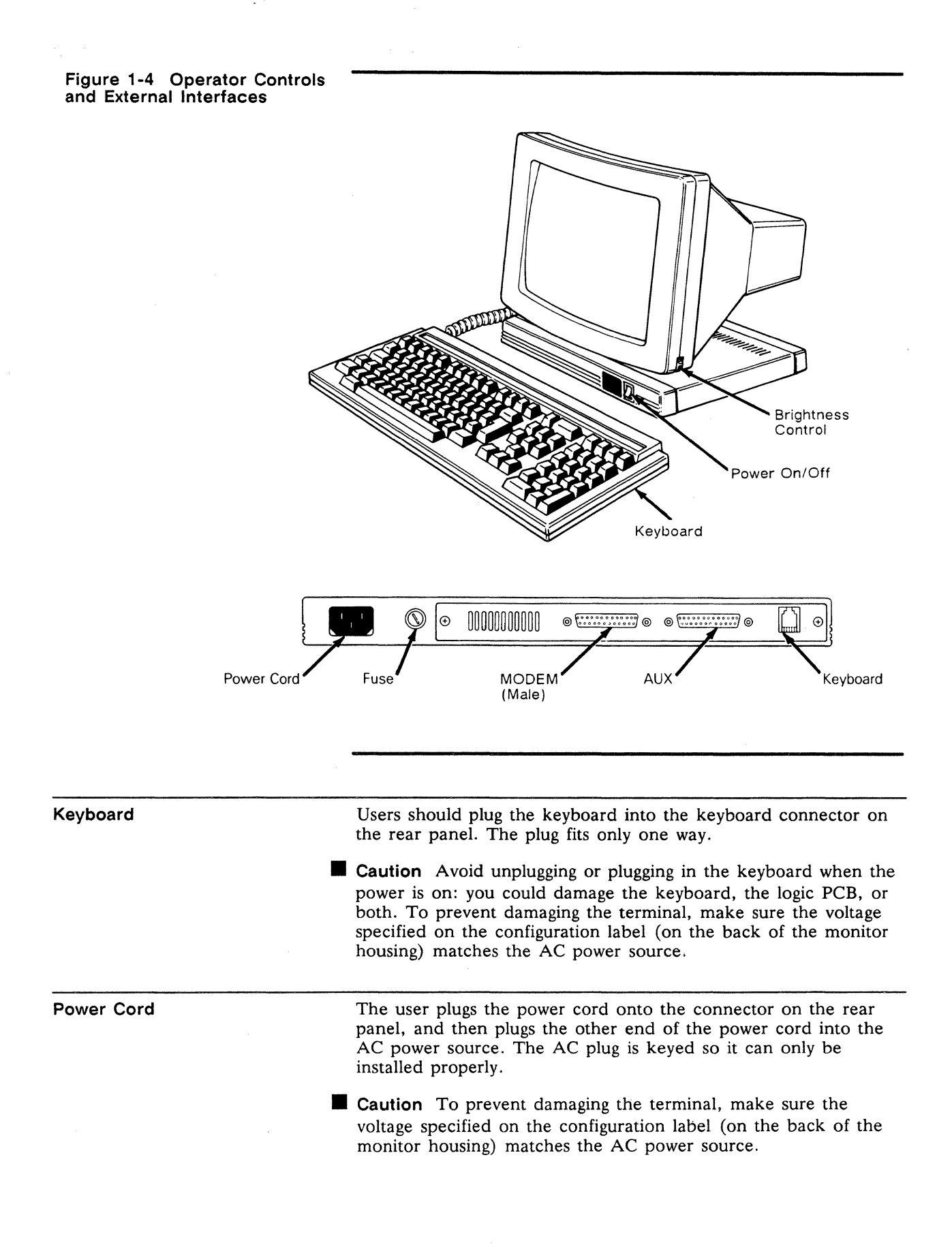

| Communications Cable               | The communications cable should be connected from the computer or modem to the MODEM connector on the rear panel. This port defaults to 9600 baud, no parity, with one stop bit, and eight data bits. You can change these parameters by going into setup mode.                                                                                        |  |  |
|------------------------------------|----------------------------------------------------------------------------------------------------|--|--|
|                                    | A user can connect a serial printer to the AUX port on the rear<br>panel. This port is configured to operate at 9600 baud, no parity,<br>with one stop bit, and eight data bits. You can change these<br>parameters in setup mode, too.                                                                                                    |  |  |
| Fuse                               | The fuse is located to the right of the power cord receptacle.<br>Both domestic and international versions of the terminal require a<br>standard fuse: 250 volts, 2 amperes. Instructions on changing it<br>are in Chapter 2, "Removing and Replacing Assemblies in the<br>Logic Pedestal Module."                                                     |  |  |
| Power Switch                       | The power switch is on the right front of the logic pedestal. Press<br>the top of the switch to turn on AC power.                                                                                                    |  |  |
| Brightness Control                 | The brightness control is a thumbwheel located on the lower right<br>corner of the bezel. Rotate the wheel clockwise to increase<br>display brightness and counterclockwise to decrease brightness.                                                                                                    |  |  |
| SETUP PARAMETERS                   | When you turn on the power, the terminal beeps and executes an internal self-test. When the self-test finishes and the CRT is warm (approximately 30 seconds), the cursor appears in the upper left corner of the display. Any time you see the cursor on the screen, you can enter setup mode and change parameters.                                  |  |  |
| Entering and Leaving Setup<br>Mode | To enter setup mode, press Setup, Shift Setup, Or Select<br>(depending on which keyboard type is attached to the terminal).<br>Data on the screen disappears, and the <b>top setup level screen</b><br>(see the following illustration) appears; the data that was on the<br>screen is restored when the terminal returns to normal operating<br>mode. |  |  |
|                                    | <b>Caution</b> Don't enter setup mode while data is being transmitted.<br>The terminal can't receive data from the computer in setup mode.                                                                                                    |  |  |

Chapter 1

**Top Setup Level Screen** 

| EXIT                | SAVE MODES          | SAVE ALL     | DEFAULT ALL               | RESTORE ALL           |
|---------------------|---------------------|--------------|---------------------------|-----------------------|
| TO EXIT             | SETUP USE ARROV     | VS AND F10 T | O CHANGE PARAMET          | ERS USE F1-F9         |
|                     |                     |              |                           |                       |
|                     |                     |              |                           |                       |
|                     |                     |              |                           |                       |
|                     |                     |              |                           |                       |
| F1 F2<br>DISP GENER | F3 F4<br>KEYBRD COM | MISC1 MI     | F6 F7 F8<br>SC2 TABS F/KE | F9 F10<br>A/BACK EXIT |

Top Setup Level The top level serves as a directory to the other setup levels and to the alternatives for leaving setup mode.
The fields at the bottom of the screen name the various setup levels where you can change the terminal's operating parameters.
The fields at the top of the screen show the options for saving or not saving changes in nonvolatile memory when you return the terminal to the normal operating mode.
The second line identifies the keys that you press to select the fields and activate their functions.

Press the cursor keys to highlight one of the fields at the top of the screen and press [F10]. Table 1-1 explains the function of each field.

| Table 1-1 Top Level Setup Functions |                                                                                                    |  |
|-------------------------------------|----------------------------------------------------------------------------------------------------|--|
| Field                               | Function                                                                                                    |  |
| EXIT                                | Returns terminal to normal operating mode without saving parameter changes for power up.                                                                                                    |  |
| SAVE MODES                          | Saves operating parameter changes only and returns terminal to normal operating mode.                                                                                                    |  |
| SAVE ALL                            | Saves all changes (operating parameters, tabs, key definitions, and answerback message); returns terminal to normal operating mode.                                                                                                    |  |
| DEFAULT ALL                         | Restores all settings (operating parameters, tabs, key definitions, and answerback message) to default values and highlights EXIT field. Default values are <i>not</i> saved unless you select the SAVE ALL option to exit setup mode. |  |
| RESTORE ALL                         | Restores all settings and definitions to values last saved in nonvolatile memory and highlights the EXIT field.                                                                                                    |  |

### Changing the Operation Parameters

To select one of the setup levels named on the bottom line, press the indicated function key.

- The screen for that level appears with the name highlighted.
- The fields in the middle of the screen indicate the current settings for parameters you can change in that level.
- The top line identifies the keys you press to highlight the parameter fields and change the settings. Pressing F10 always returns you to the top level.

See the terminal's User's Guide for detailed explanations of all setup parameters.

,

# **2** Removal/Replacement Procedures

We've organized this chapter to help you remove and replace problem modules as quickly as possible. Scan the following table of contents to find the section you need.

| Overview                                              | 2-1  |
|-------------------------------------------------------|------|
| Tools and Materials                                   | 2-2  |
| Before You Start                                      | 2-2  |
| Removing and Replacing Assemblies in the Monitor      |      |
| Module                                                | 2-4  |
| Discharging the Anode                                 | 2-4  |
| Monitor/Power Supply PCB                              | 2-6  |
| CRT/Yoke Assembly                                     | 2-8  |
| Brightness Potentiometer                              | 2-10 |
| Removing and Replacing Assemblies in the Logic        |      |
| Pedestal Module                                       | 2-12 |
| Fuse                                                  | 2-12 |
| AC Power Switch                                       | 2-13 |
|                                                       | 2-14 |
| Line Filter PCB                                       | 2-16 |
| Removing and Replacing Assemblies in the Keyboard     |      |
| Module                                                | 2-17 |
| ASCII Keyboard Replacement                            | 2-19 |
| ASCII Keyboard Cable Replacement                      | 2-19 |
| ASCII Keyboard PCB Replacement                        | 2-20 |
| VT220- and Enhanced PC-Style Keyboard Replacement     | 2-20 |
| VT220- and Enhanced PC-Style Keyboard Cable           |      |
| Replacement                                           | 2-21 |
| VT220- and Enhanced PC-Style Keyboard PCB Replacement | 2-21 |

# OVERVIEW

The terminal has three major modules: the monitor, the logic pedestal, and the keyboard. Figure 2-1 illustrates the terminal's three major modules. This chapter describes how to remove and replace the following assemblies within each module:

- Monitor module
  - Monitor/power supply PCB
  - CRT/yoke assembly
  - Brightness potentiometer (operator control)
- Logic pedestal module
  - Fuse
  - AC power switch
  - Logic PCB
  - Line Filter PCB

- Keyboard module
  - Keyboard
  - Keyboard cable
  - Keyboard PCB

# **Tools and Materials**

You'll need these tools and materials to remove and replace the parts and assemblies in this chapter.

Materials and Tools Required:

- Standard fuse: 250 volts, 2 amperes
- Tie wraps
- Insulated flat-blade screwdriver
- No. 0 Phillips screwdriver
- No. 1 Phillips screwdriver, 12-inch
- No. 2 Phillips screwdriver
- Multimeter (recommended)
- Alligator clips

**Before You Start** 

Before you remove or replace any terminal assemblies:

- 1 Turn the terminal off.
- 2 Unplug the terminal's power cord from the wall socket.
- **3** Disconnect any communications cables from the rear panel.
- ▲ Warning Before you replace any assemblies in the monitor module, be sure to discharge the anode on the CRT. (See "Discharging the Anode" later in this chapter.) High voltage is present. Only qualified service personnel should service the monitor.

You can remove all modules within the terminal (see Figure 2-2) for repair or replacement without any special tools.

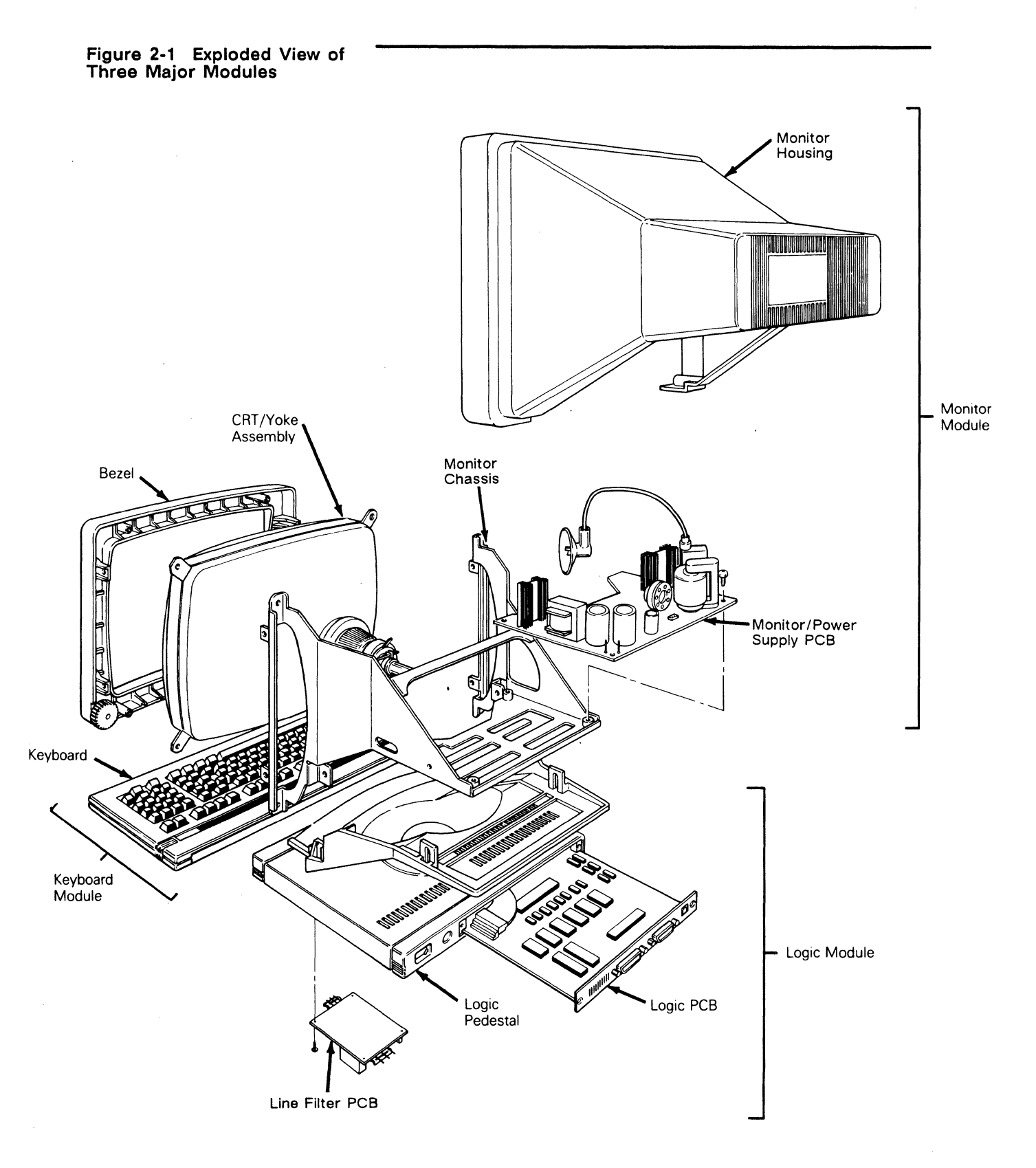

# Chapter 2

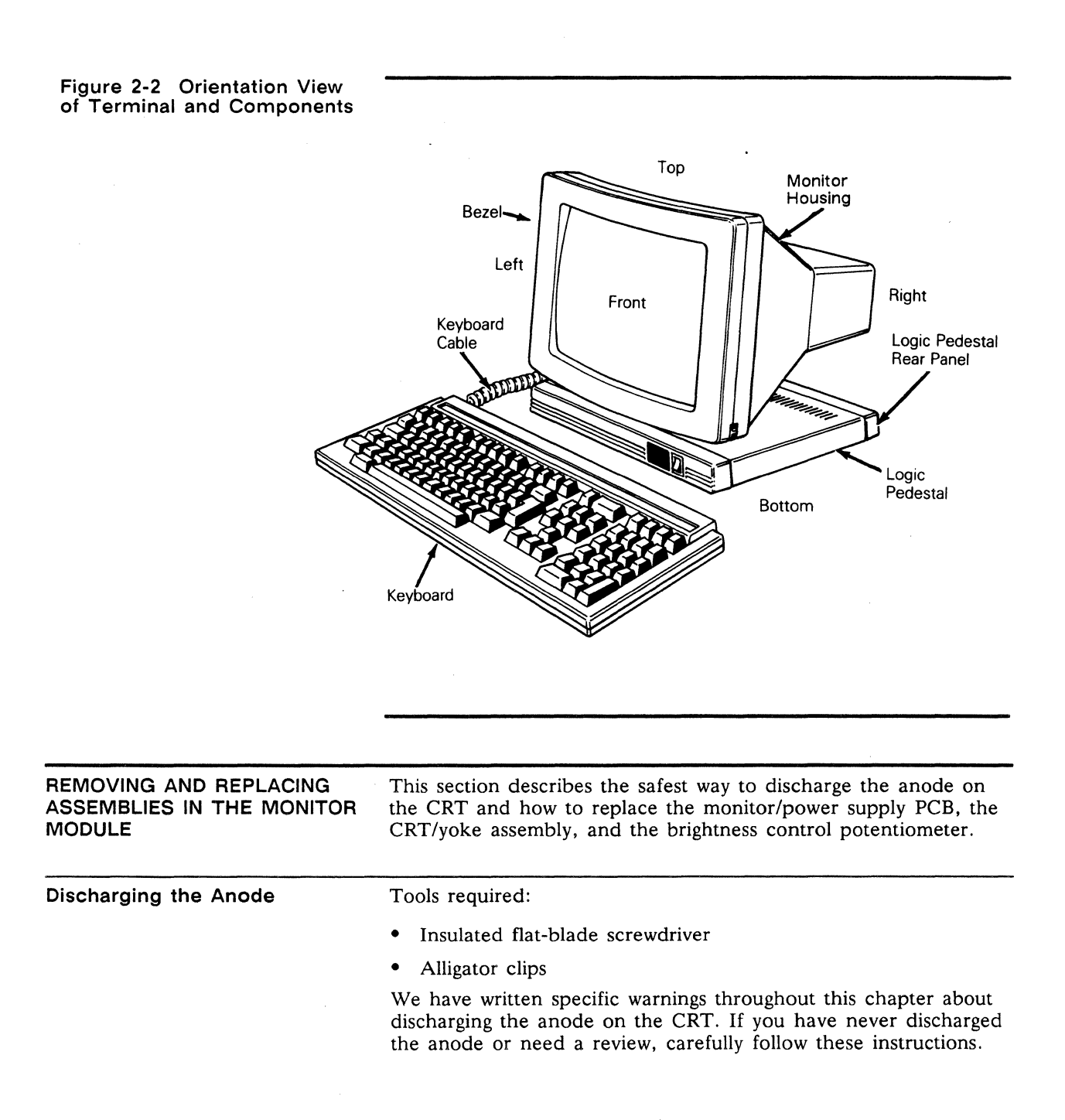

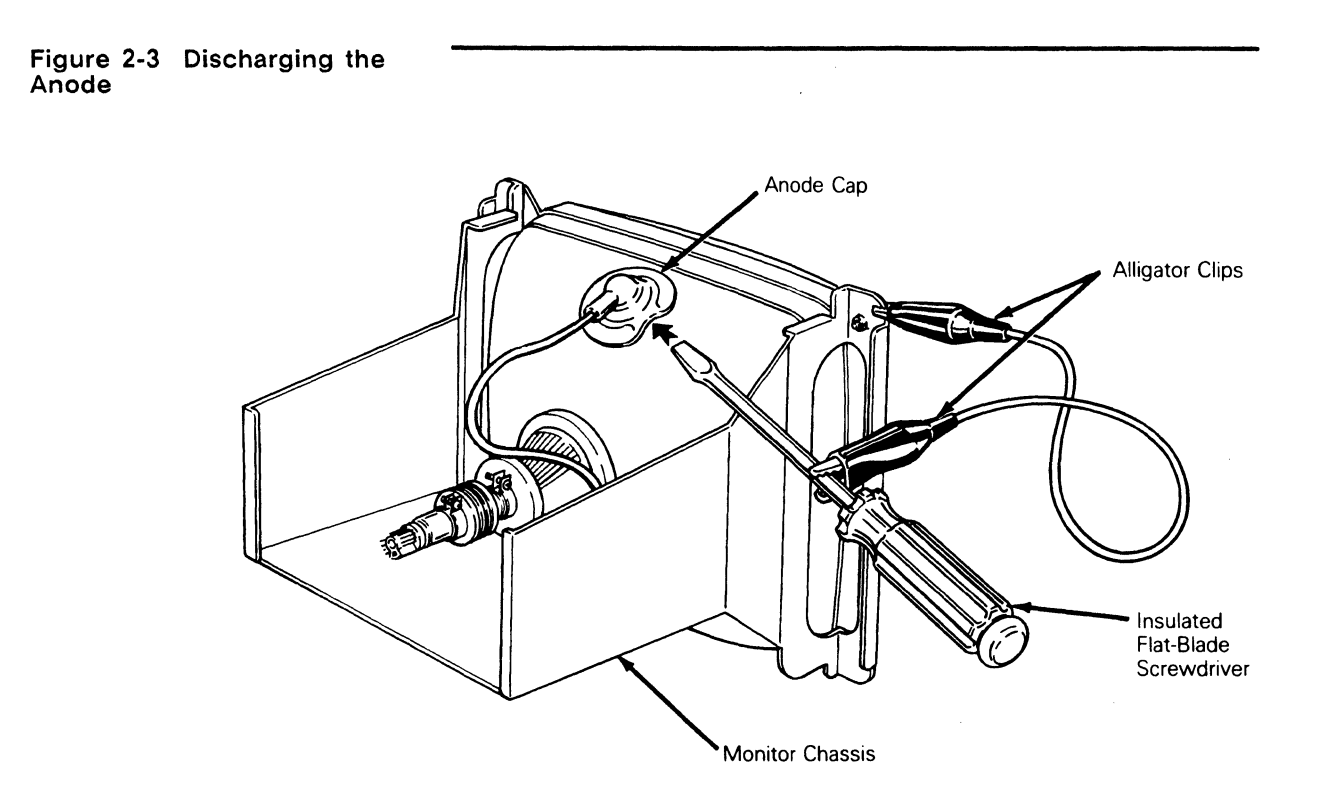

To discharge the CRT anode before removing it from the monitor chassis (Figure 2-3), follow these steps:

- 1 Turn off the terminal and unplug it from its power source.
- **2** Remove the monitor housing.
- **3** Ground the shaft of an insulated, flat-blade screwdriver to the monitor chassis with alligator clips.
- 4 Slip the blade between the anode cap and the anode.
- 5 Touch the blade to the wire anode leads under the cap.
- 6 Listen for a popping or crackling sound.
- 7 Remove the anode lead.
- Caution Because of the capacitive coating on the inside of the CRT, the CRT will collect a charge from the air if left standing free. You should discharge the anode on the CRT before you move it or install it in the monitor chassis.

To discharge the anode before installation (Figure 2-4), follow these steps:

- 1 Ground the shaft of an insulated flat-blade screwdriver.
- 2 Touch the blade of the screwdriver to the anode.
- **3** Listen for a popping or crackling sound.

#### Chapter 2

4 Install the CRT.

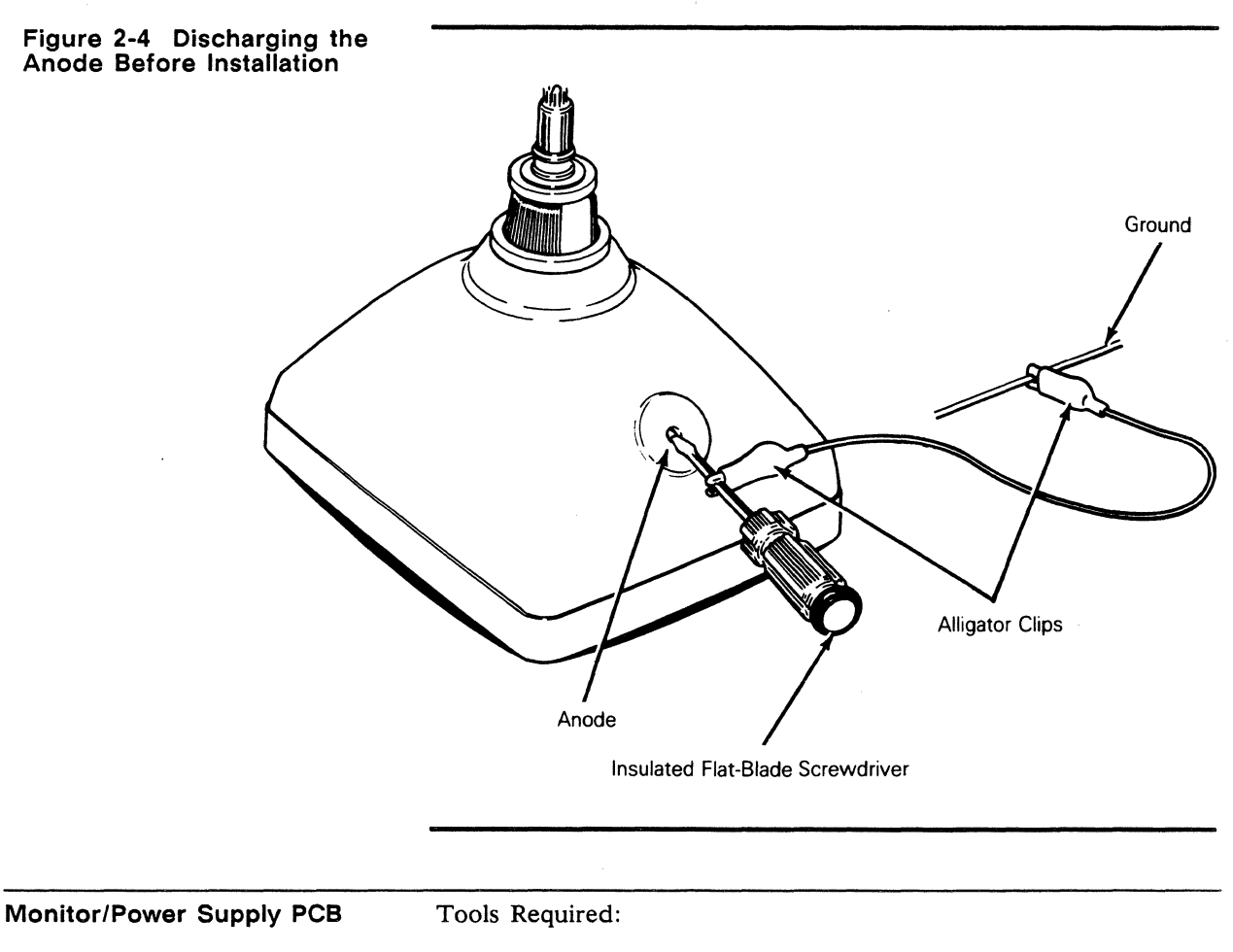

- No. 2 Phillips screwdriver, 12-inch
- Insulated flat-blade screwdriver, 12-inch
- Alligator clips
- ▲ Warning High voltage is present. Only qualified service personnel should service the monitor.

To replace the monitor/power supply:

- 1 Turn off the terminal and disconnect it from the AC power source.
- 2 Remove the four No. 1 Phillips screws holding the monitor housing in place (one screw in each corner).
- **3** Hold the monitor housing by both ends and pull it off.
- 4 Disconnect the logic PCB wiring harness.
- **5** Discharge the CRT anode with an insulated flat-blade screwdriver. If you don't know how to discharge an anode, see the procedure in the preceding section.
- 6 Disconnect the CRT anode.

- 7 Disconnect the brightness potentiometer wiring harness (see Figure 2-5).
- 8 Disconnect the filament plug from the neck of the CRT.
- **9** Disconnect the yoke wiring harness plug.
- 10 Disconnect the voltage requirement crimp-on connectors.
- 11 Remove the four Phillips screws that hold the monitor/power supply PCB to the monitor chassis (one in each corner).
- 12 Slide the PCB out of the rear of the monitor chassis.
- ▲ Warning Before you reattach the anode cap to the CRT or the logic PCB wiring harness to the monitor/power supply assembly, *discharge the CRT anode again*. Because of the capacitive coating inside the CRT, it may recharge itself. The terminal has a common ground. If there is a residual charge and the logic PCB wiring harness is reconnected, it may damage components on that PCB. If you don't know how to discharge an anode, see the procedure on page 2-4.
- **13** Install the monitor/power supply PCB by reversing the order of removal.
- 14 When you replace the monitor/power supply PCB, realign the display. See Chapter 5, "Adjustments and Alignments," for alignment information.

Chapter 2

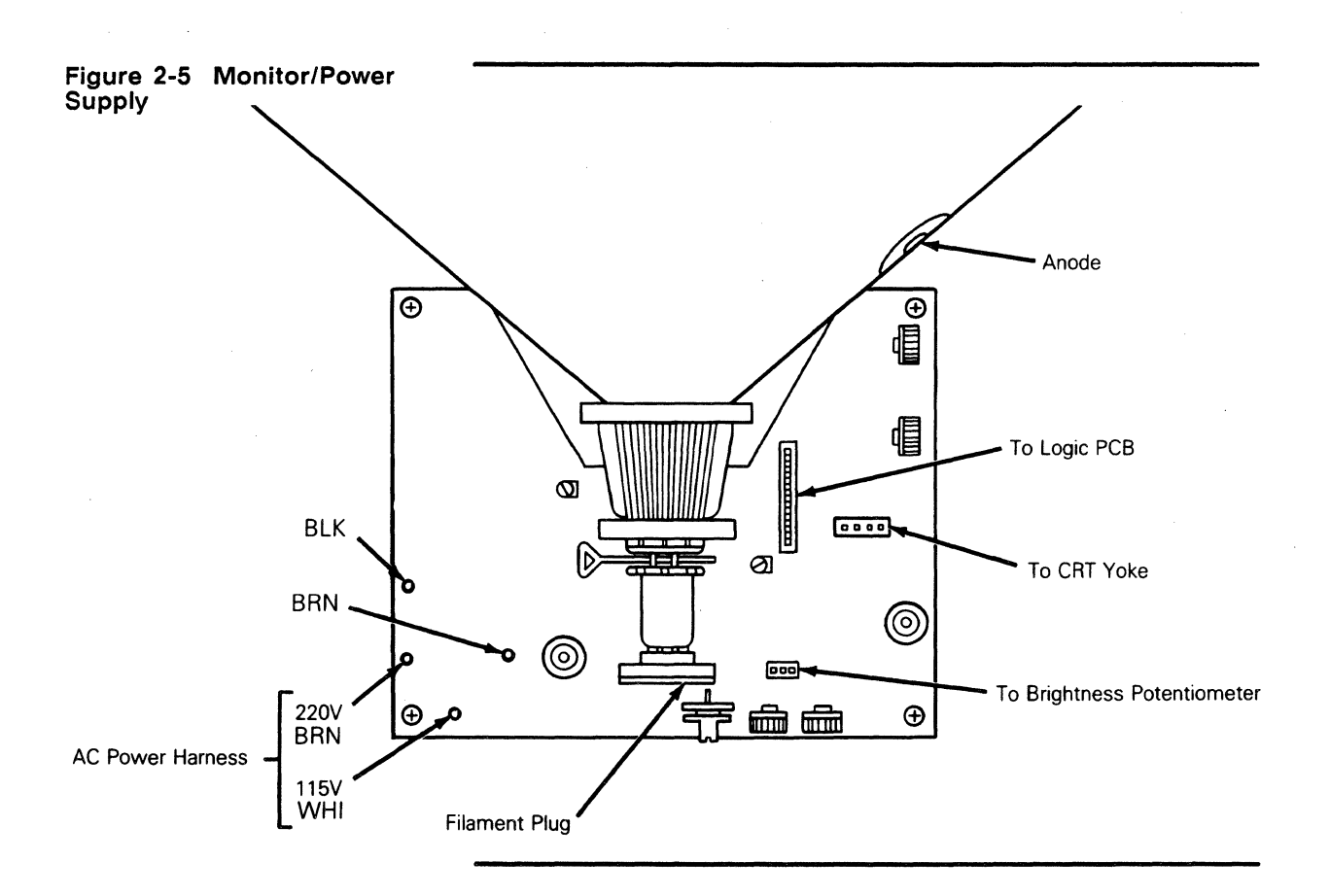

#### **CRT/Yoke** Assembly

**Tools Required:** 

- No. 1 Phillips screwdriver, 12-inch
- Flat-blade screwdriver, 12-inch
- ▲ Warning High voltage is present. Only qualified service personnel should service this device.

To replace the CRT/yoke assembly (see Figure 2-6):

- 1 Turn off the terminal and disconnect it from its AC power source.
- 2 Remove the four Phillips screws holding the monitor housing in place (one screw in each corner).
- **3** Hold the monitor housing by both ends and pull it off.
- ▲ Warning High voltage is present. Do not touch the CRT or CRT anode unless you are a qualified service technician.
- 4 Discharge the CRT anode with an insulated flat-blade screwdriver. If you don't know how to discharge an anode, see the procedure on page 2-4.
- 5 Disconnect the anode cap from the CRT.
- 6 Disconnect the filament plug from the neck of the CRT.
- 7 Disconnect the yoke wiring harness plug.

- 8 Disconnect the logic PCB wiring harness.
- **9** Remove the four No. 2 Phillips screws securing the bezel. Remove the bezel.
- ▲ Warning When you hold the CRT, keep it away from your body and do not carry it by the neck. Hold the screen parallel to the floor. Be especially careful with the CRT neck. If it shatters, it can shoot glass chards for a radius of six to ten feet in unpredictable directions.
- 10 While supporting the CRT/yoke assembly, remove the four Phillips screws and assorted hardware at each corner of the frame around the CRT screen.
- 11 Remove the CRT/yoke assembly from the chassis.
- ▲ Warning Before you reattach the anode cap to the CRT or the logic PCB wiring harness to the monitor/power supply assembly, discharge the CRT anode again. Because of the capacitive coating inside the CRT, it may recharge itself. The terminal has a common ground. If there is a residual charge and the microprocessor PCB wiring harness is reconnected, it may damage components on that PCB. If you don't know how to discharge an anode, see the procedure on page 2-5 of this chapter.
- **12** Install the CRT/yoke assembly by reversing the order of disassembly.
- 13 When you replace the monitor/power supply PCB, you must realign the display. See Chapter 5 for alignment information.

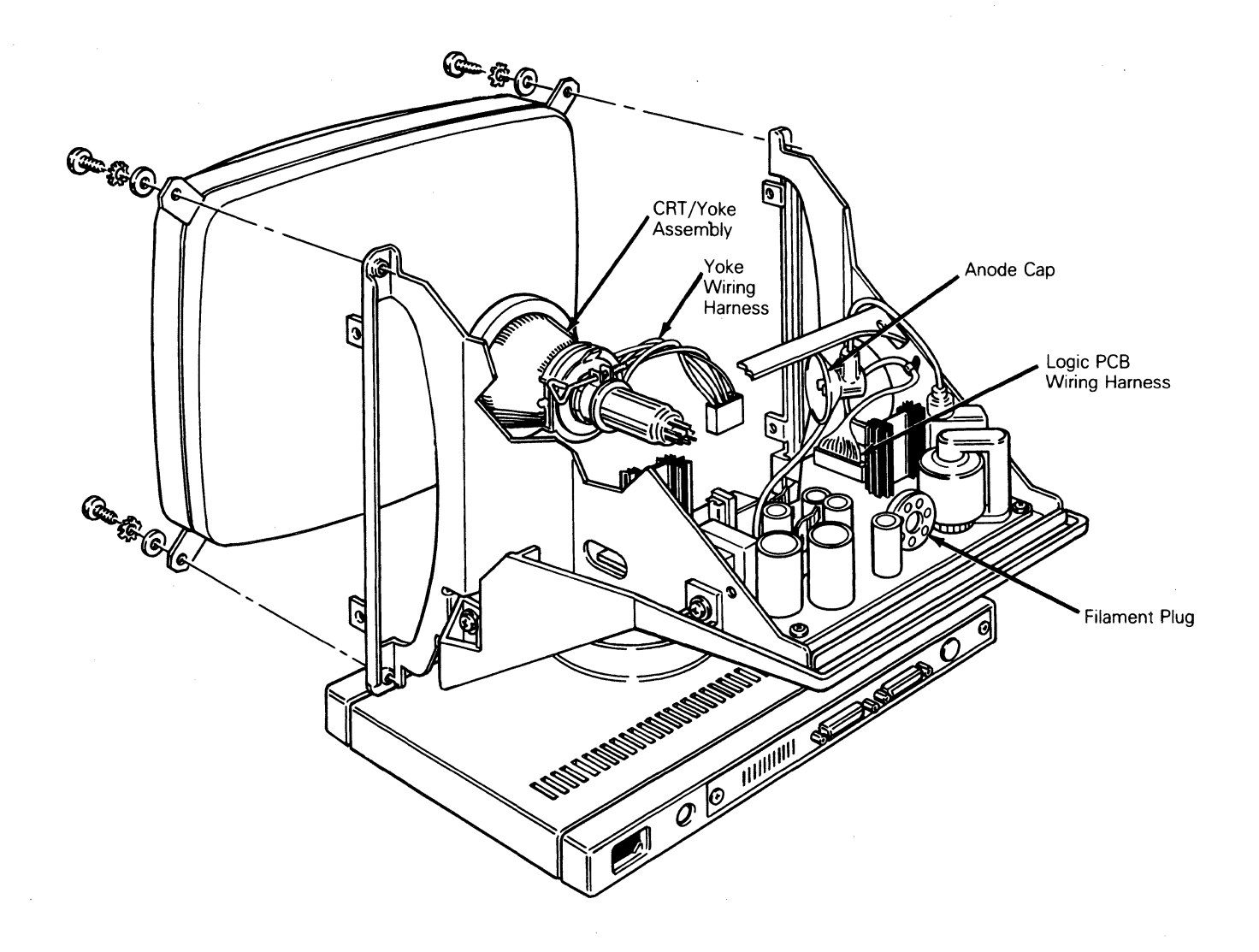

**Brightness Potentiometer** 

Tools Required:

- No. 1 Phillips screwdriver, 12-inch
- Tie wraps

Follow these steps to replace the operator brightness potentiometer:

- 1 Disconnect the terminal from its AC power source.
- 2 Remove four No. 1 Phillips screws holding the monitor housing in place.

- **3** Hold the CRT housing by both ends and pull it off.
- 4 Disconnect the brightness potentiometer wiring harness from the monitor/power supply PCB (see Figure 2-6).
- 5 Clip the tie wraps holding the brightness potentiometer harness to the chassis.
- 6 Loosen the four No. 2 Phillips screws securing the bezel. Remove the bezel.
- 7 Remove the two No. 1 Phillips screws that hold the brightness potentiometer to the bezel.
- 8 Install the new potentiometer.
- **9** Reassemble the monitor module by reversing the order of disassembly.

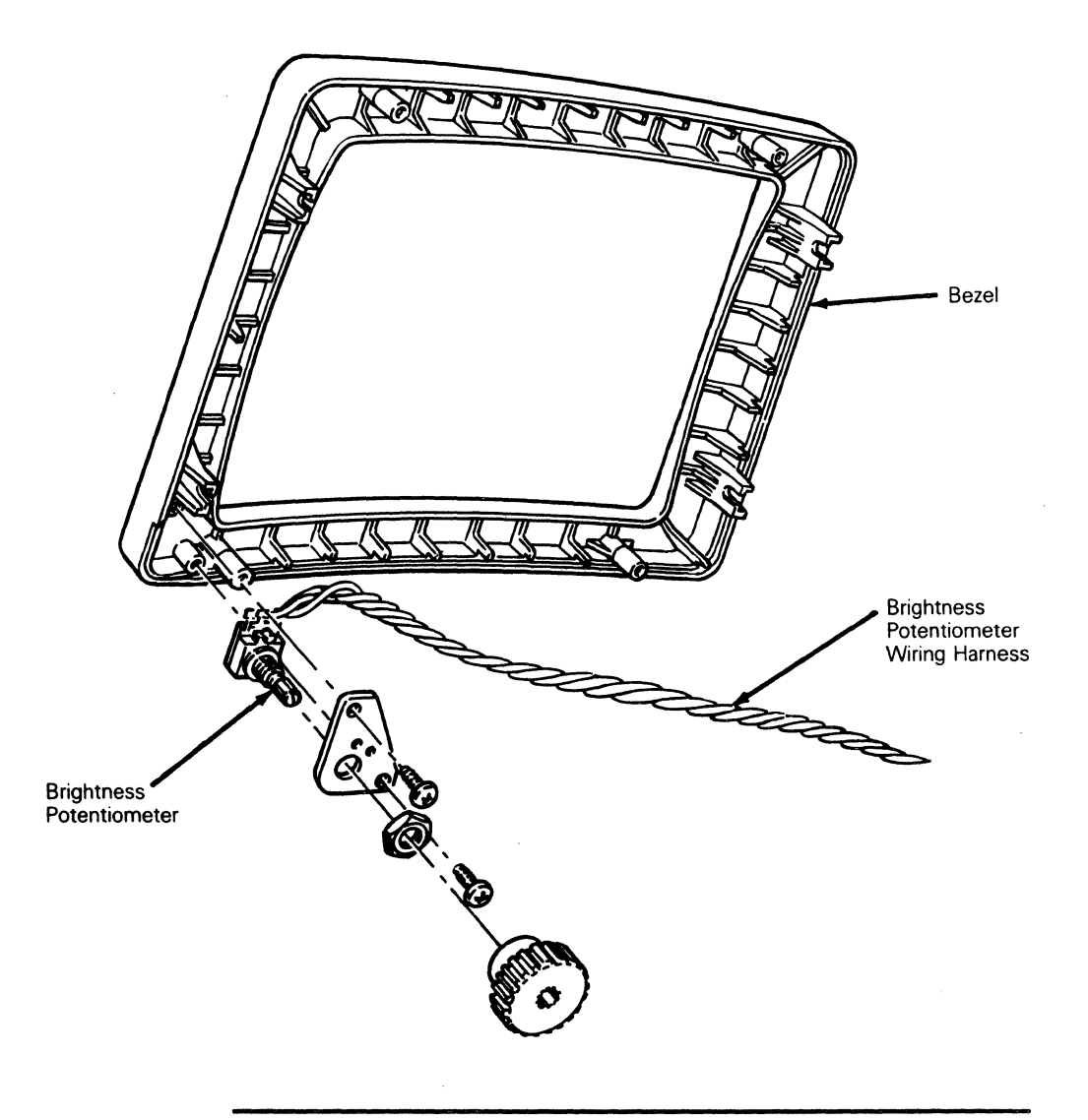

# REMOVING AND REPLACING ASSEMBLIES IN THE LOGIC PEDESTAL MODULE

This section describes procedures to remove the fuse, the AC power switch, and the logic PCB.

#### Fuse

Make sure the new fuse is rated 250 volts and 2 amperes.

Tools Required:

- Flat-blade screwdriver
- Multimeter

To replace the fuse (see Figure 2-8):

1 Disconnect the terminal from its AC power source.

- **2** Push the fuse holder in with a flat-blade screwdriver and twist it counterclockwise until it releases.
- **3** Inspect the fuse. If it is broken or blackened, replace it with a new fuse in the fuse holder. (Check continuity of the new fuse with an ohmmeter.)
- 4 Push the fuse holder with the new fuse back into the fuse socket with a flat-blade screwdriver. Twist the fuse holder clockwise until it locks in place.

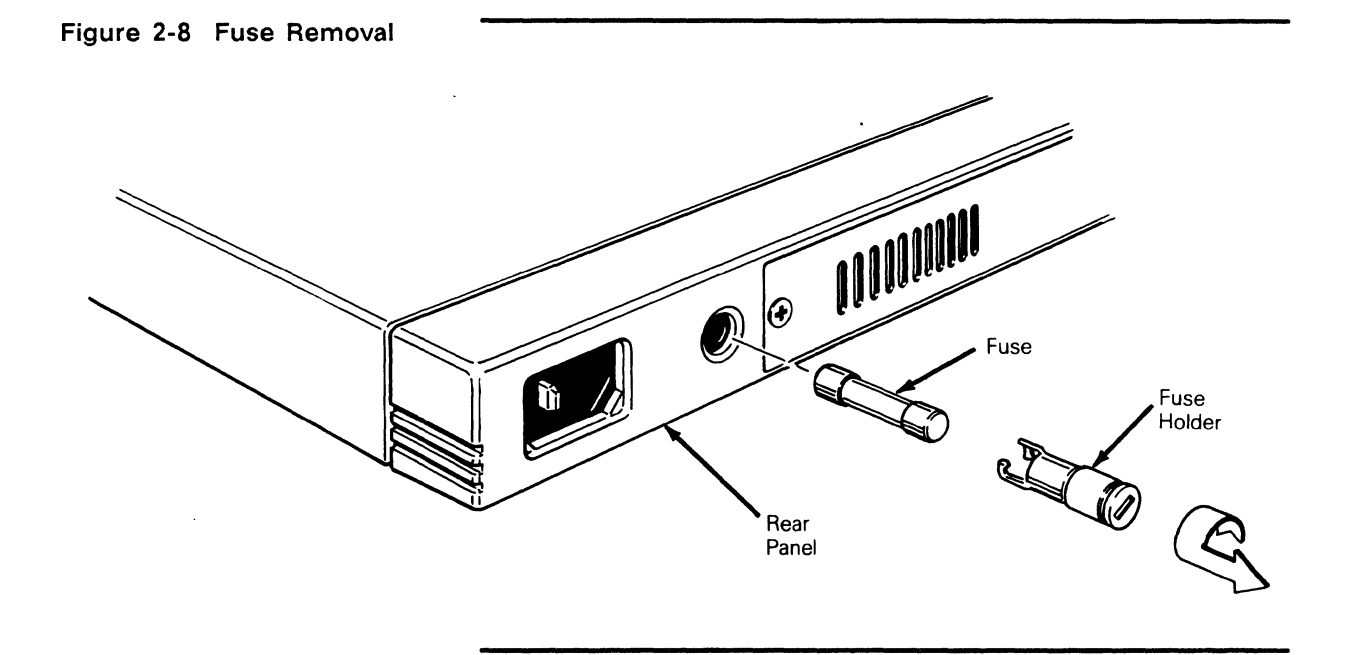

**AC Power Switch** 

#### **Tools Required:**

- No. 1 Phillips screwdriver
- Tie wrap
- To replace the AC power switch (see Figure 2-9):
- 1 Disconnect the terminal from its AC power source.
- 2 Lay the terminal on its side.
- 3 Remove the six No. 1 Phillips screws that hold the metal base plate to the logic pedestal.
- **Caution** The metal base plate tabs can break the logic pedestal plastic if they aren't handled carefully.
- 4 Remove the metal base plate.
- 5 Disconnect the slip-on connectors from the rear of the switch.
- 6 Push the power switch out of the front of the logic pedestal. This is a snap-in switch; you may have to squeeze the snaps to remove it.
- 7 Install the new switch.
#### Chapter 2

8 Reassemble the logic pedestal module by reversing the order of disassembly.

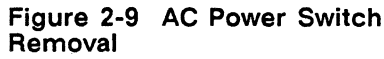

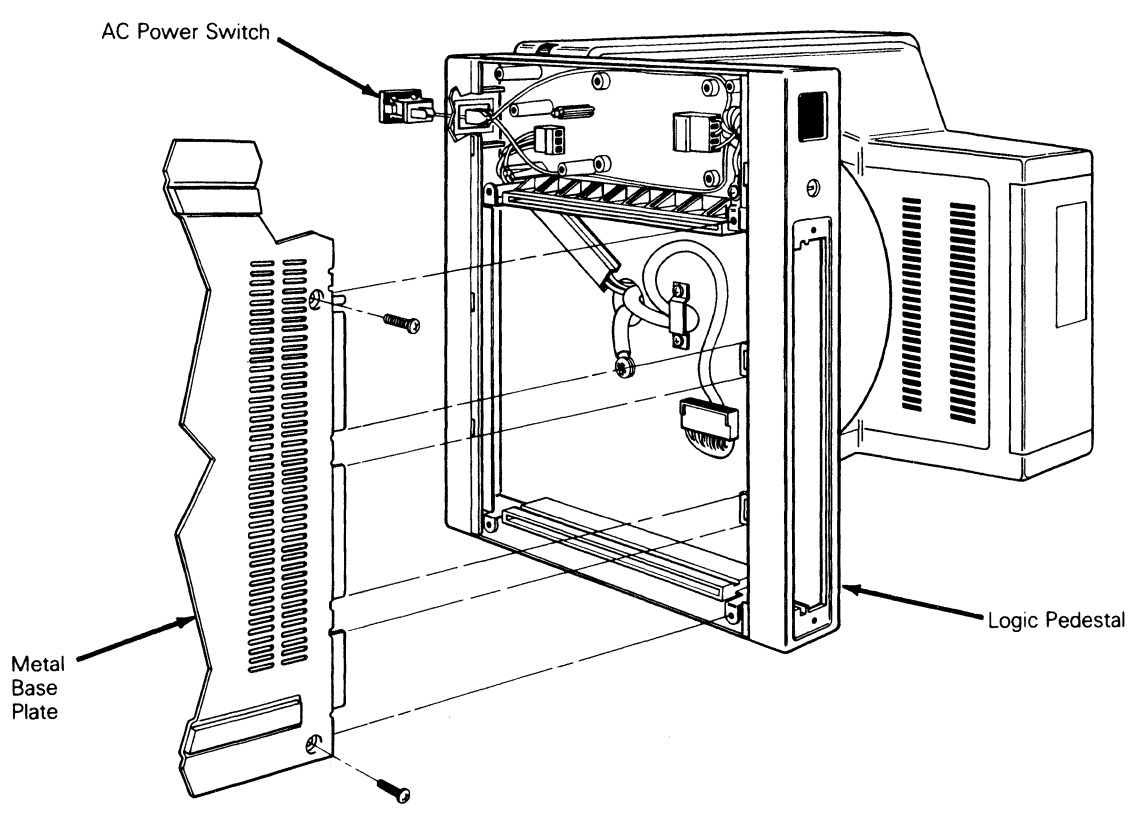

Logic PCB

**Tools Required:** 

• No. 1 Phillips screwdriver

To replace the logic PCB:

- 1 Turn off the terminal and disconnect it from its AC power source.
- 2 Disconnect the keyboard from the rear panel.
- **3** Disconnect the printer and modem communications cables (if connected).
- 4 Remove the two No. 1 Phillips screws that secure the rear panel.
- 5 Pull the rear panel two inches out of the unit.
- 6 Disconnect connector JY from the logic PCB (see Figure 2-10).

- 7 Remove the logic PCB.
- 8 Install the new logic PCB.
- 9 Reconnect connector JY.
- **10** Push the Logic PCB into the logic pedestal. Replace and tighten the Phillips screws.
- □ Note When you install a new logic board, you must initialize the EEPROM. The terminal will fail the EEPROM checksum test if you don't initialize the Logic PCB (see step 13).
- 11 Reconnect the terminal's power cord to an AC power source.
- 12 Reconnect the keyboard to the rear panel.
- **13** Initialize the EEPROM by pressing the G key while turning on the terminal.

#### Figure 2-10 Logic PCB Removal

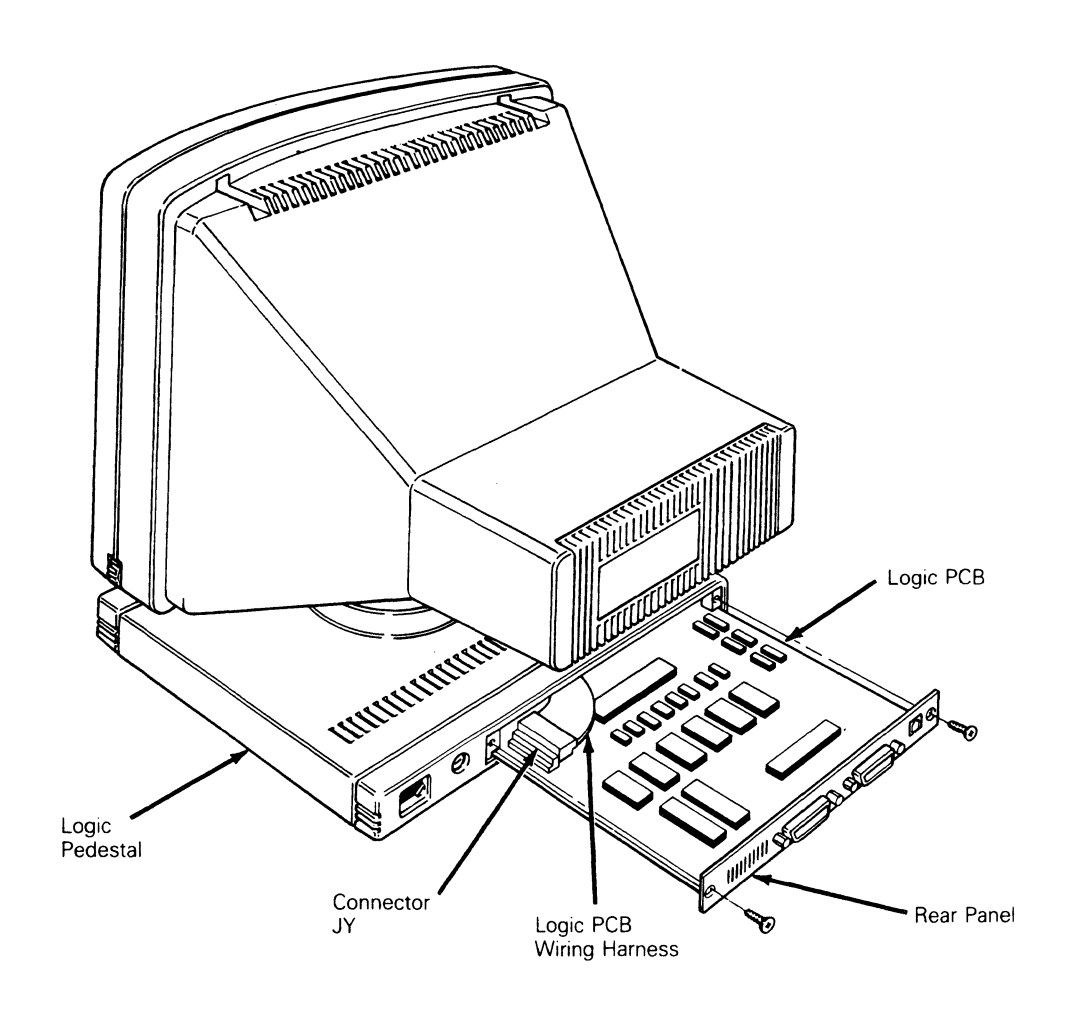

2-16

| Line | Filter | PCB |
|------|--------|-----|
|      |        |     |

#### **Tools Required:**

• No. 1 Phillips screwdriver

To replace the line filter PCB:

- **1** Turn off the terminal.
- **2** Disconnect all communications cables and the power cord from the rear panel.
- **3** Turn the terminal on its side.
- 4 Remove six Phillips screws that hold the metal base plate to the logic pedestal.
- **Caution** The metal base plate tabs can break the logic pedestal plastic if they aren't handled carefully.
- 5 Remove the metal base plate.
- 6 Disconnect connectors J501 and J502 (see Figure 2-11).
- 7 Remove four Phillips screws that secure the line filter PCB to the logic pedestal. Remove the PCB.
- 8 Position the new line filter over the mounting bosses in the logic pedestal. Replace the four Phillips screws.
- 9 Reconnect J501 and J502.
- 10 Replace the base plate and six screws.
- **11** Turn the terminal upright.

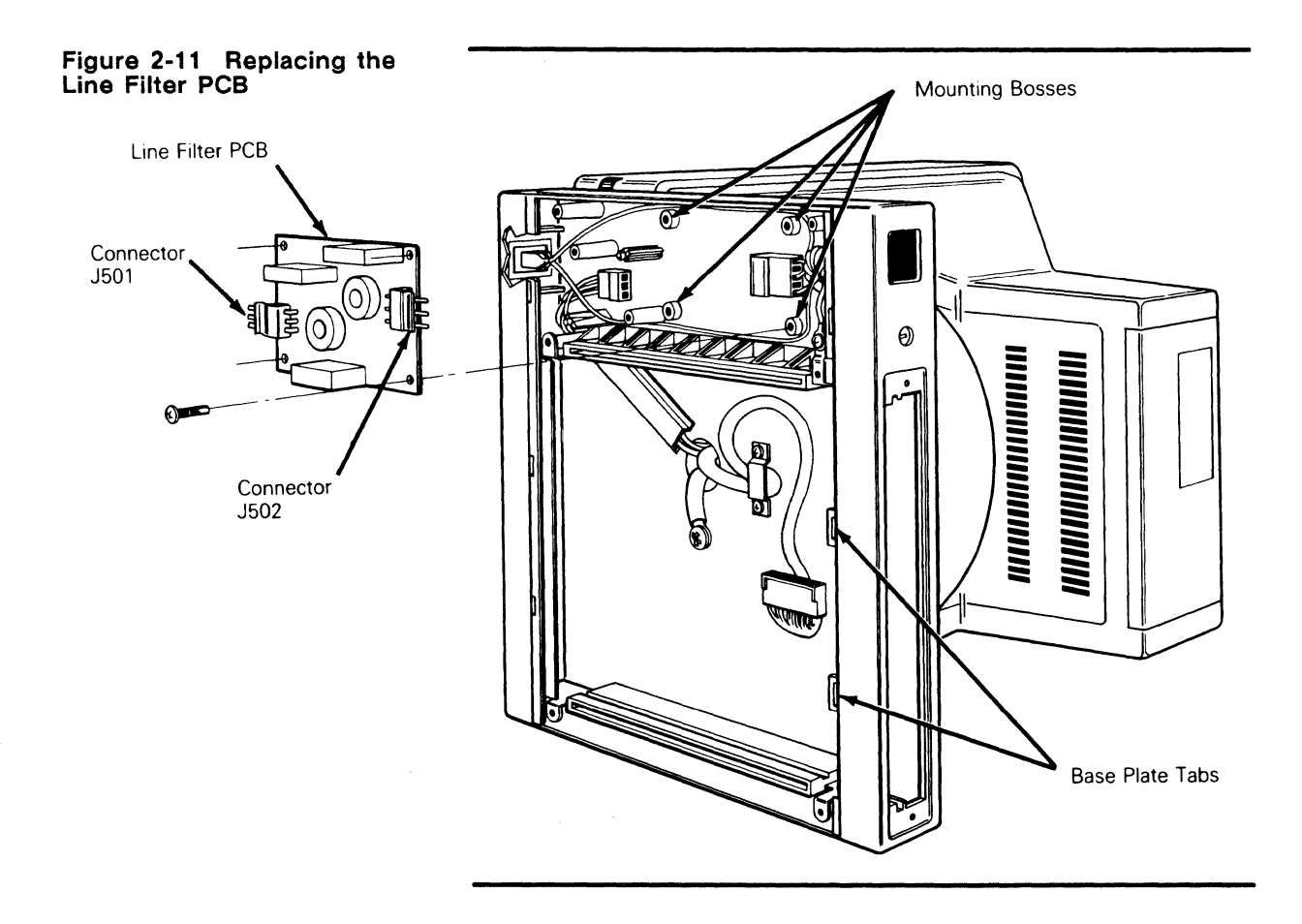

#### REMOVING AND REPLACING ASSEMBLIES IN THE KEYBOARD MODULE

The terminal has three keyboard options: the ASCII keyboard, the VT220-style keyboard, and the Enhanced PC-style keyboard. See Figure 2-12 if you need to identify your keyboard. Removal and replacement instructions for the ASCII keyboard are first, followed by another set of instructions for the other keyboard styles. Each set of instructions describes procedures to remove and replace the keyboard, keyboard cable, and keyboard PCB. Figure 2-12 Keyboard Styles

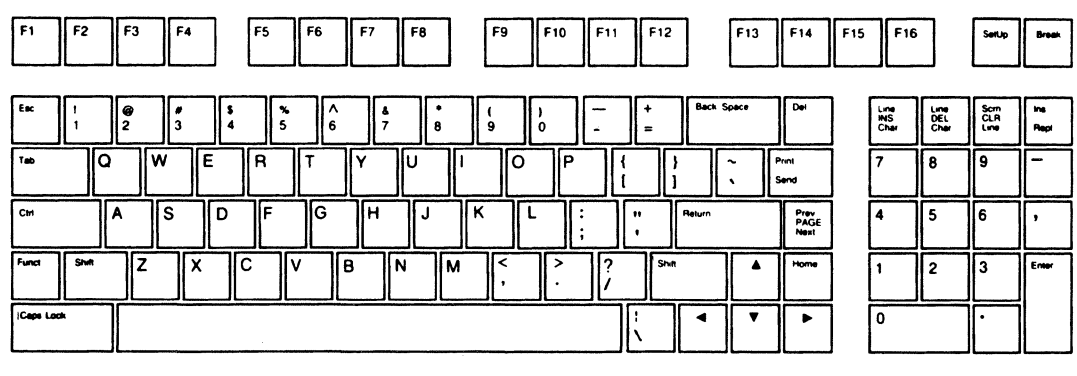

ASCII Keyboard Layout

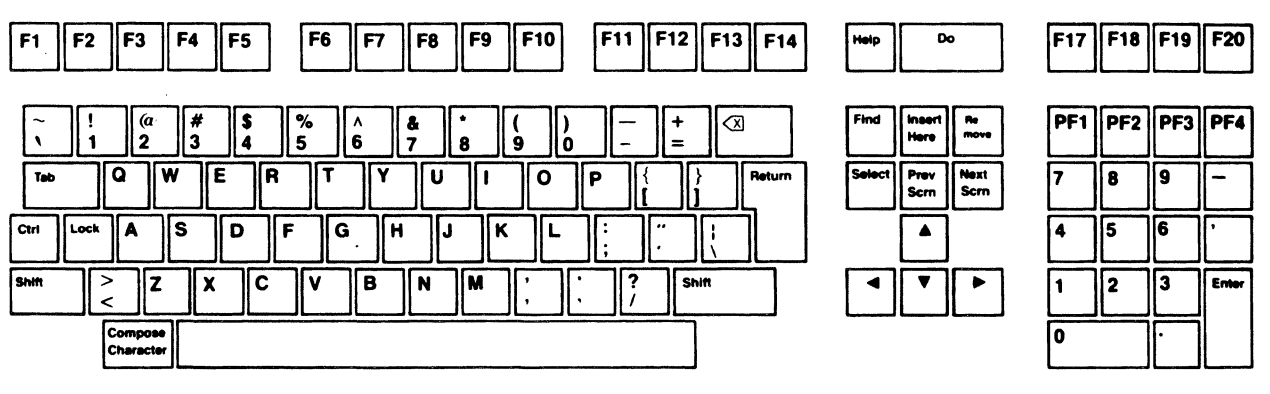

VT220-Style Keyboard Layout

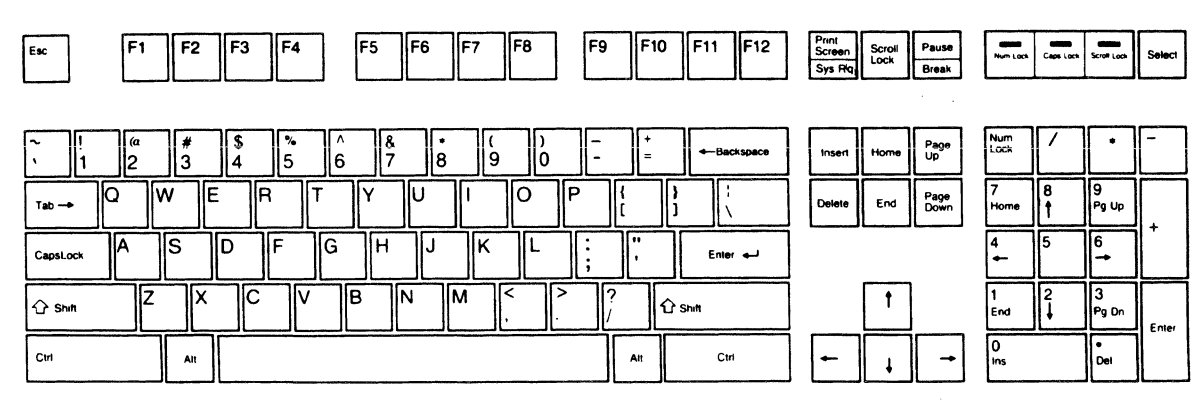

Enhanced PC-Style Keyboard Layout

| ASCII Keyboard Replacement | Follow these steps to replace the keyboard (see Figure 2-13):                                                                        |
|----------------------------|----------------------------------------------------------------------------------------------------|
|                            | 1 Turn the terminal off.                                                                                                    |
|                            | 2 Press the keyboard cable connector tab and pull the keyboard cable out of the KYBD socket on the rear panel of the logic pedestal. |
|                            | 3 Plug the new keyboard into the KYBD socket.                                                                                        |

### Figure 2-13 ASCII Keyboard Assembly

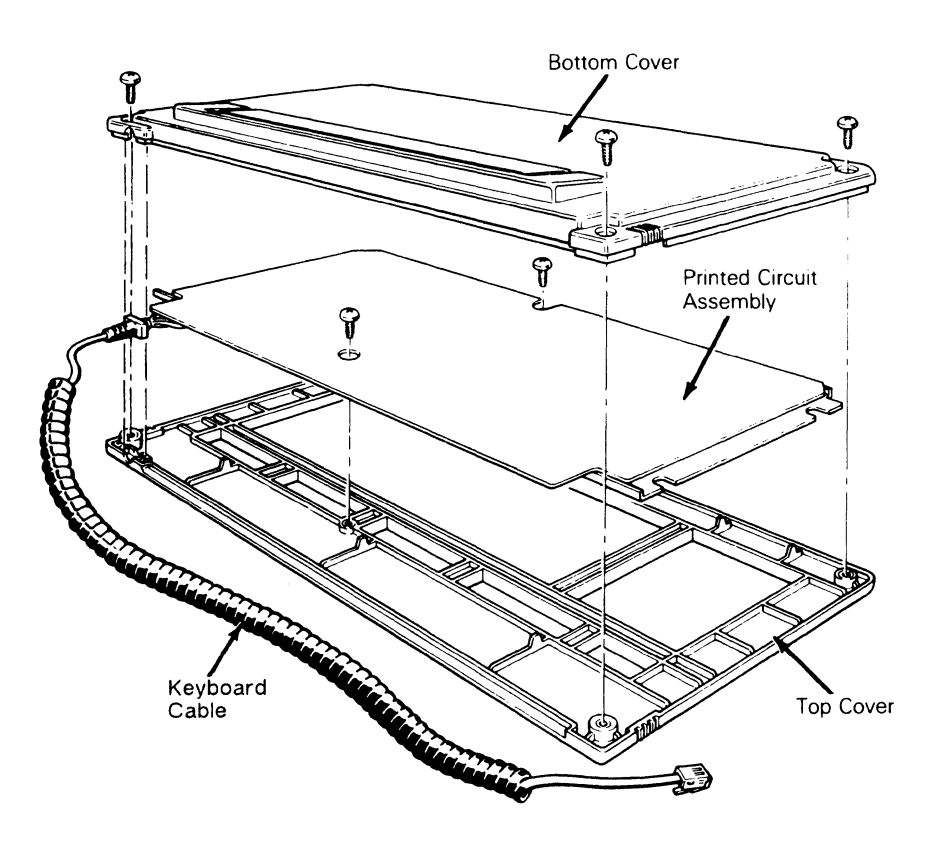

#### ASCII Keyboard Cable Replacement

To replace the keyboard cable (see Figure 2-13):

- **1** Turn the terminal off.
- 2 Press the keyboard cable connector tab and pull the cable out of the KYBD socket on the rear of the terminal.
- 3 Unscrew the four No. 2 Phillips screws on the bottom of the keyboard. Remove the bottom cover.
- 4 Unscrew the two Phillips screws (on the bottom of the exposed keyboard PCB) that hold the PCB to the top cover.

|                                   | 5  | Lift the keyboard PCB out of the top cover. Turn it over.                                                                                                    |
|-----------------------------------|----|----------------------------------------------------------------------------------------------------|
|                                   | 6  | Disconnect the keyboard cable from the keyboard cable connector $(J1)$ on the PCB.                                                                                   |
|                                   | 7  | Connect the new keyboard cable at the keyboard cable connector on the keyboard PCB.                                                                                  |
|                                   | 8  | Fit the keyboard PCB into the top cover, making sure to fit<br>the keyboard cable into its special slot. Replace the screws that<br>secure the PCB to the top cover. |
|                                   | 9  | Replace the bottom cover and screws.                                                                                                    |
|                                   | 10 | Plug the free end of the keyboard cable into the keyboard socket on the logic pedestal.                                                                              |
| ASCII Keyboard PCB<br>Replacement | Тс | replace the keyboard PCB (see Figure 2-13):                                                                                                    |
|                                   | 1  | Turn the terminal off.                                                                                                    |
|                                   | 2  | Press the keyboard cable connector tab and pull the keyboard cable out of the keyboard socket on the back of the terminal.                                           |
|                                   | 3  | Unscrew the four No. 2 Phillips screws on the bottom of the keyboard. Remove the bottom cover.                                                                       |
|                                   | 4  | Unscrew the two Phillips screws (on the bottom of the exposed keyboard PCB) that hold the PCB to the top cover.                                                      |
|                                   | 5  | Lift the keyboard PCB out of the top cover. Turn it over.                                                                                                    |
|                                   | 6  | Disconnect the keyboard cable connector J1 from the PCB.                                                                                                    |
|                                   | 7  | Reconnect the keyboard cable connector at J1 on the new keyboard PCB.                                                                                                |
|                                   | 8  | Fit the keyboard PCB into the top cover, making sure to fit<br>the keyboard cable into its special slot. Replace the screws that<br>secure the PCB to the top cover. |
|                                   | 9  | Replace the bottom cover and screws.                                                                                                    |
|                                   | 10 | Plug the free end of the keyboard cable into the logic pedestal's keyboard socket.                                                                                   |
| VT220- and Enhanced               | To | o replace the keyboard (see Figure 2-14), follow these steps:                                                                                                    |
| PC-Style Reyboard Replacement     | 1  | Turn the terminal off.                                                                                                    |
|                                   | 2  | Press the keyboard cable connector tab and pull it out of the keyboard.                                                                                              |
|                                   | 3  | Plug the keyboard cable into the new keyboard's connector socket.                                                                                                    |

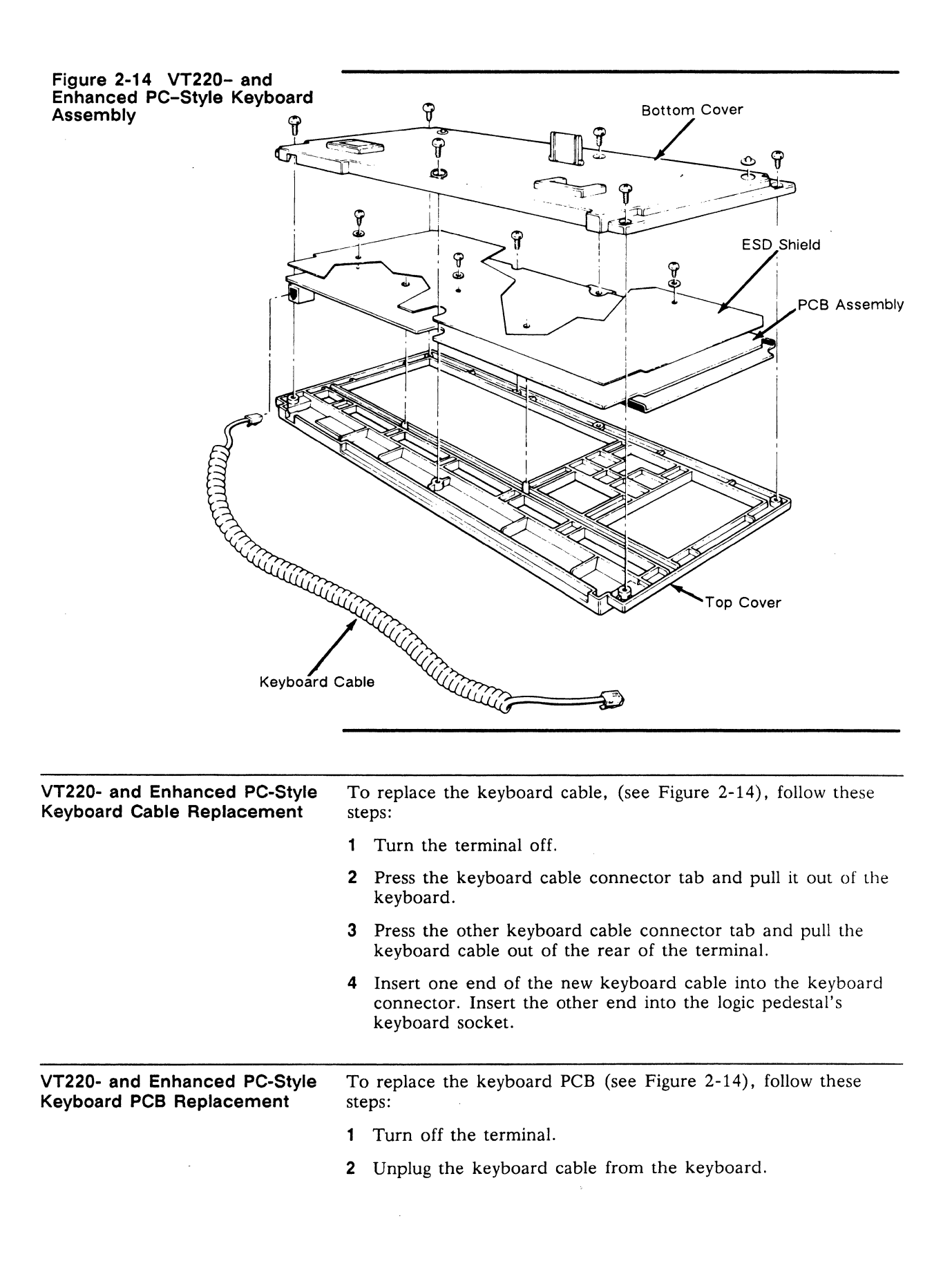

#### Chapter 2

- **3** Turn the keyboard over and remove the six No. 2 Phillips screws that attach the keyboard bottom cover to the keyboard.
- 4 Lift off the keyboard bottom cover.
- **5** Remove the No. 0 Phillips screw beneath the SPACEBAR that holds the keyboard top cover to the PCB assembly.
- **6** Unscrew the three No. 0 Phillips screws and washers that hold the keyboard ESD shield on the keyboard PCB.
- 7 Lift the PCB assembly out of the keyboard cover.
- 8 Cover the under side of the new keyboard PCB with the keyboard ESD shield. Replace and tighten the screws and washers.
- **9** Fit the new keyboard PCB assembly back into the keyboard top cover.
- 10 Replace the No. 0 Phillips screw that holds the PCB assembly in place.
- 11 Reattach the bottom cover of the keyboard assembly.
- 12 Plug the keyboard cable back into the keyboard.

# 3

# Theory of Operations

| Introduction<br>Printed-Circuit Board Layout and Component<br>Identification<br>Functional Description of Major Components<br>8051 Microcontroller<br>Gate Array<br>2672 CRT Controller (4F) | · · · ·        | 3-1<br>3-2<br>3-3<br>3-3<br>3-3<br>3-4 |
|----------------------------------------------------------------------------------------------------|----------------|----------------------------------------|
| DUART (11G)<br>PROM (3D)                                                                                                    | · · ·          | 3-4<br>3-4                             |
| Chip-select Decoder (5C)<br>Low Order Address Latch (4D)                                                                                                    | <br>           | 3-4<br>3-6                             |
| Keyboard Interface (15G)Row Buffer RAM (8D, 9D)                                                                                                    | <br>           | 3-6<br>3-6                             |
| Attribute Row Buffer Data Latch (10C)<br>Character and Attribute RAM (5D, 4C)                                                                                                    | <br>           | 3-6<br>3-6                             |
| Soft-font RAM (10B) Video Clock Generator (5A)                                                                                                    | <br>           | 3-6<br>3-6                             |
| Nonvolatile Memory (2F)<br>Level Converters (EIA to TTL) (3H, 7H, 10H)                                                                                                    | <br>           | 3-6<br>3-6                             |
| Level Converters (TTL to EIA) (8H, 9H, 12H, 13H)<br>DUART Clock (1E)                                                                                                    | •••            | 3-7<br>3-7                             |
| Graphics EPROM (11D)                                                                                                    | •••<br>•••     | 3-7<br>3-7<br>3-7                      |
| Interprocessor Communications Latches (12F, 13F)                                                                                                    | · · ·<br>· · · | 3-7<br>3-7<br>3-7                      |
| Monitor/Power Supply                                                                                                    | •••            | 3-7<br>3-12                            |
| Functional Description                                                                                                    | •••            | 3-13                                   |
| Communication Interface                                                                                                    | •••            | 3-15                                   |
| Nonvolatile Memory                                                                                                    | · · · ·        | 3-16<br>3-16                           |
| Video Controller                                                                                                    | <br>           | 3-16<br>3-16                           |
| Programmable Video Controller<br>Attribute Control<br>Font RAM<br>Raster Scan Terminology                                                                                                    | · · · ·        | 3-16<br>3-17<br>3-17<br>3-17           |
| This section describes the terminal's basic logic functions                                                                                                    |                |                                        |
| If you're unfamiliar with raster scan techniques, read the explanation of raster scan terms, found at the end of the                                                                         | brie<br>cha    | ef<br>pter.                            |

PRINTED-CIRCUIT BOARD LAYOUT AND COMPONENT IDENTIFICATION

INTRODUCTION

When you study the theory of operations for the terminal, you may want to identify certain components as you read about them. The text identifies each component with the X-Y coordinate

system used on all printed circuit boards. This system can help you locate components on the PCB that are referred to in the schematics as well. Here is a brief explanation of the coordinate system:

A set of letters runs along the length of the logic board. A set of numbers runs along the width of the logic board. These coordinates form an X-Y grid. Each component's X-Y coordinate is printed next to it on the PCB. Look at Figure 3-1 for an example of coordinate identification.

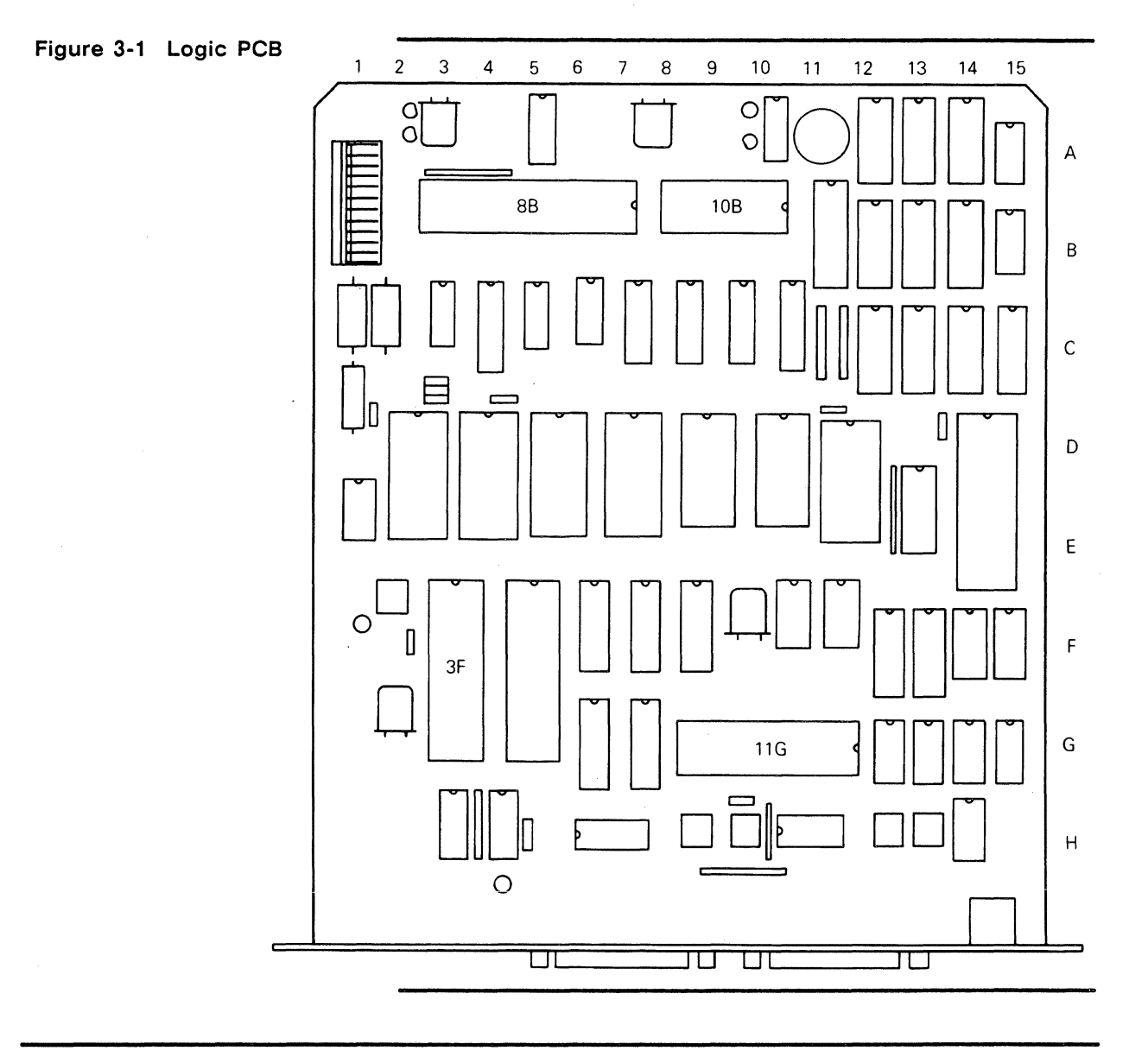

FUNCTIONAL DESCRIPTION OF MAJOR COMPONENTS

This section contains a functional description of each significant component on the logic PCB, along with its component coordinate. You can reference both the logic PCB and its schematics when you read this section.

| 8051 Microcontroller (3F) | The terminal has a single-component control-oriented<br>microcontroller which contains 128 bytes of random-access<br>memory (RAM), 16 input/output (I/O) lines, three 16-bit<br>counter/timers, and a universal asynchronous receiver/transmitter<br>(UART). It has integral interrupt and clock circuitry. The<br>microcontroller uses eight data lines multiplexed with the lower<br>eight address lines. Address information appears on these lines<br>only when the ALE (address latch enable) signal is present. The<br>upper address lines (A8-A15) are nonmultiplexed single-direction<br>lines. The internal UART controls the AUX printer port. |
|---------------------------|----------------------------------------------------------------------------------------------------|
| Gate Array (8B)           | The gate array contains the following functions:                                                                                                    |
|                           | Beeper Driver<br>The gate array contains a driver that enables a beep.                                                                                                    |
|                           | Attribute Data Latches<br>The attribute data latches store both screen and row attributes for<br>each character to be displayed, one at a time, for the attribute<br>generation circuitry. Examples of screen attributes include<br>foreground brightness and blink rate. Examples of row attributes<br>include scan line count, double high, and double wide.                                                                                                    |
|                           | <b>Parallel-to-serial Converter</b><br>The output of the character generator is an 8-bit parallel code.<br>The raster scanned CRT is a serial device. The parallel-to-serial<br>converter converts the parallel output of the character generator<br>into a serial format the CRT can display.                                                                                                    |
|                           | Video Drivers and Dot Stretcher<br>Video drivers allow output from the parallel-to-serial converter to<br>interface with the CRT. In addition, the dot stretcher extends the<br>on time of video dots so that single vertical rows of dots appear<br>to have the same intensity as strings of horizontal dots. The<br>blanking signal disables the driver so that the video output is<br>inhibited during vertical and horizontal retrace.                                                                                                    |
|                           | <b>Soft-font Control</b><br>The gate array contains circuitry to control soft-font loading and generate soft-font selection signals.                                                                                                    |
|                           | Presettable Scan Line Counter<br>The gate array enables smooth scrolling with the presettable scan<br>line counter.                                                                                                    |
|                           | <b>Clock Generators</b><br>The gate array generates timing signals for the 8088 and the CRT controller.                                                                                                    |
|                           | Blink Rate Generator<br>The gate array generates blink rate signals for both characters and<br>cursor.                                                                                                    |
|                           | Graphics RAM Control<br>The gate array generates control signals for the graphics RAM.                                                                                                    |
|                           |                                                                                                    |

#### **Clock Divider**

The 8051 selects the oscillator frequency that goes to the gate array. The gate array divides these frequencies to generate specific clock rates. Table 3-1 lists original dot clock rate (oscillator frequencies), number divided by, the rate it becomes after division, and what it controls.

| Beginning<br>Clock Rate | Divisor | New<br>Clock Rate | New Clock                  |
|-------------------------|---------|-------------------|----------------------------|
| 34.425 MHz              | 9       | 3.825 MHz         | CCLK (132-column mode)     |
| 34.425 MHz              | 6       | 5.74 MHz          | 8088*                      |
| 22.95 MHz               | 10      | 2.295 MHz         | CCLK (80-column mode)      |
| 22.95 MHz               | 8       | 2.869 MHz         | CCLK (100 column graphics) |
| 22.95 MHz               | 3       | 7.65 MHz          | 8088*                      |

Table 3-1 Clock Rates

| 2672 CRT Controller (4F) | The microcontroller initializes the CRT controller or<br>programmable video timing controller (PVTC) during power-up.<br>The CRT controller interfaces with the video display buffer<br>(RAM) on a direct-memory access (DMA) basis. Display data<br>then moves to the character generation circuitry for processing.<br>The CRT controller chip (PVTC) generates the cursor and also<br>provides the necessary timing and control information for the<br>display logic: horizontal synchronization, vertical synchronization,<br>and blanking |
|--------------------------|----------------------------------------------------------------------------------------------------|
|                          | and blanking.                                                                                                    |

DUART (11G) The dual universal asynchronous receiver/transmitter (DUART) takes parallel data from the microcontroller and converts it to a bit-serial format for external communication equipment. In addition, the DUART converts bit-serial information received from an external source to parallel information for the microcontroller. The DUART flags the microcontroller with an interrupt when it needs service. Channel A is the RS-422/-232C MODEM port; channel B is the AUX port.

**PROM (3D)** The programmable read-only memory (PROM) is nonvolatile memory for program storage. All routines reside in PROM. The terminal PROM is 64K bytes. The PROM does not reside within the RAM memory map because it has a unique enable line (PSEN).

Chip-select Decoder (5C) The chip-select decoder decodes the higher order address bits (A13, A14, A15) and the Read and Write control lines (RD and WR) from the microcontroller. The decoder generates enable signals for the RAM, DUART, PVTC, EAROM, and soft-font port from these signals.

Figure 3-2 Logic PCB Block Diagram

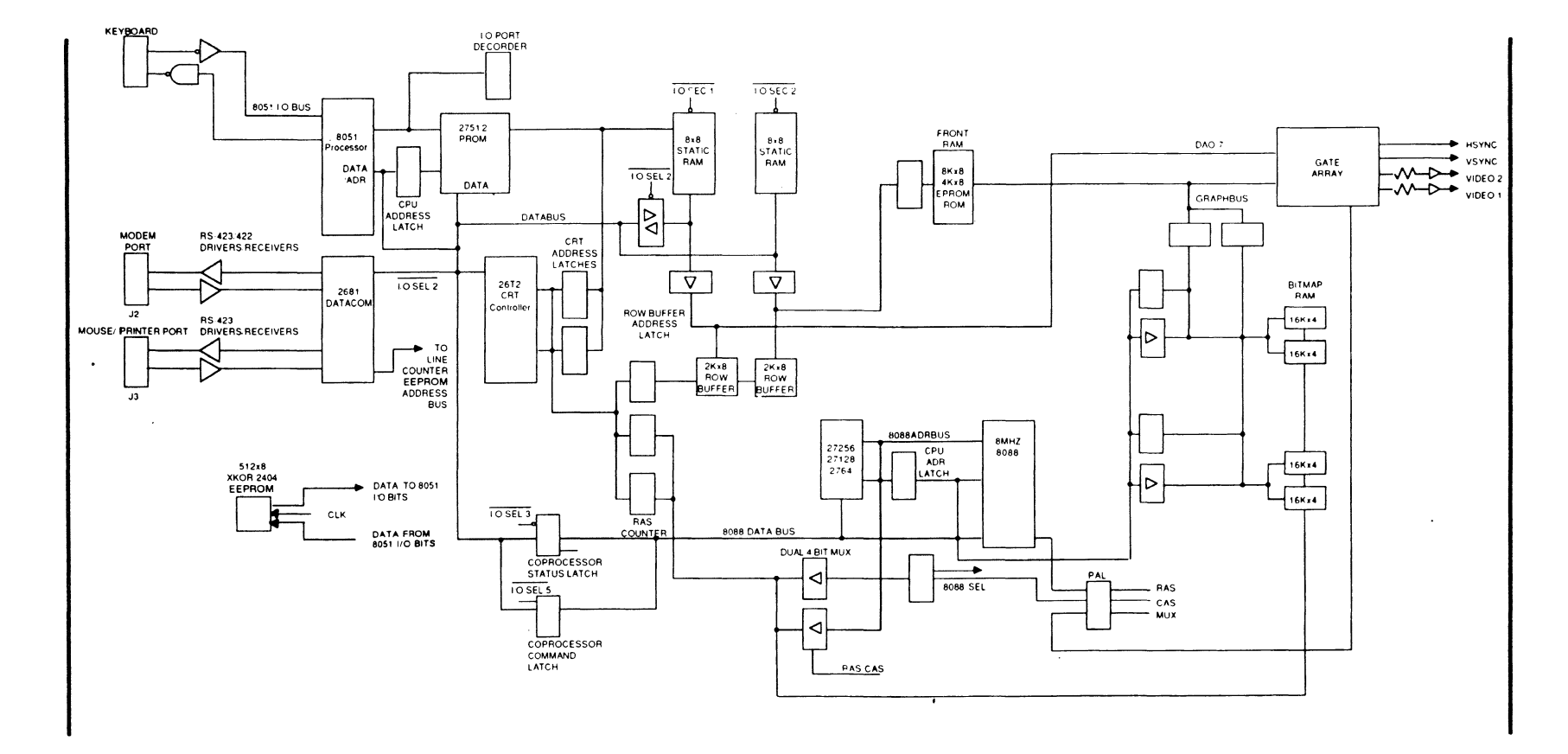

μ 5

| Low Order Address Latch (4C)                   | This IC latches and gates the lower order address information<br>from the microcontroller when activated by the microcontroller's<br>address latch enable (ALE) signal. The latch separates data from<br>the address bus when data is present on the microcontroller's<br>multiplexed lower address and data bus interface.                   |
|------------------------------------------------|----------------------------------------------------------------------------------------------------|
| Keyboard Interface (15G)                       | The logic PCB communicates with the keyboard on two lines. The microcontroller checks to see if a key has been pressed on the keyboard by addressing each key, then examining the keyboard return line on the data bus. The microcontroller looks for the positive key return on port one, bit six.                                           |
| Row Buffer RAM (8D, 9D)                        | The row buffer RAMs receive display information from the display RAM. This display data is read from RAM 13 times per row (once for each scan line) and sent to the font RAM/EPROM circuit for decoding. The row buffer RAM located at 8D holds characters. The row buffer RAM located at 9D holds attributes.                                |
| Attribute Row Buffer Data Latch (10C)          | The attribute row buffer data latch stores each character attribute<br>to be displayed (one at a time) for the character generation<br>circuitry.                                                                                                    |
| Character and Attribute RAM<br>(5D, 4C)        | The logic PCB contains two 8Kx8 static RAMs. One of the RAMs stores character data, while the remaining RAM stores attribute data, for hidden (nonembedded) attributes. Attribute memory locations are addressed automatically each time character memory is addressed. This allows the 8-bit microcontroller to read and write 16-bit words. |
| Soft-font RAM (10B)                            | This 8Kx8 RAM stores character data for the soft font application. Two bits set in the attribute byte select each of the four fonts in this RAM.                                                                                                    |
| Video Clock Generator (5A)                     | The clock generator consists of two crystal oscillators: 22.95 MHz for 80-column mode and 34.425 MHz for 132-column mode. The 8051, port 1, bit 0, controls oscillator selection. The oscillator output is the dot clock rate.                                                                                                    |
| Nonvolatile Memory (2F)                        | The nonvolatile memory consists of an EEPROM that is<br>programmed by the operator in setup. This memory stores setup<br>parameters such as baud rate and parity. The EEPROM retains its<br>data until reprogrammed by the operator. It connects directly with<br>8051 ports P1.1 (data) and P1.2 (clock).                                    |
| Level Converters (EIA to TTL)<br>(3H, 7H, 10H) | These level converters change the EIA RS-232C and EIA-423C logic levels to TTL levels for the DUARTs. They also convert RS-422 logic levels to TTL logic levels.                                                                                                    |

.

| Level Converters (TTL TO EIA)<br>(8H, 9H, 12H, 13H) | These level converters change the TTL logic levels from the DUART to RS-232C and EIA-423C levels for communicating with external equipment. The converter at location 4H converts TTL to RS-422 levels.                                                                                                    |
|-----------------------------------------------------|----------------------------------------------------------------------------------------------------|
| DUART Clock (1E)                                    | The DUART clock generator consists of 3.6864-MHz crystal connected to the XTAL inputs of the DUART. The DUART has its own internal clock generation circuitry that divides the basic crystal into baud rates used by the DUART. The DUART is programmed by the user in setup mode for the appropriate baud rate.                                                                                                    |
| Microprocessor, 8088 (14D)                          | The 8051 sends all graphics commands to the coprocessor<br>command latch, while simultaneously sending a nonmaskable<br>interrupt to the 8088. The interrupt indicates information in the<br>latch. The 8088 retrieves the information from the latch. It<br>decodes information from the 8051 with instructions from the<br>graphics EPROM, and sends an address to the graphics RAM.<br>The 8088 also sends status to the 8051 through the coprocessor<br>status latch. |
| Graphics EPROM (11D)                                | The graphics EPROM acts as a command-to-bit translator for the 8088. It holds the full instruction set that enables terminal compatibility with the Tektronix 4010/4014 and PC graphics modes. The 8088 reads the instructions in the graphics EPROM and sends data to the graphics RAM.                                                                                                    |
| Graphics RAM<br>(12C, 13C, 14C, 15C)                | The graphics RAM holds screen address information sent from<br>the microprocessor until the CRT controller reads it.                                                                                                    |
| Interprocessor Communications<br>Latches (12F, 13F) | There are two interprocessor communications latches: the coprocessor command latch and the coprocessor status latch. See the 8088 description to understand their functions.                                                                                                    |
| Interprocessor Status Latches (12G)                 | These latches hold the state of the last interprocessor<br>communication. Both the 8051 and 8088 read these latches<br>through a buffer located at 14H. This information enables both<br>processors to determine whether or not the data in the<br>interprocessor communications latches is current.                                                                                                    |
| Monitor/Power Supply                                | The monitor module contains a combination monitor/power supply assembly. The power supply provides the voltages for all the logic. These voltages are $+12V$ , $-12V$ , and $+5V$ . The monitor/power supply only uses the $+12V$ supply. Figure 3-3 is a block diagram of the combination monitor/power supply. Note that each block is numbered. This number corresponds with the item number in the following descriptions.                                            |
|                                                     | Line Filter (1)<br>The line filter attenuates noise from the external power source<br>(the AC power cord and wall socket). It also filters any noise                                                                                                    |

#### Chapter 3

produced by the switching power supply to comply with FCC RFI regulations.

#### Voltage Doubler (2)

The terminal operates with either a 115 VAC or 230 VAC input. The voltage doubler circuit provides 270 to 300 VDC for the oscillator circuit when 115 VAC is applied, and is passive when the 230 VAC input strap is installed. This ensures that the oscillator (DC to AC converter) always has a 270 to 300 VDC input regardless of the AC input voltage.

#### Pulse Width Modulator (3)

The pulse width modulator (PWM) consists of a pair of switching transistors. It sends AC input voltage to the main power transformer. The PWM is synchronized with the horizontal synchronization pulses to eliminate beat frequencies.

#### Main Switching Power Transformer (4)

The main power transformer provides taps for each power supply.

#### Horizontal Driver (5)

The horizontal driver makes sure that the yoke is driven at the correct frequency so that the electron beam sweeps from left to right at the correct rate. It also provides the signal to drive the flyback transformer. (Refer to Figure 3-4 for horizontal timing information.)

#### **Regulation Circuitry (6)**

The regulation circuitry measures the +5 and +12 volt supplies. It generates an error voltage proportional to any error it may find when measuring the supplies. Regulation is accomplished by optically coupling the error signal to the pulse width modulator which controls its duty cycle together with the output voltage of the main switching power transformer.

#### +5 Volt Supply (7)

The +5V is derived directly from one of the main transformer taps which provides low voltage AC. The output of this tap is rectified and regulated.

#### -12 Volt Supply (8)

The -12V supply is derived from one of the main transformer taps. The low voltage AC output is rectified and filtered. The -12 volt supply is Vee for the RS-232 drivers.

#### +12 Volt Supply (9)

The +12 supply is derived from one of the main transformer taps. The low voltage AC output is rectified and filtered. This supply provides filament voltage and Vcc for U26 and U27.

#### Flyback Transformer (10)

The flyback transformer steps up the output of the horizontal driver to provide the high voltage for the CRT itself. In addition, the flyback transformer generates +50 volts for the video amplifier, the +600 focus voltage, and the brightness bias voltage (-100 VDC.)

#### Vertical Deflection Circuit (11)

The vertical deflection circuit provides the yoke with the correct vertical drive frequency to ensure that the electron beam scans the face of the CRT at the correct vertical repetition rate. This circuit also controls display height and linearity. Refer to Figure 3-5 for vertical timing information.

#### Video Amplifier (12)

The video amplifier varies the voltage on the CRT cathode, pin 2. This modulates the beam current. Higher beam current causes a brighter spot on the screen.

#### CRT (13)

The CRT displays data by receiving a modulated electron beam with the video signal while the beam moves across the face of the screen. The horizontal and vertical drive signals determine the rate of movement.

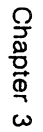

Figure 3-3 Monitor/Power Supply Block Diagram

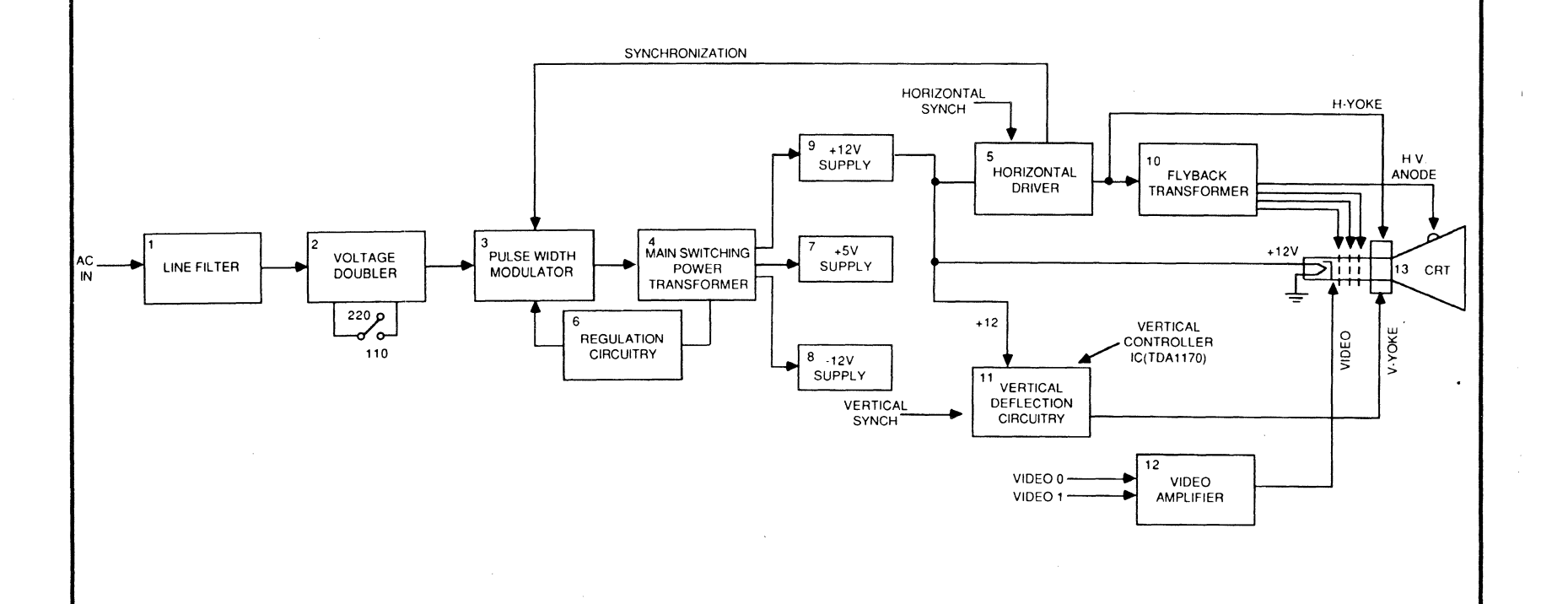

3-10

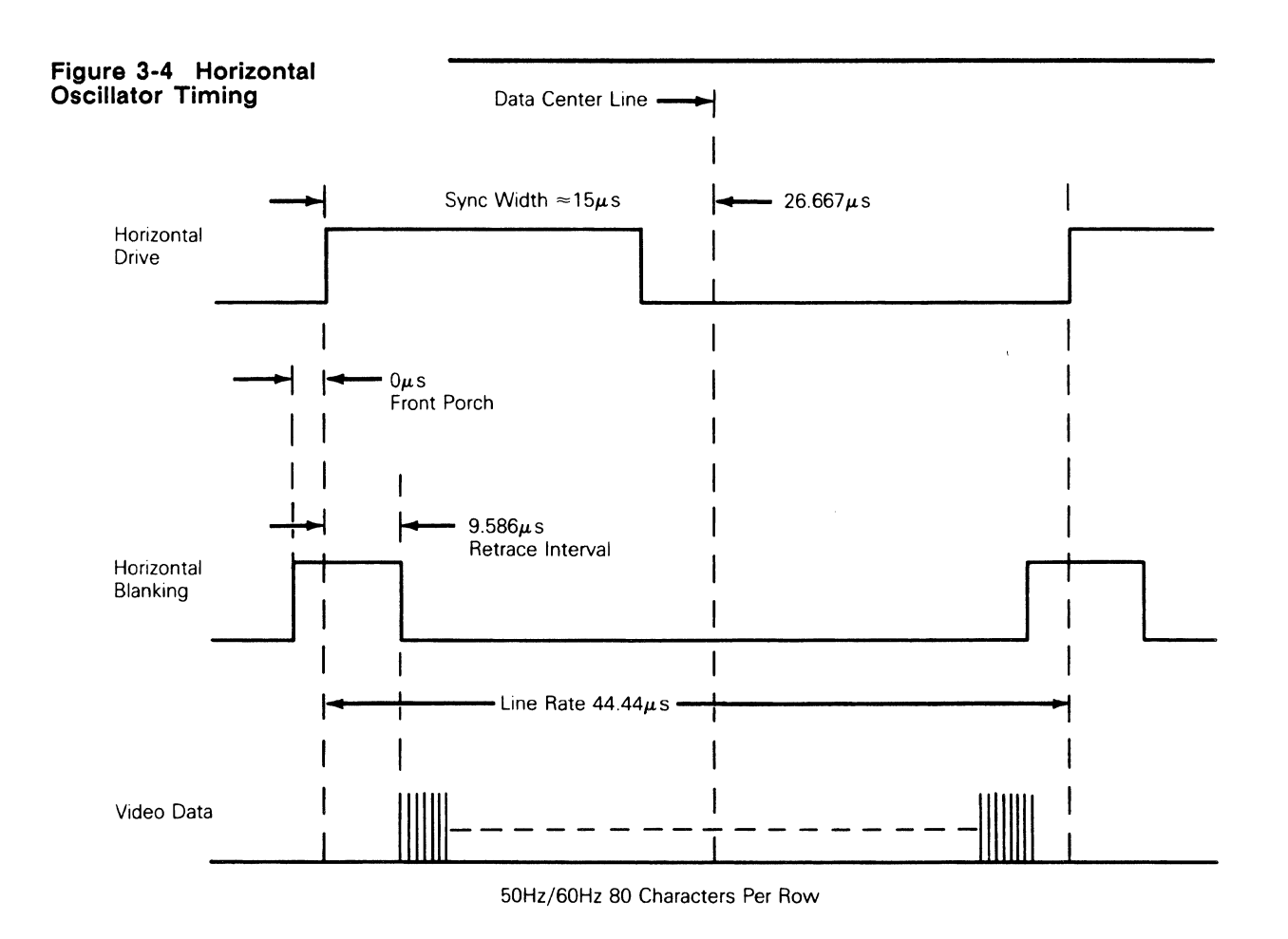

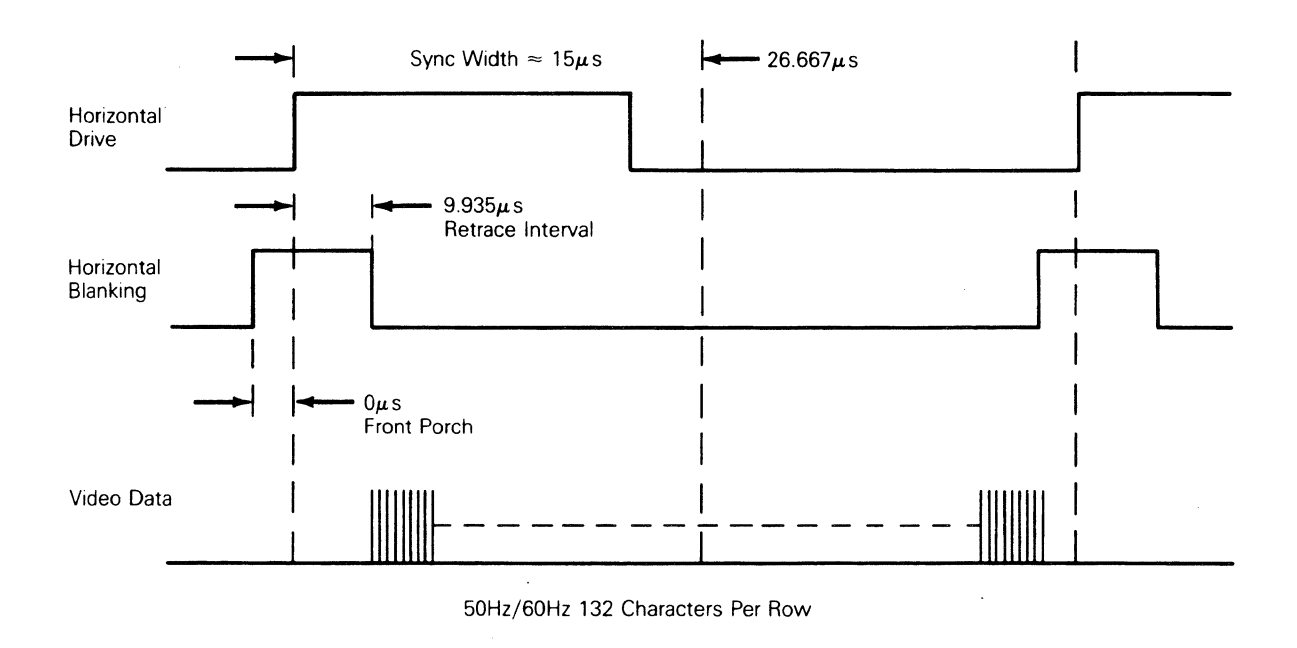

#### Chapter 3

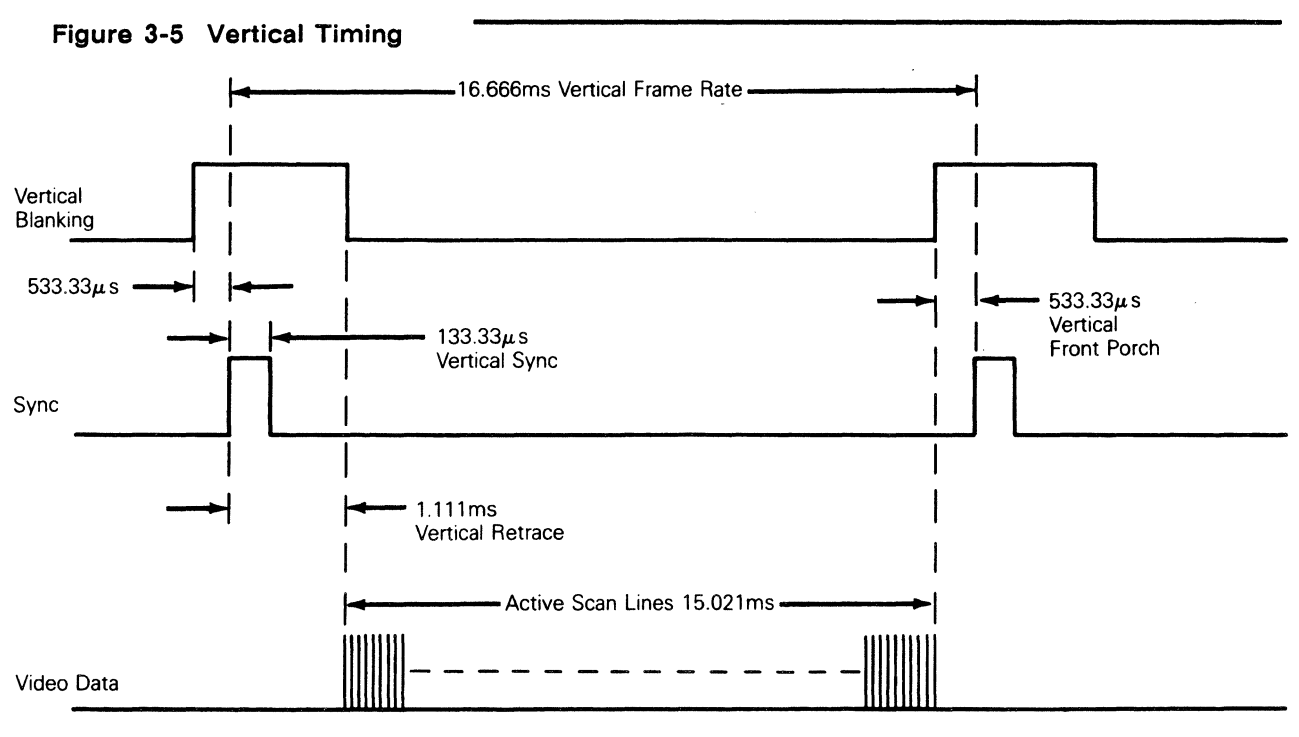

50Hz/60Hz 80/132 Column

Keyboard

Figure 3-6 is a block diagram of the terminal keyboard. The logic that interfaces with the keyboard resides on the logic PCB.

#### Key Switch Matrix

The key switch matrix is arranged as 16 columns and eight rows. Each row is **pulled up** to +5V with a pull-up resistor. A key switch is located at each intersection of a row and a column. Pressing a key switch results in a unique column and row juncture.

#### **Keyboard Encoding**

The 8051 sends out a CLOCK strobe (KEY OUT) to a dual 4-bit binary counter (U5) on the keyboard PCB, causing it to count from zero to 15. At each count, seven bits are sent out from the counter and decoded by the U1 and U2 for one of 13 columns, and to row decoder/data selector (U3) to select one of eight rows.

#### **Row Decoder/Data Selector**

The row decoder/data selector (U3) will send a pulse through a line driver back to the 8051 if a low level is detected at the correct X input lines. The 8051 will interpret the returning pulse as a positive keyswitch scan and follow with character addressing.

#### **Line Drivers**

The keyboard line drivers (15G) provide adequate output to minimize the signal decrease between the keyboard and the logic PCB.

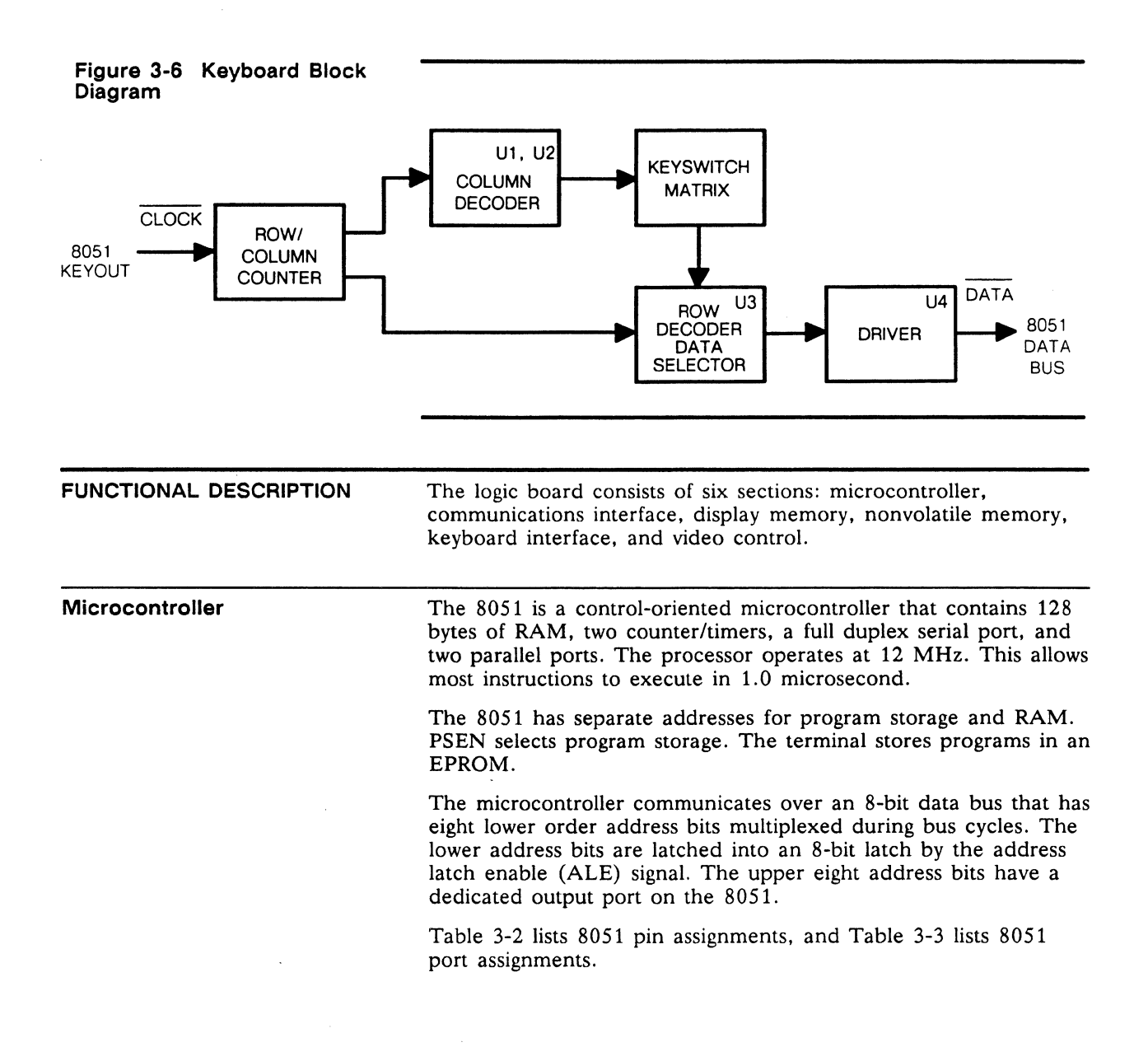

| Table 3-2 | 8051 Pin Assignments                                                                                                    |  |  |
|-----------|----------------------------------------------------------------------------------------------------|--|--|
| Pin       | Assignment                                                                                                    |  |  |
| 1-8       | Port 1, an 8-bit quasi-bidirectional I/O port; it is the multiplexed low-order address and data bus when using external memory                                                               |  |  |
| 9         | RST/VPD resets the 8051. VPD provides standby power to the RAM if Vcc falls below spec.                                                                                                    |  |  |
| 10-17     | Port 3, an 8-bit quasi-bidirectional I/O port containing the interrupt, timer serial port, /RD, and /WR.                                                                                     |  |  |
| 10        | RXD, serial port data input receiver                                                                                                    |  |  |
| 11        | TXD, serial port data output tranceiver                                                                                                    |  |  |
| 12        | INT <sub>0</sub> , interrupt 0 input or gate control input for counter 0                                                                                                    |  |  |
| 13        | INT <sub>1</sub> , interrupt 1 input or gate control input for counter 1                                                                                                    |  |  |
| 14        | T <sub>o</sub> , input to counter 0                                                                                                    |  |  |
| 15        | T <sub>1</sub> , input to counter 1                                                                                                    |  |  |
| 16        | /WR, write control signal to latch the data bits from port 0 to external data memory                                                                                                    |  |  |
| 17        | /RD, read control signal enabling external data memory                                                                                                    |  |  |
| 18        | XTAL <sub>1</sub> , 12 MHz                                                                                                    |  |  |
| 19        | XTAL <sub>2</sub> , 12 MHz                                                                                                    |  |  |
| 20        | Vss, circuit ground                                                                                                    |  |  |
| 21-28     | Port 2, 8-bit quasi-bidirectional I/O port. Emits the high-order address byte when accessing external memory.                                                                                |  |  |
| 29        | /PSEN                                                                                                    |  |  |
| 30        | ALE, provides address latch enable output to latch the address into external memory during normal operation. Activated every six oscillator periods except during an external memory access. |  |  |
| 31        | /EA                                                                                                    |  |  |
| 32-39     | Port 0, 8-bit open drain bidirectional I/O port. Multiplexes the low-order address and data bus when using external memory.                                                                  |  |  |
| 40        | Vcc, +5VDC power supply                                                                                                    |  |  |

| Table 3-3 | 8051 Port Assignments                                                                                                    |  |
|-----------|----------------------------------------------------------------------------------------------------|--|
| Port      | Assignment                                                                                                    |  |
| P0.0-P0.7 | Data bus and lower byte of address bus.                                                                                                    |  |
| P1.0      | 80/132 Column Enable. Output from the 8051 to enable the clock rate that selects 80- or 132-column mode. 0 enables the 22.95-MHz clock and 80-column mode. 1 enables the 34.425-MHz clock and 132-column mode.             |  |
| P1.1      | EEPROM serial data/address. Serial data interchange line to and from the EEPROM. Both address and data share this line. Addresses are serially shifted, a bit at a time, into the EEPROM. Data is then read back serially. |  |
| P1.2      | EEPROM clock. This state, combined with the state on P1.1, determines incoming data types: start/stop bits, acknowledgement, address, or actual data.                                                                      |  |
| P1.3      | Keyboard Receive. Input from the keyboard.                                                                                                    |  |
| P1.4      | CMD START. Sends an NMI to the graphics microprocessor.                                                                                                    |  |
| P1.5      | Keyboard Send. Output to the keyboard.                                                                                                    |  |
| P1.6      | Not used                                                                                                    |  |
| P1.7      | Selects MODEM port method of transmission: RS-232 or RS-422.                                                                                                    |  |
| P2.0-P2.7 | Higher byte of address bus                                                                                                    |  |
| P3.0      | Not used                                                                                                    |  |
| P3.1      | Not used                                                                                                    |  |
| P3.2      | 2672 BREQ. Input from the 2672 enabling display data transfers from RAM to the row buffers.                                                                                                    |  |
| P3.3      | 2681 INTR. Interrupt input from the 2681A. Indicates data in the receive buffer.                                                                                                    |  |
| P3.4      | 2672 INTR. Interrupt input indicates the start of vertical synchronization.                                                                                                    |  |
| P3.5      | Not used                                                                                                    |  |
| P3.6      | WR strobe. I/O Write signal output by 8051.                                                                                                    |  |
| P3.7      | RD strobe. I/O Read signal output by 8051.                                                                                                    |  |

| Communication Interface | Both independent serial ports-the MODEM port and AUX          |
|-------------------------|---------------------------------------------------------------|
|                         | port-are asynchronous. Either can be connected to a computer, |
|                         | modem, or a printer.                                          |

#### **MODEM and AUX Ports**

The A channel in the 2681A DUART is assigned to the MODEM port. The 9636 drivers (8H, 9H, 12H, 13H) and the 26LS32/3486 receivers (7H, 10H, 3H) are both RS-232 and RS-423 compatible. The 2681A (11G) converts parallel logic PCB data to bit-serial data, while adding stop, start, and parity bits. The serial format is transmitted at a user-selected baud rate.

**Display Memory** The display memory in the terminal is dual-ported between the CRT controller and the 8051. There are two 8Kx8 RAM chips installed for single-page operation. During the first scan line of each character row, the 2672 CRT controller (4F) sends an interrupt on INT0 of the 8051 nine microseconds before starting a DMA transfer from the display RAM. The 8051 cannot access the display RAM, the 2672, or the 2681A during DMA transfers.

|                               | The 8051 does not stop during the DMA transfer, but cannot access other external devices.                                                                                                    |
|-------------------------------|----------------------------------------------------------------------------------------------------|
| Nonvolatile Memory            | The terminal stores all configuration parameters in the 512-byte<br>nonvolatile EEPROM (2F). The memory operates from +5 V.<br>Address and data information are clocked into the EEPROM<br>through the bidirectional SDA pin.                                                                                                    |
| Keyboard Interface            | Each key on the keyboard is tested for key depression by<br>advancing the keyboard row/column counter to its address, then<br>testing the line on the 8051. At least six microseconds elapse<br>between outputting an address and testing the key return.<br>Debouncing and multiple key depressions are handled by the<br>8051.                                                                                                    |
| Video Controller              | The video controller consists of the video clock circuitry,<br>programmable video controller, attribute control, character<br>generator, and video-shift register.                                                                                                    |
| Video Clock Circuitry         | Either a 22.95-MHz (Y1, for 80-column mode) or a 34.425-MHz (Y2, for 132-column mode) oscillator generates timing for the dot clock and character clock. Both are TTL versions of Pierce oscillators.                                                                                                    |
|                               | The 34.425-MHz oscillator, a single-gate version, uses capacitors C5 and C7 in parallel with crystal Y2, generating 180 degrees of phase shift. The gate itself provides an additional 180 degrees of phase shift, achieving 360 degrees. Resistors R6 and R7 raise the input and gate output impedances. Capacitor C6 blocks any direct current in the circuit path.                                                                                                    |
|                               | The 22.95-MHz oscillator, a dual gate version, generates 180 degrees of phase shift from each gate. R4 and R5 raise input and output impedances. R3 and R12 shift the bias voltage into the linear area of the gates' operation. C3 and C2 are DC blocking capacitors.                                                                                                    |
|                               | The output from the oscillators is buffered by the 74S00. The dot clock from the dividers goes to the gate array.                                                                                                    |
|                               | Within the gate array, the character clock generator includes an up/down counter and combinational logic which divides the dot clock by 10 in 80-column mode for a CCLK rate of 2.295-MHz, by 9 for a CCLK rate of 3.825-MHz in 132-column mode, and by 8 for a CCLK rate of 2.869-MHz in graphics mode.                                                                                                    |
| Programmable Video Controller | The 2672 programmable video timing controller (PVTC) (4F) provides all the timing and control signals for displaying characters on the CRT. The 8051 initializes the 2672 with the display parameters when a user turns the terminal on. Before each displayable character row, the 8051 gives the 2672 the beginning character address for that row. The 2672 fetches characters from the display RAM during the first scan line of each displayable character row. During the following 13 scan lines, the characters are retrieved from the row buffer. |

The 2672 warns the 8051 of an impending DMA transfer by asserting BREQ nine microseconds before the DMA transfer begins. After nine microseconds, the 2672 asserts memory bus control (MBC), which ports the display RAM into the row buffer RAM.

Attribute ControlAttribute control determines the way the CRT displays characters.<br/>There are seven attributes: normal, bold, dim, blank, reverse,<br/>blink, and underline. Attributes are always hidden. This means<br/>that data for attribute control doesn't occupy any space in the<br/>video RAM that stores character data. Instead, the attribute data<br/>or information is stored in separate RAM reserved for attribute<br/>data.The 8051 and the PVTC address a location in attribute RAM

each time a character RAM location is addressed, with character data trailing attribute data on the next CCLK transition. The attribute byte is eight bits wide (see Table 3-4).

| Table 3-4 | Attribute Byte | · · · · · · · · · · · · · · · · · · ·                                                                                             |
|-----------|----------------|----------------------------------------------------------------------------------------------------|
| Bit       | Attribute      | Remarks                                                                                                    |
| 0-1       | Brightness     | Four possible combinations or blank that select one of four intensities: normal, bold, dim, or blank                              |
| 2         | Double wide    | Bit 2, when set, causes characters to appear twice as wide. 0 causes characters to appear at their normal width.                  |
| 3         | Underline      | Bit 3, when set, causes characters to be underlined. 0 causes characters to appear without underlining.                           |
| 4         | Reverse        | Bit 4, when set, will cause the character's video to reverse and display a negative image.                                        |
| 5         | Blink          | Bit 5, when set, causes the character to blink.                                                                                   |
| 6-7       | Font select    | Bits 6 and 7 select the character sets within the font RAM EPROM. Fonts include US ASCII, multinational, graphics, and soft font. |

| Font RAM                | Each character cell is $10 \times 13$ (80 column), $9 \times 13$ (132 column), or $10 \times 10$ (80-column, ANSI mode) with a character matrix of $7 \times 10$ dots. The font ROM (1H) is a 6264 (8Kx8) RAM that stores both displayable and nondisplayable characters and symbols. Any mode change reinitializes the font RAM, which is reloaded with the font that mode displays.                                                                                                    |
|-------------------------|----------------------------------------------------------------------------------------------------|
| RASTER-SCAN TERMINOLOGY | The terminal display is a 14-inch cathode ray tube (CRT).<br>Because the terminal has a video output, most of its circuitry<br>provides the appropriate inputs to the CRT display (i.e., clocks<br>and video information).                                                                                                    |
|                         | An electron beam sweeps the face of the CRT. The electron<br>beam begins in the upper left corner of the display and sweeps<br>from left to right. One sweep of the beam is called a scan line.<br>When the beam returns from the right side of the screen to the<br>left side, beginning the next scan line, it must be <b>disabled</b><br>(turned off). This prevents a streak from appearing on the face of<br>the CRT. Disabling the beam is called <b>horizontal blanking.</b> At<br>the end of 375 scan lines, the electron beam arrives at the lower |

right corner of the display. In order to return to the upper left corner, the beam must be **disabled** again so a vertical streak doesn't appear on the face of the CRT. Disabling the beam at this time is called **vertical blanking**. The amount of time it takes the beam to move from the upper left corner of the display and return is a field. By convention, field time normally equals the period of the AC power source [e.g., in the United States, field time is 1/60 of a second (60 Hz) and in Europe, 1/50 of a second (50 Hz)]. The terminal uses a 60 Hz field rate in either 60 Hz or 50 Hz AC input.

Displayable characters are defined with a  $7 \times 10$  matrix within a  $10 \times 13$  character cell in the 80-column mode, and  $7 \times 10$  matrix within a  $9 \times 13$  cell in the 132-column mode.

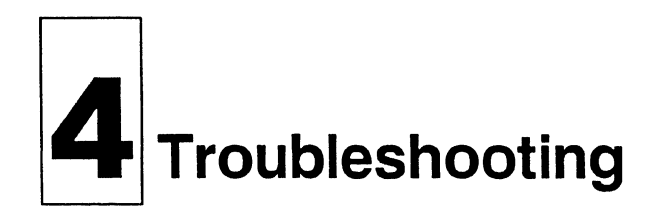

| Before You Start-         | -Safety Summary                       | 4-1  |
|---------------------------|---------------------------------------|------|
| Tools Required            |                                       | 4-2  |
| Primary Troubles          | hooting Procedures                    | 4-2  |
| Preparing the Terr        | minal for Troubleshooting             | 4-2  |
| Power-On Self-Tes         | st                                    | 4-2  |
| <b>Diagnostic Self-Te</b> | st                                    | 4-3  |
| Troubleshooting           | Quick Reference Guide                 | 4-4  |
| Troubleshooting           | Flowchart                             | 4-5  |
| Problem Symptom           | ns and Troubleshooting Procedures     | 4-8  |
| Symptom 1:                | No Video                              | 4-8  |
| Symptom 2:                | Dim Video                             | 4-9  |
| Symptom 3:                | A Single Line of Video on the Screen  | 4-10 |
| Symptom 4:                | Vertical Roll                         | 4-11 |
| Symptom 5:                | Video Brighter on the Left Side,      |      |
|                           | Characters Compressed                 | 4-11 |
| Symptom 6:                | Raster; No Video                      | 4-11 |
| Symptom 7:                | Letter on Screen Before or After      |      |
|                           | Diagnostic Self-Test                  | 4-12 |
| Symptom 8:                | Poor Display Quality                  | 4-14 |
| Symptom 9:                | Keyboard Not Operating                | 4-15 |
| Symptom 10:               | Communications Problems               | 4-15 |
| Symptom 11:               | Characters Scrambled or Degraded,     |      |
|                           | Dots Missing                          | 4-15 |
| Symptom 12:               | Characters Don't Appear on the Screen | 4-15 |
| Symptom 13:               | Graphics Doesn't Work                 | 4-15 |
| Symptom 14:               | Atrributes Don't Work                 | 4-15 |
| Symptom 15:               | 80/132-Column Mode Doesn't Work       | 4-15 |
| <b>Additional Troubl</b>  | eshooting Procedures                  | 4-15 |
| Installation Checkl       | ist                                   | 4-15 |
| Checking for Cont         | tinuity                               | 4-16 |
| Power Supply Che          | eck from the Logic PCB                | 4-16 |
| <b>Checking Horizont</b>  | al Synchronization                    | 4-18 |
| Checking Attribute        | es and 80/132-Column Mode             | 4-18 |

#### BEFORE YOU START-SAFETY SUMMARY

- ▲ Warning This terminal contains high voltage. Don't attempt to service the terminal without taking all precautions needed when working with high voltage.
  - If you must open the terminal for any reason, first turn off the power and unplug the terminal.
  - Remove any jewelry, especially any on your hands and wrists. Also remove jewelry from your neck if it is long enough to hang in the machinery. Avoid wearing clothing that carries static charges.
  - Use only insulated or nonconductive tools.

|                                       | • Whenever you disconnect the anode from the anode lead,<br>make sure to ground the anode as directed in "Discharging the<br>Anode" in Chapter 2.                                                                                                    |  |  |
|---------------------------------------|----------------------------------------------------------------------------------------------------|--|--|
|                                       | • If you need to remove or replace the CRT/yoke assembly, remember that the cathode ray tube (CRT) can implode if you drop it or break the neck. The flying glass can injure anyone within a 10-foot radius.                                                                                                    |  |  |
| Tools Required                        | Before you start to repair the terminal, make sure you have the tools and materials listed below:                                                                                                    |  |  |
|                                       | • No. 2 Phillips screwdriver                                                                                                    |  |  |
|                                       | • Flat-blade screwdriver, 3/16-inch                                                                                                    |  |  |
|                                       | <ul> <li>Digital multimeter (or an ohmmeter and a voltmeter)</li> </ul>                                                                                                    |  |  |
|                                       | • Test connectors for the MODEM and AUX ports (follow instructions in Appendix C to make the connectors, or see Chapter 6 for information on ordering sets of connectors).                                                                                                    |  |  |
|                                       | Back-to-back test hoods                                                                                                    |  |  |
|                                       | • Oschloscope                                                                                                    |  |  |
| PRIMARY TROUBLESHOOTING<br>PROCEDURES | You should begin troubleshooting by preparing the terminal<br>properly and running the Power-On Self-Test and the Diagnostic<br>Self-Test. These tests generate error messages, which are<br>identified in Tables 4-1 and 4-2.                                                                                                    |  |  |
| Preparing the Terminal for            | • Turn off the terminal                                                                                                    |  |  |
| Toubleshooting                        | <ul> <li>Disconnect the computer's communication cables</li> </ul>                                                                                                    |  |  |
|                                       | • Unplug the power cord from its power source                                                                                                    |  |  |
|                                       | Remove the monitor housing                                                                                                    |  |  |
|                                       | <ul> <li>Loosen the rear panel screws on the logic PCB. Pull the logic<br/>PCB out of the logic pedestal, but don't disconnect connector<br/>JY.</li> </ul>                                                                                                    |  |  |
|                                       | • Plug the power cord back into its power source.                                                                                                    |  |  |
|                                       | • Turn on the terminal. (This initiates the Power-On Self-Test).                                                                                                    |  |  |
| Power-On Self-Test                    | The power-on self-test checks the terminal's random-access<br>memory (RAM), read-only memory (ROM), and electrically<br>erasable programmable read-only memory (EEPROM). The RAM<br>tests area write/read tests that check all RAM banks. The code<br>ROM test checks checksums. The EEPROM test calculates the<br>EEPROM's checksum and compares it to the checksum bit stored<br>in the ROM. While the 8051 microcomputer checks its associated<br>RAM, ROM, and EEPROM, the 8088 checks its associated ROM |  |  |
|                                       | and RAM. The 8088 sends a status code to the 8051 at the end of its tests.                                                                                                    |  |  |
|                                       | Each time anyone turns the terminal on, it performs the power-on<br>self-test. If the test detects an error, an error message appears in<br>the lower right corner of the display. Table 4-1 defines these                                                                                                    |  |  |

error messages. If any of these messages appear, go to symptom 7 in the Troubleshooting Flowchart (Figure 4-1).

□ Note If you install a new logic board or a new 2404 EEPROM, the terminal will fail the EEPROM checksum test when you turn it on. To prevent this failure, initialize the EEPROM by holding down the G key when you turn the terminal on.

| Table 4-1Error Messages forthe Power-On Self-Test | Error<br>Message                                                                                                    | Failure                                                                                                    |
|---------------------------------------------------|----------------------------------------------------------------------------------------------------|----------------------------------------------------------------------------------------------------|
|                                                   | 0                                                                                                    | Character RAM read/write error                                                                                                    |
|                                                   | 1                                                                                                    | Attribute RAM read/write error                                                                                                    |
|                                                   | 6                                                                                                    | 8088/8051 mailbox timeout                                                                                                    |
|                                                   | 7                                                                                                    | 8088/8051 mailbox read/write error                                                                                                    |
|                                                   | Р                                                                                                    | External code ROM checksum error                                                                                                    |
|                                                   | p                                                                                                    | Internal code ROM checksum error                                                                                                    |
|                                                   |                                                                                                    |                                                                                                    |
|                                                   |                                                                                                    |                                                                                                    |
| Diagnostic Self-Test                              | The diagnost<br>includes com<br>RAM, EEPF<br>connectors a<br>for connector<br>continues to<br>error messag<br>(see Table 4 | tic self-test starts in setup mode. This test routine<br>munications circuitry tests, font ROM, soft font<br>ROM, and row buffer tests. Three special test<br>allow the diagnostic test to function (see Appendix C<br>or definitions). After you start it, the diagnostic test<br>run until you stop it. If the test detects an error, an<br>ge appears in the lower right corner of the display<br>b-2 for diagnostic self-test error message definitions). |
|                                                   | Follow these                                                                                                    | steps to start the diagnostic self-test:                                                                                                    |
|                                                   | 1 Turn the                                                                                                    | terminal off.                                                                                                    |
|                                                   | 2 Detach as terminal.                                                                                                    | ny communications cables on the back of the                                                                                                    |
|                                                   | <b>3</b> Attach th the rear                                                                                                | ne test connectors to the MODEM and AUX ports on panel of the logic pedestal.                                                                                                    |
|                                                   | <b>Note</b> See and instruct                                                                                               | e Appendix C for a description of these connectors uctions for making them.                                                                                                    |
|                                                   | 4 Turn the                                                                                                    | terminal on.                                                                                                    |
|                                                   | 5 Press the                                                                                                    | Setup (F3 Select) key.                                                                                                    |
|                                                   | 6 Position (                                                                                                    | the cursor over the TEST = field in menu F2.                                                                                                    |
|                                                   | 7 Press the                                                                                                    | space bar. This toggles the TEST field ON.                                                                                                    |
|                                                   | 8 Press F1                                                                                                    | 0 twice. You should see a flashing test pattern.                                                                                                    |
|                                                   | 9 Look for                                                                                                    | one of the error messages found in Table 4-2.                                                                                                    |
|                                                   | <b>Note</b> To read/write minutes.                                                                                         | fully test the font ROM checksum, EEPROM<br>e and soft font RAM, let the diagnostic self-test run 5                                                                                                    |

| Error<br>Message | Failure                            |
|------------------|------------------------------------|
| 0                | Character RAM read/write error     |
| 1                | Attribute RAM read/write error     |
| 6                | 8088/8051 mailbox timeout          |
| 7                | 8088/8051 mailbox read/write error |
| Р                | External code ROM checksum error   |
| р                | Internal code ROM checksum error   |
| A                | MODEM port RTS to CTS error        |
| В                | MODEM port DTR to DSR error        |
| С                | MODEM port DTR to DCD error        |
| D                | AUX port RTS to CTS error          |
| Е                | AUX port DTR to DSR error          |
| F                | AUX port DTR to DCD error          |
| G                | SPDS to SPDI error                 |
| К                | EEPROM checksum error              |
| x                | MODEM port RXD to TXD error        |
| Y                | AUX port RSD to TXD error          |
| 9                | EEPROM checksum error              |

- 10 If you see an error message, replace the indicated component on the logic PCB or go to the troubleshooting flowchart (Figure 4-1), symptom 7; if you don't see an error, press the F10 key twice.
- 11 Turn the terminal off. Remove the test connectors, and reattach the communications cables.

**TROUBLESHOOTING QUICK REFERENCE GUIDE** Table 4-3 is a troubleshooting quick reference guide. Once you discover the major symptoms, this table can quickly direct you to the most likely problem area. However, don't automatically replace the suggested modules until you've studied the problem or checked the related detail in the troubleshooting flowchart.

## Table 4-3TroubleshootingQuick Reference Guide

| Symptom                                                                     | Possible Problem Area                                                                |
|-----------------------------------------------------------------------------|--------------------------------------------------------------------------------------|
| No beep                                                                     | Fuse<br>Power cord<br>Logic PCB<br>Line filter PCB<br>Monitor/power supply PCB       |
| No display                                                                  | Brightness adjustments<br>Monitor/power supply PCB<br>Logic PCB<br>CRT/yoke assembly |
| Poor display quality<br>Wrong size<br>Crooked<br>Too bright<br>Not in focus | Display adjustments (chapter 5)<br>Monitor/power supply PCB                          |
| Fails self-test                                                             | Logic PCB                                                                            |
| Fails diagnostic test                                                       | Logic PCB                                                                            |
| Inoperative keys                                                            | Keyboard cable<br>Keyboard<br>Logic PCB                                              |
| Can't communicate with computer                                             | Setup parameters<br>Logic PCB                                                        |
| Isolated letters on the screen                                              | Logic PCB                                                                            |

#### TROUBLESHOOTING FLOWCHART

Read the following troubleshooting flowchart to match symptoms with suggested solutions. Components referenced on the flowchart can be located on the PCB layout diagrams in Chapter 7. Components also can be studied functionally on the corresponding schematic diagrams in Chapter 7. .

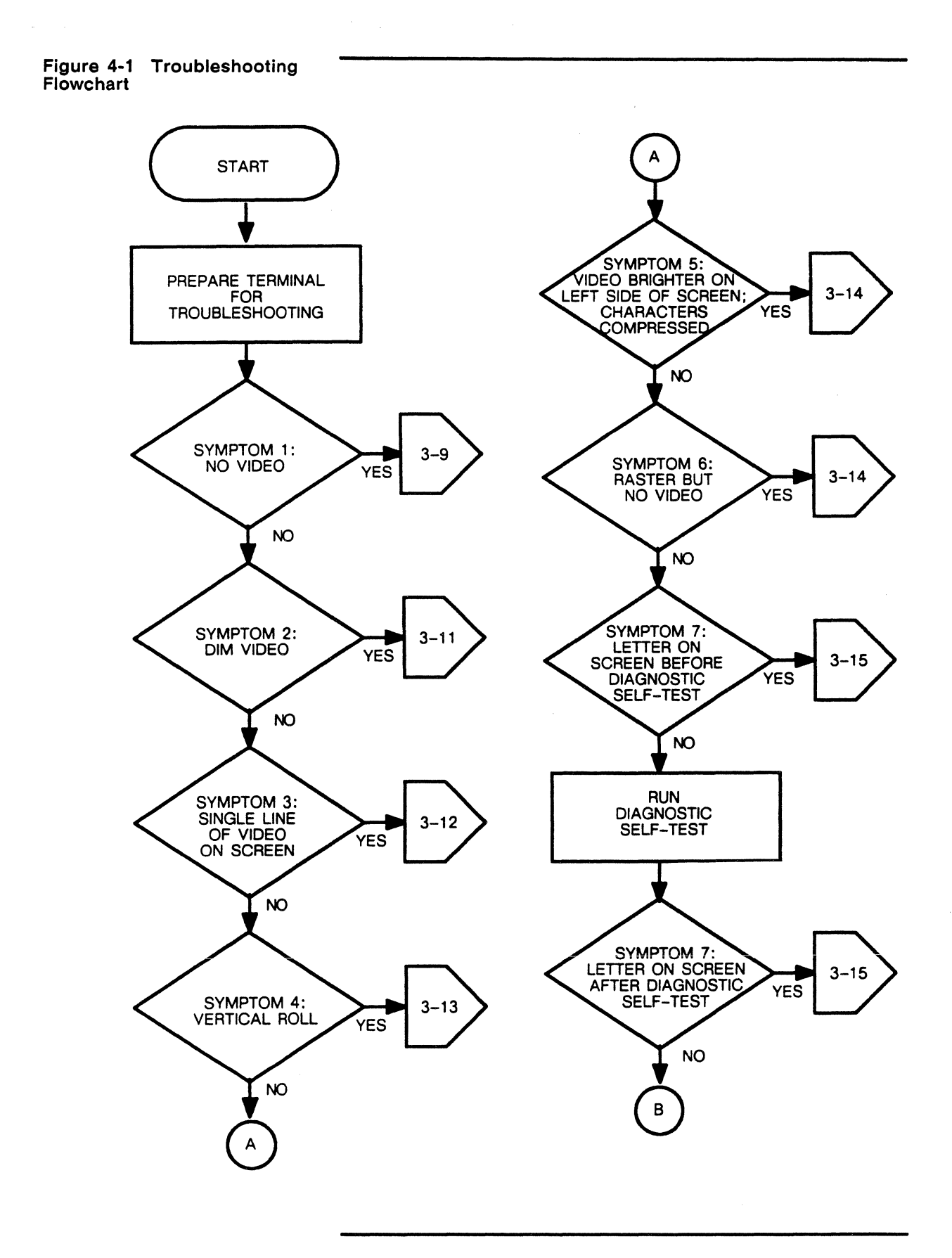

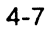

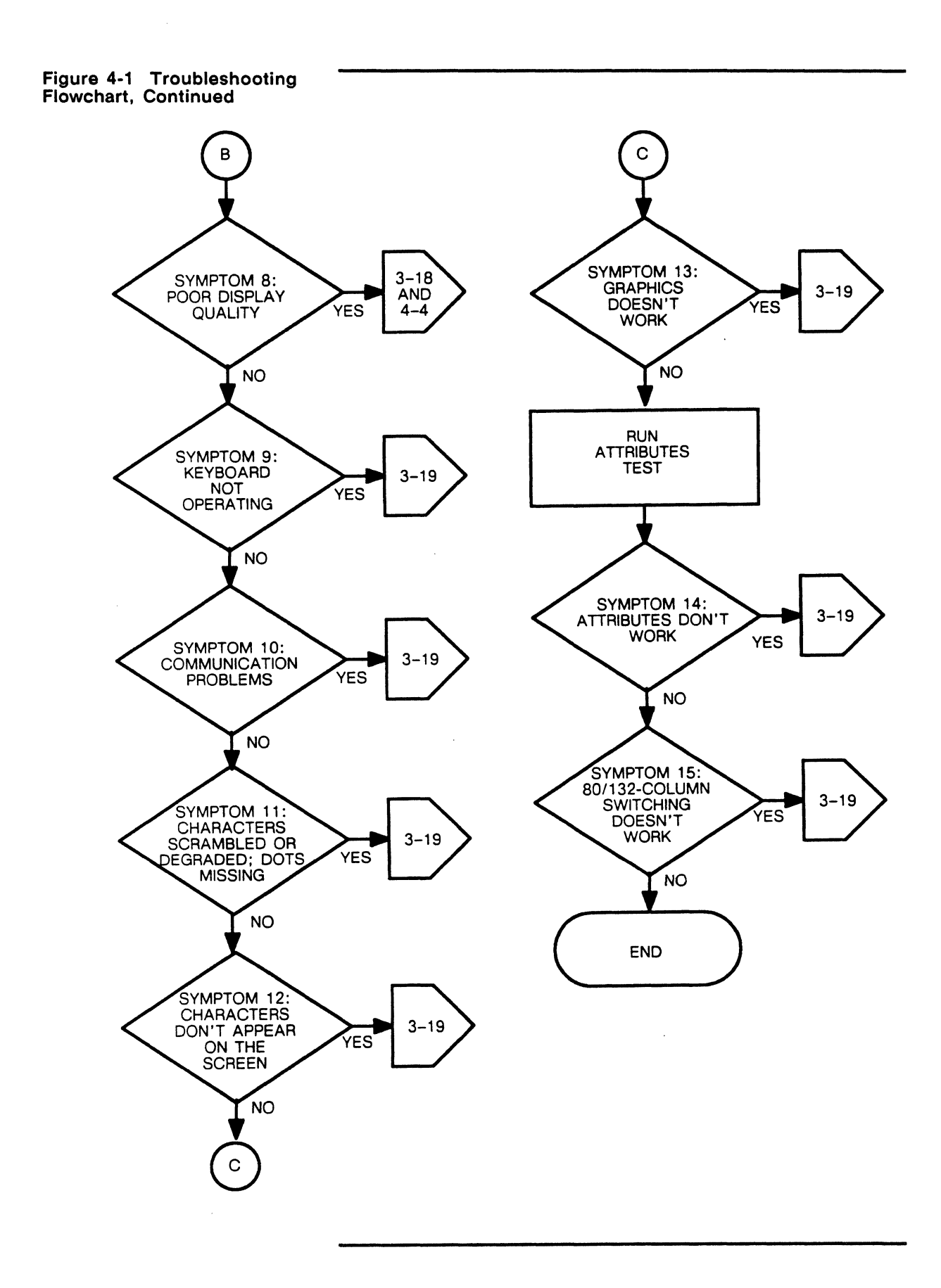

| Problem Symptoms and<br>Troubleshooting Procedures |                                                             | Use this section in conjunction with Figure 4-1 to troubleshoot the symptoms listed below.                                                                                                    |
|----------------------------------------------------|-------------------------------------------------------------|----------------------------------------------------------------------------------------------------|
| S                                                  | ymptom 1: No Video                                          |                                                                                                    |
| 1                                                  | Check Power Cord, On/Off<br>Switch, Communications<br>Cable | Check for continuity and correct connections (see "Checking for Continuity" in this chapter).                                                                                                    |
| 2                                                  | Check Logic Cable                                           | Is connector <b>JY</b> (on the corner of the logic PCB) securely connected to the logic harness? Check the logic harness connection on the monitor/power supply assembly.                                                                             |
| 3                                                  | Check Brightness                                            | Check operator brightness, then perform the brightness alignment (Chapter 5).                                                                                                    |
| 4                                                  | Check Logic PCB                                             | These components on the logic PCB may be subjected to mechanical stress by the logic harness: Q1, Q2, D1, D2, FB1, and FB2. If they are stressed or broken, resolder or replace them.                                                                 |
| 5                                                  | Check +8 VDC                                                | Check for $+8$ VDC at VR202 on the monitor/power supply PCB (MPS PCB) or at the inboard lead of C207 on the MPS PCB. If voltage isn't present, go to step 7.                                                                                          |
| 6                                                  | Check CRT                                                   | If the voltage in step 5 is present, check the CRT socket for any bent or broken pins. Repair if necessary.                                                                                                    |
| 7                                                  | Check +12 VDC                                               | Check CRT heater bias voltage at R210 (MPS PCB). Look for $+12$ VDC $\pm 10\%$ . If the voltage is correct, replace the CRT. If the voltage is incorrect or missing, check the circuitry at and around R210. Repair any shorts or damaged components. |
|                                                    |                                                             | Check J201-6 (MPS PCB). Look for +12 VDC $\pm 10\%$ . If the voltage is correct, go to step 8. If it isn't correct, check R201 (MPS PCB) for resistance, and repair or replace if necessary.                                                          |
| 8                                                  | Check HSYNC Signal                                          | Check HSYNC at J210-4 (MPS PCB). Look for this waveform:                                                                                                    |
|                                                    |                                                             |                                                                                                    |

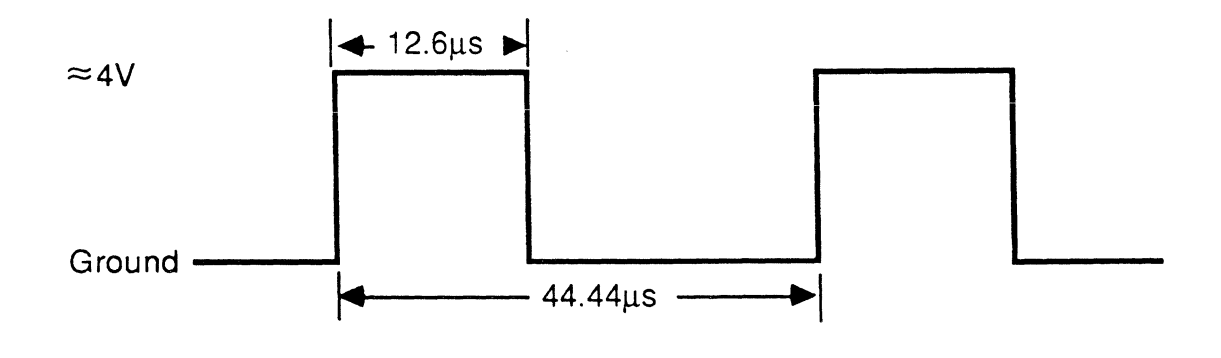

If the waveform isn't present, check 8B-10 (logic PCB) for the HSYNC signal. If it isn't present, replace the gate array. If it is

present, check the circuitry between 8B and J210 to find the problem.

9 Check DC Input Check the DC input signal at the collector of Q202 (MPS PCB). Look for the following waveform:

|                                                 | =                                                                                                    |
|-------------------------------------------------|----------------------------------------------------------------------------------------------------|
|                                                 | <ul> <li>If the waveform is missing or incorrect, replace Q202. If the waveform is correct, continue to the next step.</li> <li>Warning Working with high voltage is dangerous. Take all standard safety precautions for high voltages when working inside the monitor. Use only a high-voltage probe when measuring the anode voltage</li> </ul>      |
| 10 Check Anode Voltage                          | Measure the anode voltage. Look for 17 kV ±10%.<br>If the voltage isn't within tolerance, replace the flyback<br>transformer (MPS PCB). If the voltage is within tolerance,<br>continue to the next step.                                                                                                    |
| 11 Check G2 Voltage                             | Measure the G2 voltage at the inboard lead of R208 (MPS PCB)<br>Look for 650 VDC $\pm$ 50 volts.<br>If the voltage is missing, replace the CRT. If the voltage is<br>correct, check the following components on the MPS PCB: D204<br>C205, R205, and R206. Replace any bad components. If all<br>components are good, replace the flyback transformer. |
| Symptom 2: Dim Video<br>1 Check Brightness Cont | rol Adjust the external brightness.                                                                                                    |
| 2 Adjust Brightness                             | Perform the brightness alignment (Chapter 5).                                                                                                    |
| 3  | Check Brightness Circuitry    | Check VR201, VR202, D401, D405, R409, and the circuitry around them on the MPS PCB. Repair and replace as necessary.                                                                                            |
|----|-------------------------------|----------------------------------------------------------------------------------------------------|
| 4  | Check +5 VDC                  | Check the +5 VDC supply at J201-5 (MPS PCB). J201-2, -9, and -10 are ground. Look for the short and repair if necessary. If you can't find a short and the 5 volt supply is missing, continue to the next step. |
| 5  | Check Components              | If the 5 volt supply is still missing, check the following components on the MPS PCB, and replace them as necessary: C115, D103, R114, and L102.                                                                |
| 6  | +5 VDC Oscillation            | If the +5 VDC supply is present, but is oscillating, check these components on the MPS PCB and replace if necessary: U101, R111, R108, R109, and C106.                                                          |
| Sy | mptom 3: A Single Line of Vid | eo on the Screen                                                                                                    |
| 1  | Check Plugs                   | Check all wires connected to the CRT neck plug. Check all connections between <b>J202</b> and the filament plug on the MPS PCB. If any are loose or broken, repair them.                                        |

Check these components on the MPS PCB and replace if broken: R303, R304, C307, C308, R307, R308, C301, and R301.

- 2 Is It a Vertical Line of Video? If a single vertical line is still present on the screen, check these components on the MPS PCB: Q201, R202, Q202, D201, and T202. Replace any that are broken.
- 3 Is It a Horizontal Line of Video? If a single horizontal line is still present on the screen, check U301-12 (MPS PCB) for this waveform:

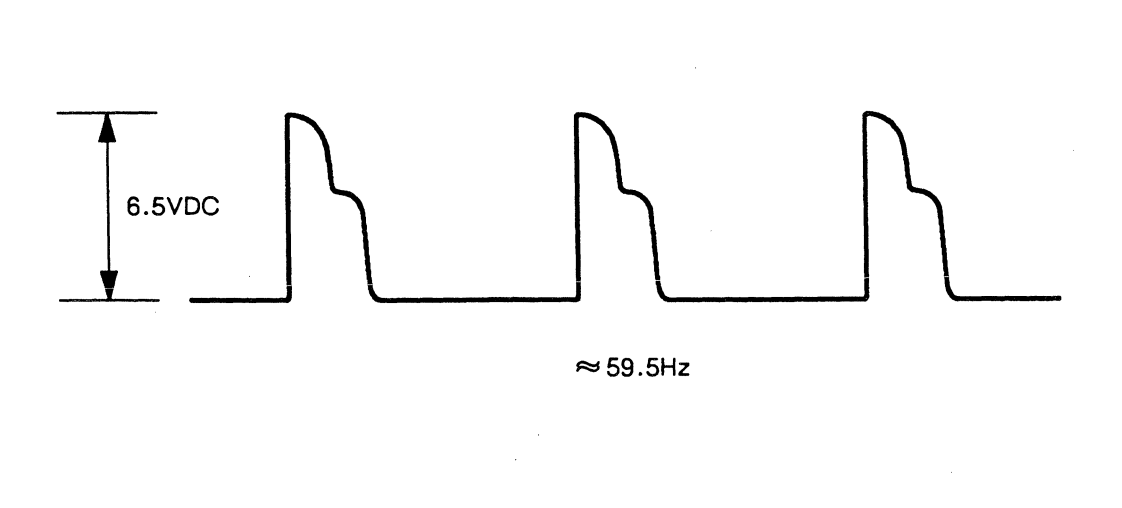

If the waveform is correct, continue to step 4. If the waveform is missing or incorrect, go to step 6.

4 Signal Check If the waveform in step 4 was correct, check if U301-6 (MPS PCB) is 6.4 VDC ±10%. If the voltage is within specification, replace the yoke. If the voltage is missing or not within specification, replace U301.
5 Check +12 VDC If the waveform in step 4 was missing or incorrect, check if U301-5 (MPS PCB) is +12 VDC ±10%. If the voltage is correct, replace U301. If it's incorrect, continue to step 6.
6 Check Voltage Point If the voltage in step 5 was incorrect, check if J201-6 (MPS PCB) is 12 VDC ±10%. If the voltage is good, replace U301 (MPS PCB). If the voltage is bad, check R201 (MPS PCB). It may be a wrong value or not soldered to the board. If so, repair R201.

## Symptom 4: Vertical Roll

1 Vertical Roll

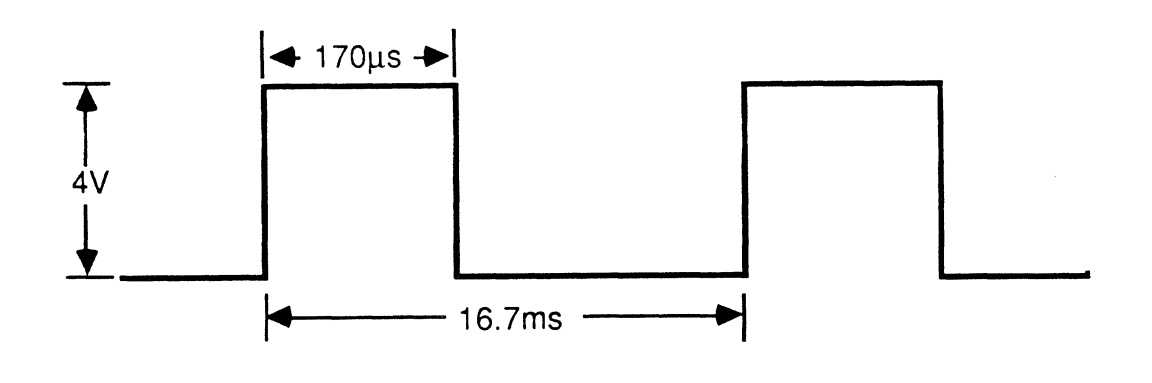

If the waveform is correct, replace U301 (MPS PCB). If the waveform is incorrect or missing, check the connector and cable for loose wires or broken connections. Repair as required.

#### Symptom 5: Video Brighter on the Left Side, Characters Compressed

| 1 | Check Flyback Transformer | Check and replace (if necessary) the flyback transformer and |
|---|---------------------------|--------------------------------------------------------------|
|   |                           | D202 on the MPS PCB.                                         |

### Symptom 6: Raster; No Video

1 Check Voltage

Check J201-1 (MPS PCB) with an oscilloscope. Look for a signal that toggles between 0.5 VDC and 3.5 VDC.

Ł

Check J201-5 (MPS PCB). Look for this waveform:

If the voltage isn't in spec or isn't toggling, D404 (MPS PCB) may be installed backwards, or J201 may have a loose wire or broken pin. Repair as required.

If the voltage is toggling correctly, check the collector of Q402 (MPS PCB) with an oscilloscope. Look for a signal that toggles between 20 and 60 volts.

If Q402 is operating correctly, replace the CRT. If Q402 isn't operating correctly, replace it.

#### Symptom 7: Letter on Screen Before or After Diagnostic Self-Test

If a letter appears on screen before or after running the self-test, and one or more letters or numbers have appeared on the screen, look up the error codes in Table 4-4 and take the corresponding recommended actions. All components referred to in these instructions are located on the logic PCB unless otherwise stated.

| Diagnostic Self-Test<br>Troubleshooting | Error<br>Code | Recommended Actions                                                                                                    |
|-----------------------------------------|---------------|----------------------------------------------------------------------------------------------------|
|                                         | 0             | Check 5D, the Character RAM.                                                                                                    |
|                                         | 1             | Check 6D, the Attribute RAM.                                                                                                    |
|                                         | 6 or 7        | a. Reset the EEPROM by holding down the CTRL key and<br>pressing the G key once. Turn the power off, then on<br>again. If this doesn't clear error 6, check the next<br>potential problem areas.                                                                |
|                                         |               | b. Check 11D (graphics firmware) against the parts list in this manual. Make sure the revision level is the same or later.                                                                                                    |
|                                         |               | c. Jumper 6 (JMP6) determines which ROM type resides<br>in 11D. If the two outboard pins are connected, 11D<br>can only hold a 27512 IC. If the two inboard pins are<br>connected, 11D can hold all other ROM types. Make<br>sure JMP6 is correctly positioned. |
|                                         | ,             | d. Check the clock signal at 14D-19. Look for this waveform:                                                                                                    |
|                                         |               | ← 87ns →                                                                                                    |
| SV<br>Ground                            |               |                                                                                                    |
|                                         | ← 44ns ►      |                                                                                                    |

If this waveform is missing or out of tolerance, check R19 and C35 for correct values or shorts. If R19 and C35 are fine, replace 8B (the gate array).

#### Table 4-4 Diagn Error Code Trou

5V

2 Check Q402

### Table 4-4 Continued

| Error<br>Code                 |                | Recommended Actions                                                                                 |                                                                                                    |                                                                                                    |                                                                                              |  |
|-------------------------------|----------------|----------------------------------------------------------------------------------------------------|----------------------------------------------------------------------------------------------------|----------------------------------------------------------------------------------------------------|----------------------------------------------------------------------------------------------|--|
|                               |                | e.                                                                                                  | Check 14D (8088).                                                                                                    |                                                                                                    |                                                                                              |  |
|                               |                | f.                                                                                                  | Check RP3; it might                                                                                                    | be installed incor                                                                                                    | rectly.                                                                                      |  |
|                               |                | g.                                                                                                  | Check these devices increasing the second second se | n this order, and<br>, 13F, 12G, 13G                                                                                             | replace any if<br>, 15B, 14H.                                                                |  |
| 9 or K                        |                | a.                                                                                                  | Enter setup mode, then select and save DEFAULT parameters in the main directory.                                                                                                    |                                                                                                    |                                                                                              |  |
|                               |                | b.                                                                                                  | Check 2F.                                                                                                    |                                                                                                    |                                                                                              |  |
| Р                             |                | Check 3D (8051 firmware) against the parts list. Make sure the revision level is the same or later. |                                                                                                    |                                                                                                    |                                                                                              |  |
| p (lower                      | r case)        | Check 3F.                                                                                           |                                                                                                    |                                                                                                    |                                                                                              |  |
| X or Y                        |                | a.                                                                                                  | a. Check the test connectors on the back of the terminal.<br>They may be missing, switched, or incorrectly wired. X<br>refers specifically to the MODEM port, Y refers to the<br>AUX port. If either test connector is incorrectly seated<br>or wired, fix it, then select and save DEFAULT<br>parameters in the main directory and select TEST:ON<br>again.                                                                                                    |                                                                                                    |                                                                                              |  |
|                               |                | <b>b</b> .                                                                                          | Check JMP7 and JI<br>the table in assembly<br>7).                                                                                                    | MP8 for correct p<br>drawing 990093-                                                                                             | osition against<br>01 (see Chapter                                                           |  |
| A, B, C, D,<br>E, F, G with X |                | Us<br>fol<br>Inp<br>wh<br>(R<br>out                                                                 | e an oscilloscope to cl<br>lowing table. Inputs a<br>outs should toggle betw<br>ile outputs should togg<br>S-232C levels). If an<br>put does not, replace                                                                                                    | neck the signals hi<br>nd outputs both sh<br>yeen 0 and 4 volts<br>gle between +6 and<br>input toggles but i<br>the component in | sted in the<br>hould toggle:<br>(TTL levels),<br>d -6 volts<br>ts corresponding<br>question. |  |
| Error<br>Code                 | Input<br>(TTL) |                                                                                                    | Output<br>(RS-232C)                                                                                                    | Input<br>(RS232-C)                                                                                                    | Output<br>(TTL)                                                                              |  |
| A                             | 8H-2           |                                                                                                    | 8H-7                                                                                                    | 7H-7                                                                                                    | 7H-5                                                                                         |  |
| В                             | 9H-2           |                                                                                                    | 9H-7                                                                                                    | 10H-7                                                                                                    | 10H-5                                                                                        |  |
| С                             | 9H-2           |                                                                                                    | 9H-7                                                                                                    | 7H-1                                                                                                    | 7H-3                                                                                         |  |
| D                             | 12H-3          |                                                                                                    | 12H-6                                                                                                    | 10H-9                                                                                                    | 10H-11                                                                                       |  |
| E                             | 13H-3          |                                                                                                    | 13H-6                                                                                                    | 10H-1                                                                                                    | 10H-3                                                                                        |  |
| G                             | 9H-3           |                                                                                                    | 9H-6                                                                                                    | 7H-15                                                                                                    | 7H-13                                                                                        |  |

**Note** If any of the inputs and outputs in this table are incorrect, they may generate X errors as well as the specific error codes that are listed.

If any input toggles, but its corresponding output does not toggle, replace the component.

If no inputs on any of the above pins toggle, check 11G-32 and 11G-33 for a 3.6864-MHz clock.

Table 4-4 Continued

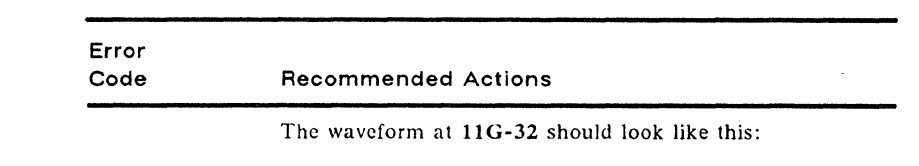

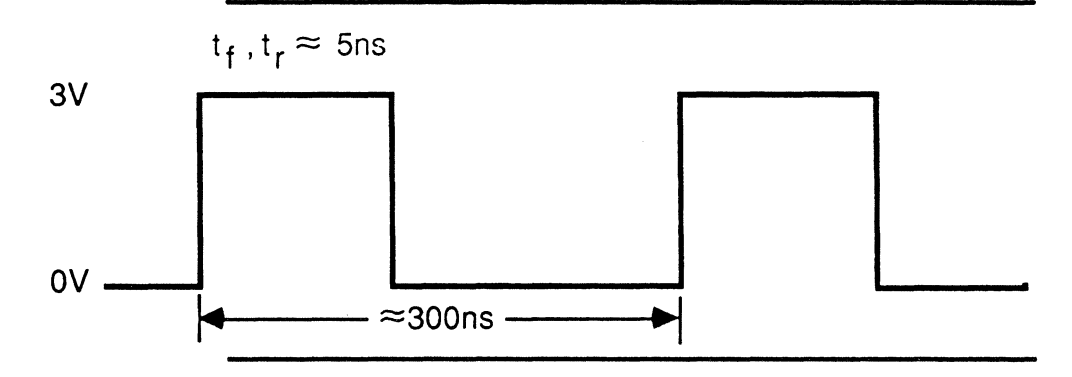

The wave form at 11G-33 should look like this:

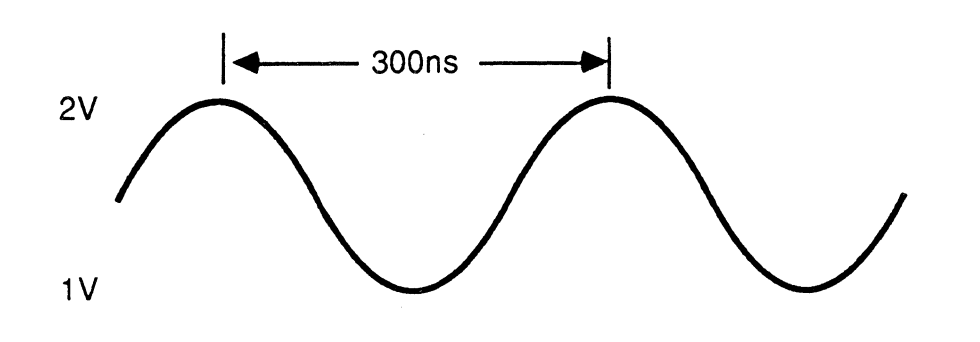

If the wave forms are missing or incorrect, check and replace these components as necessary: Y3, C58, C59, and 11G.

| A | Check the loopback connector, 7H, 8H, 11G     |
|---|-----------------------------------------------|
| В | Check the loopback connector, 9H, 10H, 11G    |
| С | Check the loopback connector, 9H, 7H, 11G     |
| D | Check the loopback connector, 1211, 1011, 11G |
| E | Check the loopback connector, 13H, 10H, 11G   |
| F | Check the loopback connector, 1311, 311, 11G  |
| G | Check the loopback connector, 9H, 7H          |

Symptom 8: Poor Display Quality

Perform a full alignment of the display by following the instructions in Chapter 5.

# Symptom 9: Keyboard Not Operating

| 1        | Check Cable                   | Check keyboard cable for continuity.                                                                                                    |
|----------|-------------------------------|----------------------------------------------------------------------------------------------------|
| 2        | Check J1                      | Check connector $J1$ on the keyboard PCB for shorts or breaks; repair if necessary.                                                                                                    |
| 3        | Check U1                      | Check U1 (keyboard scanner) on the keyboard PCB for correct operation. Replace if necessary.                                                                                                    |
| 4        | Check Logic PCB               | Check $3F-6$ and $3F-7$ on the logic PCB. If one or the other line is not toggling, replace $3F$ .                                                                                                    |
| Sy       | mptom 10: Communication Pro   | bblems                                                                                                    |
| 1        | Check Setup                   | Check setup information against the host's requirements. Change to match.                                                                                                    |
| 2        | Check Connectors              | See information related to Symptom 7 error codes X and Y.                                                                                                    |
| S        | mptom 11: Characters Scramb   | led or Degraded, Dots Missing                                                                                                    |
| 1        | Check 8B                      | Replace 8B.                                                                                                    |
| S        | ymptom 12: Characters Don't A | ppear on the Screen                                                                                                    |
| 1        | Check 8B                      | Replace 8B.                                                                                                    |
| 51       | (motom 13: Graphics Doesn't V | Vork                                                                                                    |
| 1        | Check 14D                     | Cycle power to the terminal, then check all components in the                                                                                                    |
| •        |                               | order listed: Check 11D, 11G4, 12C, 13C, 14C, and 15C.                                                                                                    |
| Sy       | mptom 14: Attributes Don't Wo | ork                                                                                                    |
| 1        | Check 11G                     | Replace if necessary.                                                                                                    |
| 2        | Check 5D, 4C                  | Replace if necessary.                                                                                                    |
| 3        | Check 10C                     | Replace if necessary.                                                                                                    |
| S        | motom 15: 80/132-Column Mod   | de Doesn't Work                                                                                                    |
| 1        | Check 11G                     | Replace if necessary.                                                                                                    |
|          |                               |                                                                                                    |
| AI<br>Pf | DDITIONAL TROUBLESHOOTING     | Although the Troubleshooting Flowchart and Procedures are a self-contained reference that describe symptoms and solutions together, this section explains a few additional procedures that you may find helpful. Some are referred to in the troubleshooting flowchart, others are not. |
|          |                               | This section includes an installation checklist and procedures for<br>checking continuity, the power supply, and horizontal<br>synchronization.                                                                                                    |
| In       | stallation Checklist          | This installation checklist helps you quickly determine whether the terminal has been installed correctly. Refer to Figure 4-2 if you need help finding connectors.                                                                                                    |

- Environment
  - □ Room temperature is between +40 and +91 degrees Fahrenheit.

□ Terminal isn't near a magnetic field.

Keyboard

□ Keyboard cable is in the KYBD connector on the rear panel of the logic pedestal.

Power Cord

□ Female end of the power cord is plugged into the AC power socket on the rear panel of the logic pedestal.

 $\square$  Male end of the power cord is plugged into the wall socket.

- Communication Interface Cable
  - □ One end of the RS-232C interface cable is connected to the MODEM port on the logic pedestal's rear panel.
  - □ The other end of the interface cable is correctly connected to the computer.
- Computer Interface
- □ Note Check the terminal's setup parameters. They should match those found in your computer documentation.
  - □ Correct baud rate
  - □ Correct data bits
  - □ Correct parity type
  - □ Correct handshaking protocol
  - $\Box$  Correct stop bits

| Checking for Continuity                  | Sometimes you can detect and fix a problem without opening the terminal. The problem could be a damaged cable, fuse, power cord, or the rear-panel assembly. Check each component on this list:                                                                 |  |  |
|------------------------------------------|----------------------------------------------------------------------------------------------------|--|--|
|                                          | • Fuse                                                                                                    |  |  |
|                                          | • Power cord                                                                                                    |  |  |
|                                          | <ul> <li>AC power input receptacle and line filter on the rear panel of<br/>the logic pedestal</li> </ul>                                                                                                    |  |  |
|                                          | <ul> <li>Monitor/power supply to logic PCB wiring harness</li> </ul>                                                                                                    |  |  |
|                                          | Check the continuity of each component with an ohmmeter. Hold<br>its probes in place for 5 seconds, or until the ohmmeter settles, to<br>ensure an accurate reading.                                                                                            |  |  |
|                                          | If the part in question is open, replace it.                                                                                                    |  |  |
| Power Supply Check from the<br>Logic PCB | You can quickly isolate problems if you check voltages at the logic PCB. If all voltages at connector <b>JY</b> are within tolerance, replace the logic board (Figure 4-2). If they aren't within tolerance, go to Chapter 5, "Adjustments and Alignments," and |  |  |

adjust the power supply. If you can't adjust the monitor/power supply to meet the tolerances, replace it.

For quick reference, you can check three of the four power supply voltages on the logic PCB without opening the monitor housing (the fourth, -23 volts, never reaches the logic PCB).

To check the power supply from the logic PCB, follow these steps:

- 1 Turn the terminal off.
- **2** Remove the two Phillips screws holding the rear panel in place. Pull the logic PCB two inches out of the unit.
- **3** Find connector **JY** on the logic PCB.
- 4 Attach one lead from the voltmeter to JY-10, ground.
- 5 Turn the terminal on.
- 6 Check the +5 V power supply on JY-12. Look for +5 V  $\pm$ 5 percent. See the troubleshooting flowchart if the signal isn't within tolerance.
- 7 Check the +12 V power supply on JY-6. Look for +12 V  $\pm 5$  percent. See the troubleshooting flowchart if the signal isn't within tolerance.
- 8 Check the -12 V power supply on JY-7. Look for -12 V  $\pm 5$  percent. See the troubleshooting flowchart if the signal isn't within tolerance.

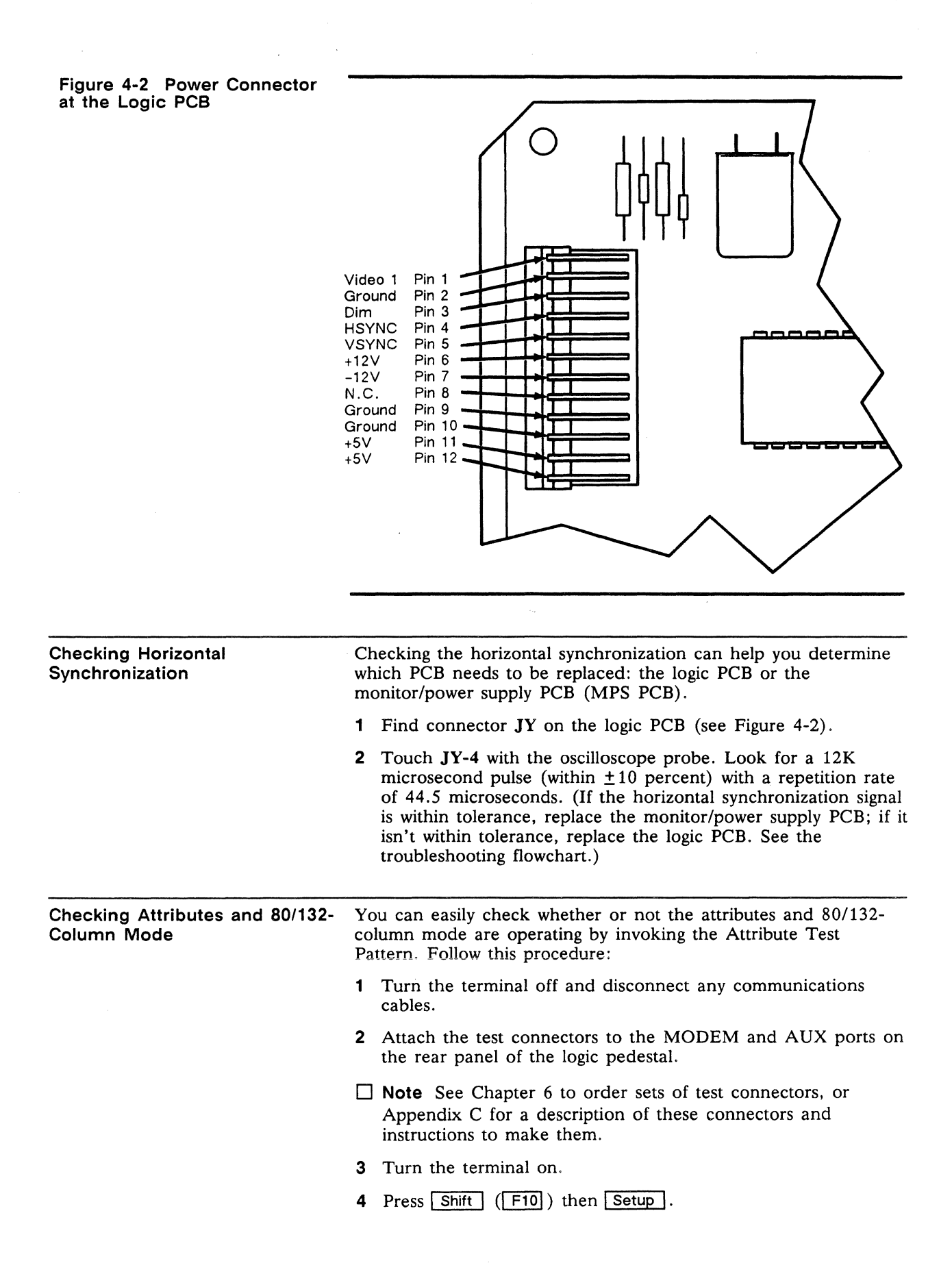

- **5** Press the cursor down key five times. Look for the TEST=OFF field in the setup line at the bottom of the screen.
- 6 Press the space bar. This toggles the TEST field ON.
- 7 Press Setup (F10) twice. You will see the flashing test pattern in Figure 4-3.

# Figure 4-3 Attribute Test Pattern

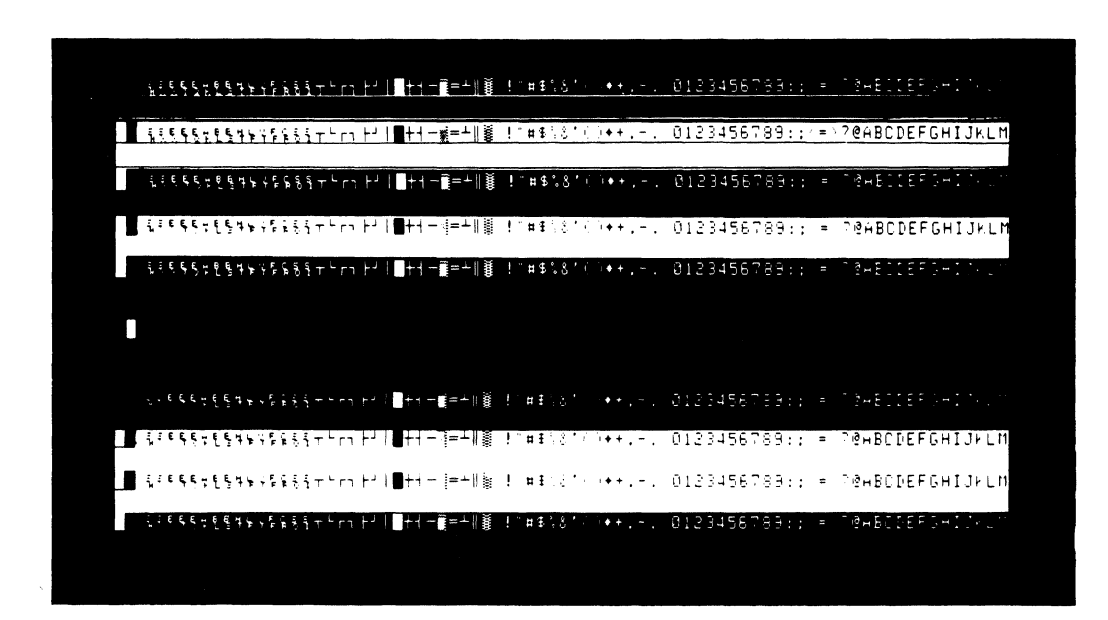

- 8 Hold down the space bar until the test pattern stops flashing. Look at the attributes. If they are not operating, go to Symptom 14 in the Troubleshooting Flowchart.
- **9** Press <u>Ctrl</u> <u>S</u> to test the terminal's 132-column capability. If the terminal doesn't toggle between 80 and 132 columns, go to Symptom 15 in the Troubleshooting Flowchart.
- 10 Press Setup twice.
- **11** Turn the terminal off. Remove the connectors and reattach the communications cables.

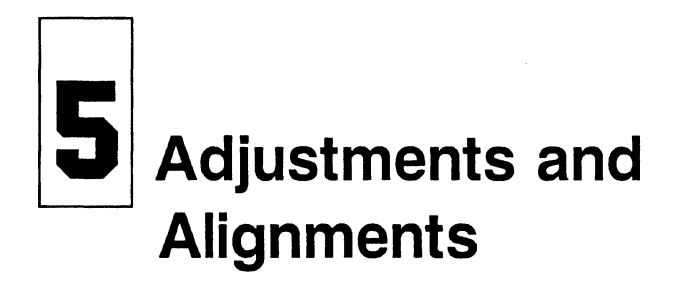

| Y              | Introduction5-1Safety Summary5-1Tools For Alignment5-2Does the Terminal Meet the Display Specification?5-2Aligning the Display5-3Adjustments5-5Height5-6Width5-6Yoke Lock5-6Centering Rings5-7Display Magnets5-7Brightness5-10Focus5-10Linearity5-10Test Patterns5-10                                                                                                    |
|----------------|----------------------------------------------------------------------------------------------------|
| INTRODUCTION   | This chapter describes adjustments and alignments for the display.<br>In particular, it discusses voltage adjustments, full display<br>alignment, and individual adjustments. Before you align the<br>display, check the power supply voltages. Adjust them if they<br>aren't in tolerance. You should complete a full monitor/power<br>supply alignment whenever you replace the monitor/power supply<br>PCB or the CRT/yoke assembly. |
|                | Warning The CRT/yoke assembly has high voltages. Only<br>qualified service personnel should adjust it.                                                                                                    |
| SAFETY SUMMARY | ▲ Warning This monitor contains high voltage. Don't attempt to service the terminal without taking all the precautions you need for working with high voltage.                                                                                                    |
|                | • If you must open the terminal for any reason, first turn off the power and unplug the terminal.                                                                                                    |
|                | <ul> <li>Remove any jewelry, especially any on your hands, wrists, or<br/>neck.</li> </ul>                                                                                                    |
|                | • Avoid wearing clothing that carries a static charge.                                                                                                    |
|                | • Use only insulated or nonconductive tools.                                                                                                    |
|                | • If you need to remove or replace the CRT/yoke assembly, remember that it can implode if you drop it or break the neck. The flying glass can injure anyone within a radius of ten feet.                                                                                                    |

| TOOLS FOR ALIGNMENT                                  | Be<br>ad<br>ha | fore testing the power supply voltages or making any<br>justments to the monitor/power supply assembly, make sure you<br>ve the tools listed below:                                                                                                    |
|------------------------------------------------------|----------------|----------------------------------------------------------------------------------------------------|
|                                                      | ٠              | Nonconductive alignment tool                                                                                                    |
|                                                      | ٠              | No. 2 Phillips screwdriver                                                                                                    |
|                                                      | ٠              | Digital voltmeter (DVM)                                                                                                    |
|                                                      | ٠              | Millimeter ruler                                                                                                    |
|                                                      |                |                                                                                                    |
| DOES THE TERMINAL MEET<br>THE DISPLAY SPECIFICATION? | Be<br>stu      | fore you adjust the display, measure the screen margins and dy the display.                                                                                                    |
|                                                      | То             | ols needed to check the specifications:                                                                                                    |
|                                                      | ٠              | Millimeter ruler                                                                                                    |
|                                                      | Fo<br>wit      | llow this procedure to determine whether or not the display is thin specification:                                                                                                    |
|                                                      | 1              | Turn the terminal off and disconnect any communications cables.                                                                                                    |
|                                                      | 2              | Attach the test connectors to the MODEM and AUX ports on the rear panel of the logic pedestal.                                                                                                    |
|                                                      |                | <b>Note</b> See Chapter 6 to order sets of test connectors, or Appendix C for a description of these connectors and instructions to make them.                                                                                                    |
|                                                      | 3              | Turn the terminal on. Let it run for 30 minutes.                                                                                                    |
|                                                      |                | Note Before you check the display to determine if the power<br>supply or monitor assembly need adjustments or alignment, let<br>the terminal run for 30 minutes. This "warm-up" period<br>assures you that the display on the screen is stable and will not<br>drift or display other distortion after you measure it. |
|                                                      | 4              | Press the Setup (F3, Select) key.                                                                                                    |
|                                                      | 5              | Position the cursor over the TEST= field in menu F2.                                                                                                    |
|                                                      | 6              | Press the space bar. This toggles the TEST field ON.                                                                                                    |
|                                                      | 7              | Press F10 twice. You will see a flashing test pattern.                                                                                                    |
|                                                      | 8              | Hold down the space bar until the test pattern stops flashing.                                                                                                    |
|                                                      | ٥              | Pross [Ctrl] [A] once. You should see test pattern () on the                                                                                                    |
|                                                      | 3              | screen. (See "Test Patterns" later in this chapter for a full<br>explanation of the test displays and their uses.)                                                                                                    |
|                                                      | 10             | Measure the margins on the top, bottom, and both sides with<br>a millimeter ruler. Each margin should measure $12mm \pm 3mm$ .<br>If they don't, see "Aligning the Display" in this section.                                                                                                    |
|                                                      | 11             | Look at the display. If there is barreling or pincushioning, if<br>any of the display edges aren't straight, or if there are size or<br>centering problems, see "Aligning the Display."                                                                                                    |
|                                                      | 12             | Press Ctri A until you see test pattern M on the screen.                                                                                                    |

- 13 Look for brightness balance between the three blocks, making sure that the raster doesn't show when operator brightness is turned fully clockwise.
- 14 Look at the display again. Are the letters on the top of this pattern the same size as the letters at the bottom? Are they the same size throughout? Are there any focus problems on the screen? If there are problems, skip steps 15 and 16. Go to "Aligning the Display."
- 15 If the display is within specification and looks regular, press **F10** twice.
- 16 Turn the terminal off. Remove the connectors and reattach the communications cables.

ALIGNING THE DISPLAY The display has several alignments and adjustments. If the display is out of tolerance in one or two areas, make adjustments to correct those problems with individual adjustments suggested in Table 5-1. If you change the CRT, the yoke, the CRT/yoke assembly, or the monitor/power supply assembly, you must perform a full alignment. Follow these procedures only if the display is out of tolerance and doesn't match the specification. A Warning The CRT/yoke assembly has high voltages. Only qualified service personnel should perform these adjustments. **Note** If you already have one of the test patterns on the screen, remove the monitor housing and go to Step 10. To align the display, follow these steps: **1** Turn off the terminal. 2 Remove the monitor housing. **3** Turn on the terminal. 4 Press Setup . 5 Press the CURSOR DOWN key five times. Look for the TEST=OFF field in the setup line at the bottom of the screen. 6 Attach test connectors to the MODEM and AUX ports on the rear panel of the logic pedestal. **Note** See Chapter 6 if you need to order these test connectors or Appendix C for a description and instructions to make them. 7 Press the space bar. This toggles the TEST field ON. 8 Press Setup twice. You should see a flashing test pattern. 9 Hold down the space bar until the test pattern stops flashing. 10 You will see test pattern M. Call test pattern O by pressing the Ctrl and A keys simultaneously. (You can toggle between patterns O and M with the Ctrl A keystroke command. Both test patterns are described and illustrated in "Test Patterns" in this chapter.)

- □ Note When toggling between test pattern O and test pattern M, you will find another pattern: the character/attribute test pattern containing several rows of characters, each displayed with a different attribute. Look at this pattern when you are troubleshooting. You should not depend on measurements from this test pattern during alignment.
- 11 Use the DVM to check the +5V supply at the jumper adjacent to J201-12 on the monitor/power supply PCB. The chassis is ground. See Figure 5-1, Power Supply Component Layout.

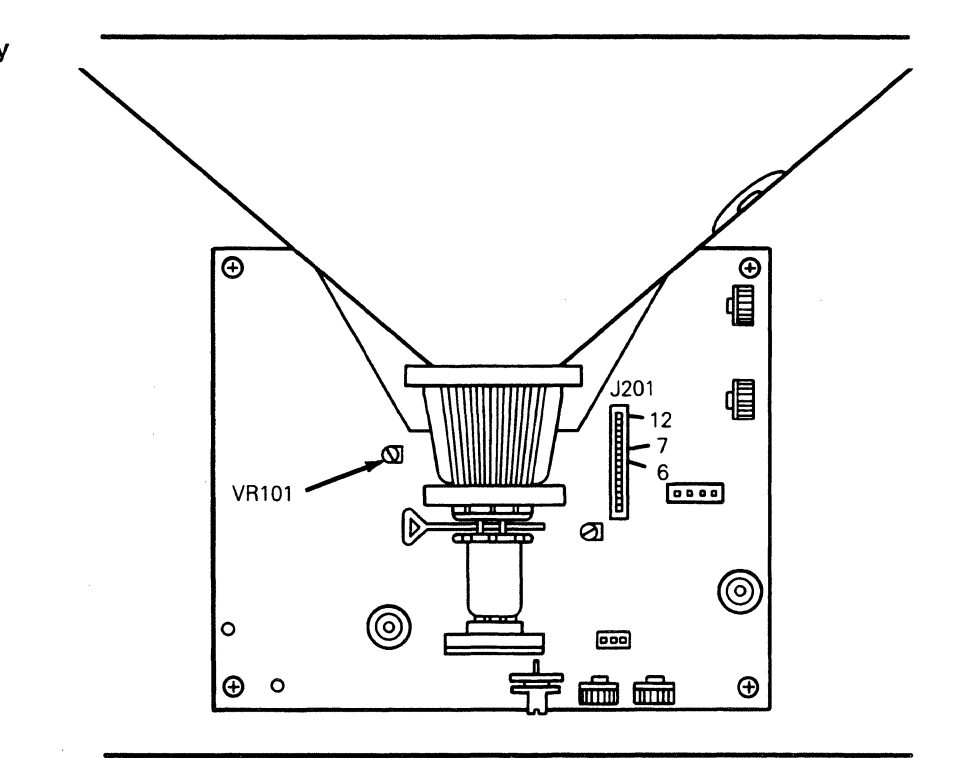

- 12 Adjust VR101 until the digital voltmeter reads  $+5V \pm 2$  percent.
  - □ Note If you can't adjust the power supply into tolerance, see "Troubleshooting," Chapter 4.
- 13 Check the -12V supply at J201-7 (logic PCB wiring harness). The digital voltmeter should read -12V ±5 percent. If the -12V supply is not within tolerance after you have adjusted the +5V supply, see Chapter 4, "Troubleshooting."
- 14 Check the +12V supply at the blue wire on J201-6 (logic PCB wiring harness). The digital voltmeter should read  $+12V \pm 5$  percent. If the +12V supply is not within tolerance after you have adjusted the +5V supply, see Chapter 4.
- **15** Adjust the display. See Table 5-1 for a list of display problems and their adjustments. Check Figure 5-2 for their related component locations.

Figure 5-1 Power Supply Component Layout □ Note Table 5-1 suggests individual adjustments. If you feel a full alignment is needed, make all of the adjustments referred to in Table 5-1, in the order listed in the table.

| Table | 5-1  | Display | Problems | and |
|-------|------|---------|----------|-----|
| Their | Adju | stments |          |     |

| Test<br>Pattern | Display Problems                                                                                       | Adjustments     | Page |
|-----------------|----------------------------------------------------------------------------------------------------|-----------------|------|
| 0               | Too short or too tall                                                                                  | Height          | 5-6  |
| 0               | Too wide or too narrow                                                                                 | Width           | 5-6  |
| 0               | Tilted                                                                                                 | Yoke lock       | 5-6  |
| 0               | Not centered                                                                                           | Centering Rings | 5-7  |
| 0               | Pincushioning, barreling,<br>crooked edges, corners sag or<br>move out of specification                | Display magnets | 5-7  |
| M               | Too bright; too dim; raster scan<br>lines show; individual problems<br>with full-bright, dim1, or dim2 | Brightness      | 5-10 |
| м               | Fuzzy letters                                                                                          | Focus           | 5-10 |
| М               | Letters at the top of the display<br>aren't the same height as those<br>at the bottom of the display   | Linearity       | 5-10 |

- 16 If the display is within specification and looks normal, press Setup twice. If you finish both the power and display adjustments, and the display is still not within tolerance, see Chapter 4, "Troubleshooting."
- 17 Turn the terminal off. Close it, remove the connectors, and reattach the communications cables.

This section contains detailed instructions for each adjustment mentioned in Table 5-1 and a cross reference for the test pattern that you should use when making that particular adjustment. Use Figure 5-2 to identify adjustment locations on the monitor/power supply PCB. The order in which we have listed adjustments in Table 5-1 corresponds to the order of full alignment. To perform a full alignment, make all adjustments in the order that follows.

ADJUSTMENTS

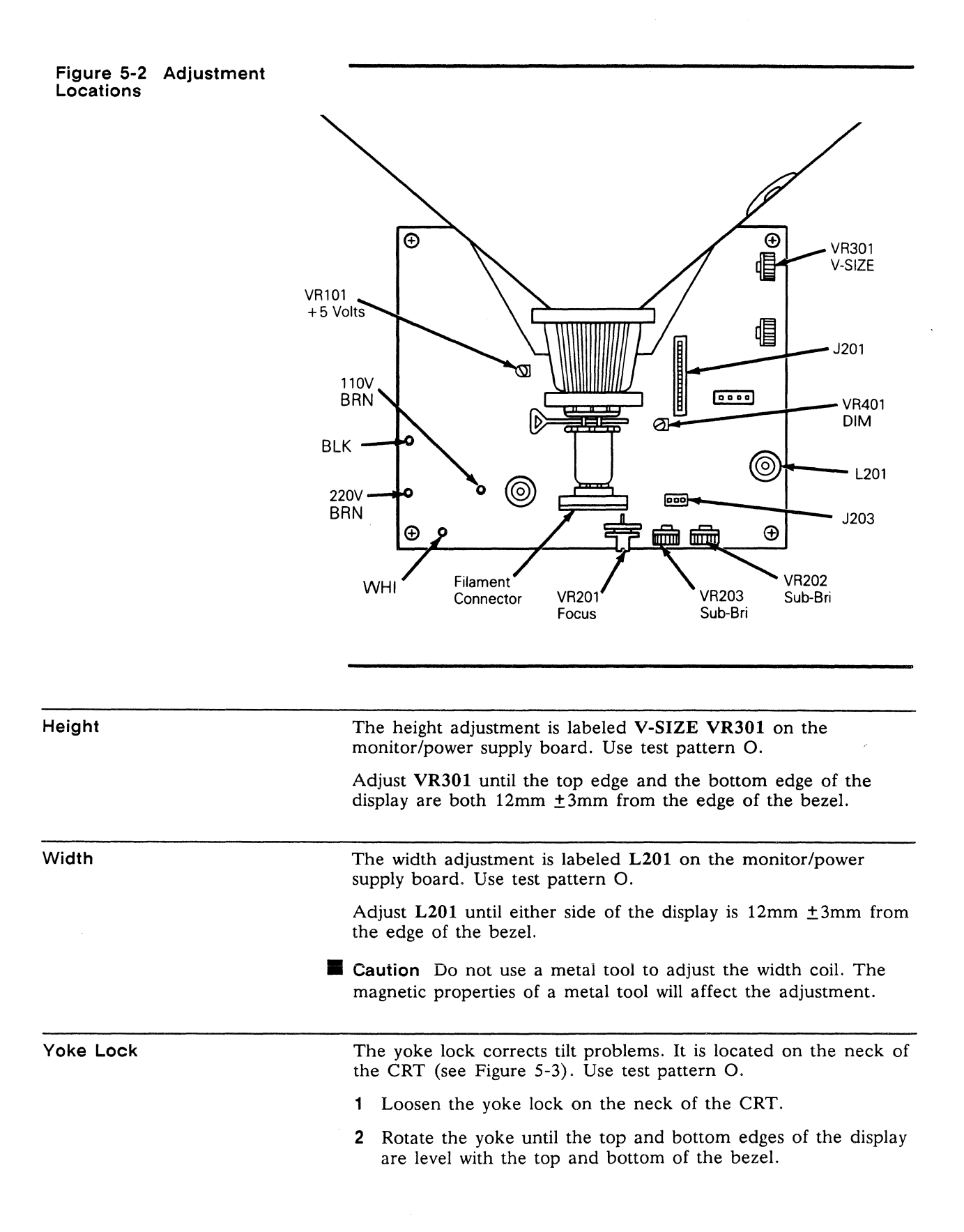

**3** Gently tighten the yoke lock.

| Centering Rings | There are two display centering rings around the yoke. When<br>turned, they move the display position on the screen. Figure 5-4<br>shows the rings. If the display isn't in the center of the screen,<br>turn the rings until it is.                             |
|-----------------|----------------------------------------------------------------------------------------------------|
| Display Magnets | There are eight display magnets on a ring around the yoke. When turned, they change the corresponding screen area. They can also affect adjacent areas. Figure 5-5 identifies each magnet; Table 5-2 identifies which portion of the screen each magnet changes. |

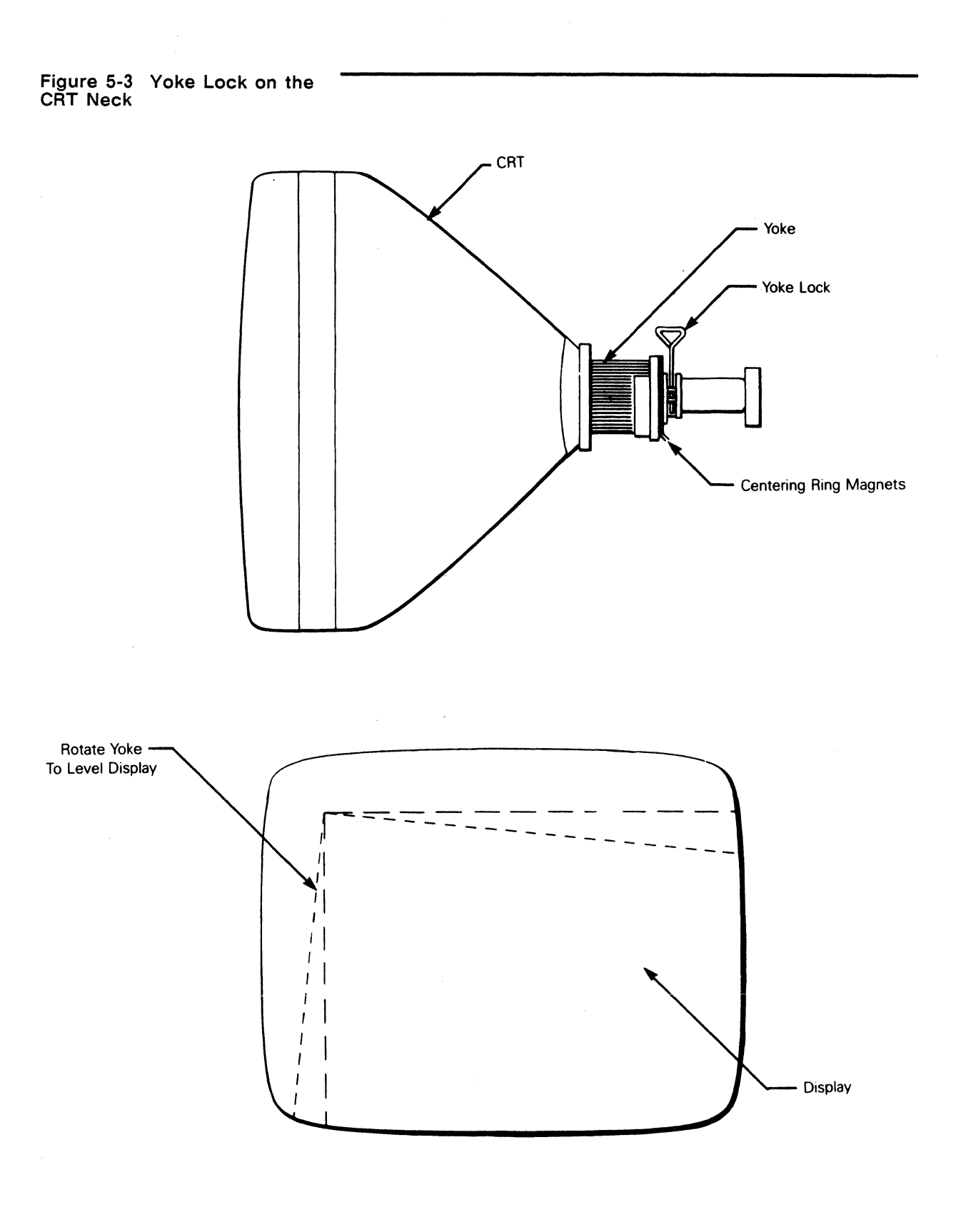

# Figure 5-4 Centering Rings

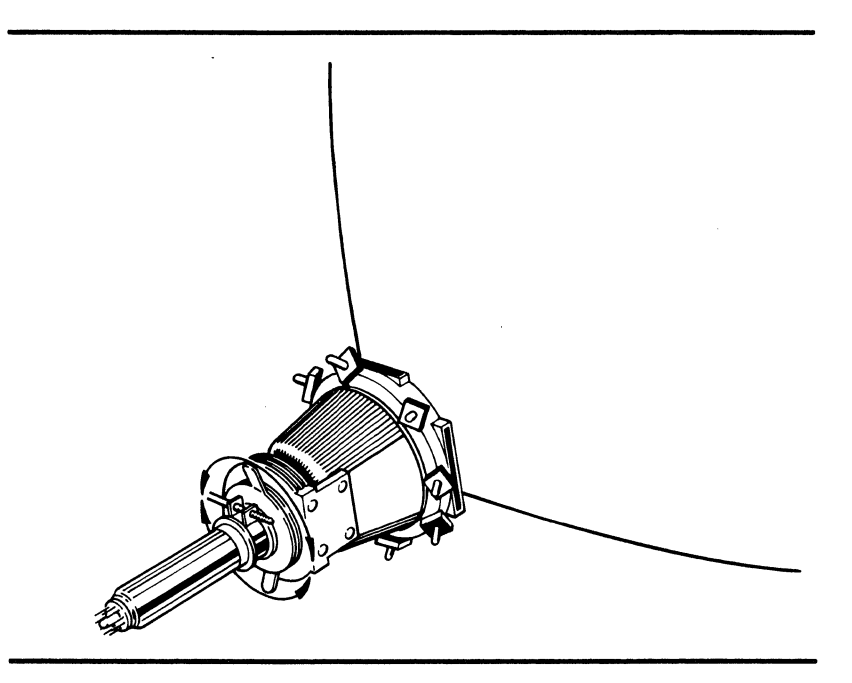

# Figure 5-5 Display Magnets

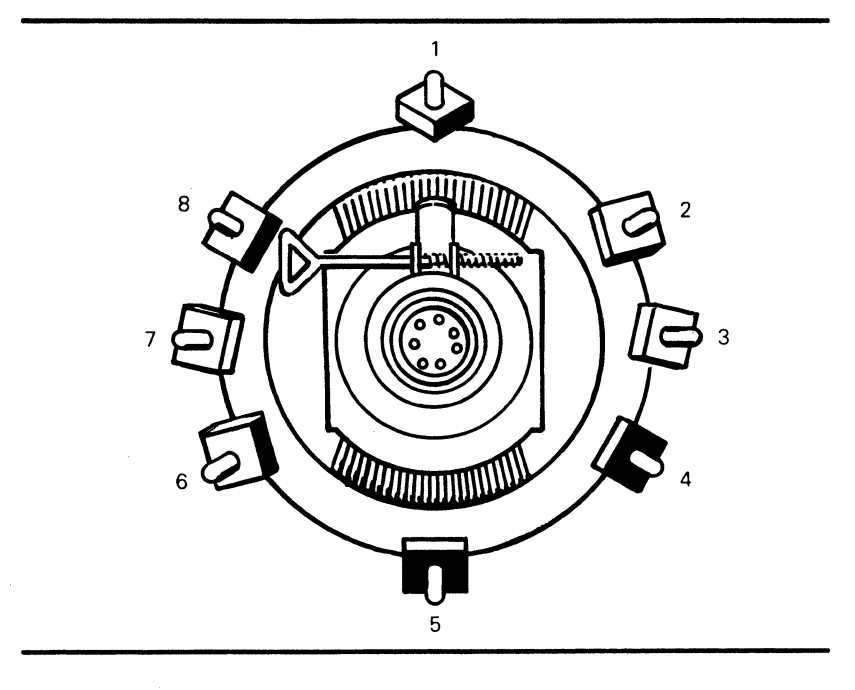

# Table 5-2Screen AreasAffected by Display Magnets

| Magnet | Area Affected      |
|--------|--------------------|
| 1      | Тор                |
| 2      | Upper left corner  |
| 3      | Left               |
| 4      | Lower left corner  |
| 5      | Bottom             |
| 6      | Lower right corner |
| 7      | Right              |
| 8      | Upper right corner |

| Brightness    | Three degrees of brightness can be adjusted: bold, normal, and dim. Although they can be adjusted separately, it's a good idea to adjust bold first, then normal and dim. Use test pattern M to adjust brightness. |  |  |  |
|---------------|----------------------------------------------------------------------------------------------------|--|--|--|
|               | 1 Turn the operator brightness control as far clockwise as possible.                                                                                                    |  |  |  |
|               | 2 Turn SUB-BRI, VR202, as far clockwise as possible. You will see the raster lines on the screen.                                                                                                    |  |  |  |
|               | 3 Slowly turn VR202 just until the raster is no longer visible.<br>(VR202 adjusts bold.)                                                                                                    |  |  |  |
|               | 4 Look at the brightness blocks in the middle of test pattern M. If normal is too bright or not bright enough, adjust VR203. If dim is too bright or not bright enough, adjust VR401.                              |  |  |  |
| Focus         | The focus adjustment is labeled FOCUS VR201 on the monitor/power supply board. Use test pattern M.                                                                                                    |  |  |  |
|               | Adjust VR201 until the characters halfway between the center of the display and the bezel are distinct and clear.                                                                                                  |  |  |  |
|               | <b>Note</b> Do not use the focus control to adjust the outer extremities of the screen. Some focus distortion happens in any CRT.                                                                                  |  |  |  |
| Linearity     | The linearity adjustment is labeled V-LIN VR302 on the monitor/power supply board. Use test pattern M.                                                                                                    |  |  |  |
|               | Adjust $VR302$ until characters on the bottom of the display are the same height as those on the top.                                                                                                    |  |  |  |
| TEST PATTERNS | Two alignment test patterns are stored in read-only memory (ROM): pattern M and pattern O. Pattern M helps you detect and correct linearity, brightness, and focus (see Figure 5-6).                               |  |  |  |

This pattern is an 80-column display of characters. Three blocks in the center of the pattern indicate brightness: dim, normal, and bright.

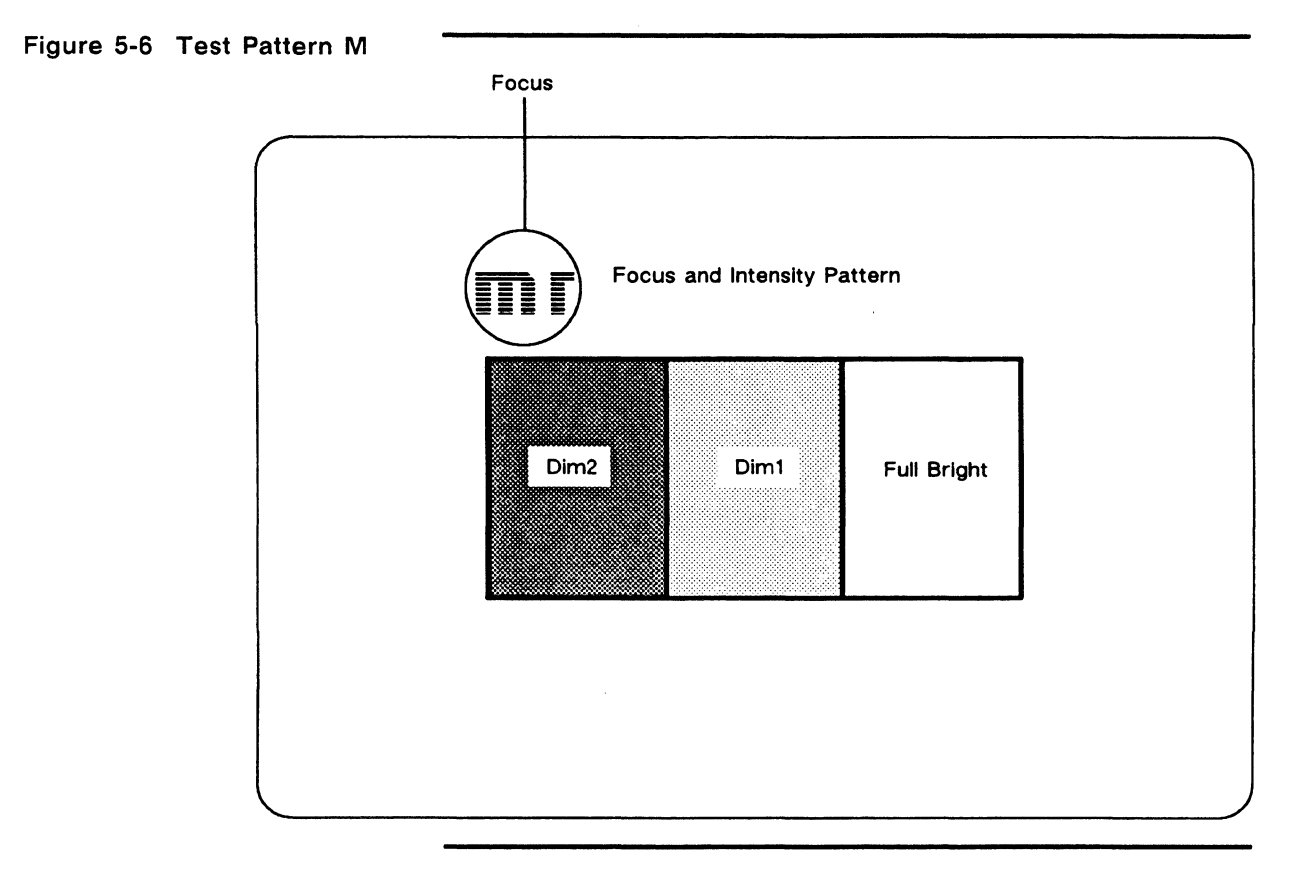

Pattern O helps you detect and correct pincushion, tilt, centering, and size problems (see Figure 5-7).

This pattern is a full-inverse, normal intensity display in the 80-column format. Two pairs of parallel lines cross in the center, making four quadrants. Two additional vertical lines, one on either side of the pattern, indicate brightness intensity levels.

# Figure 5-7 Test Pattern O

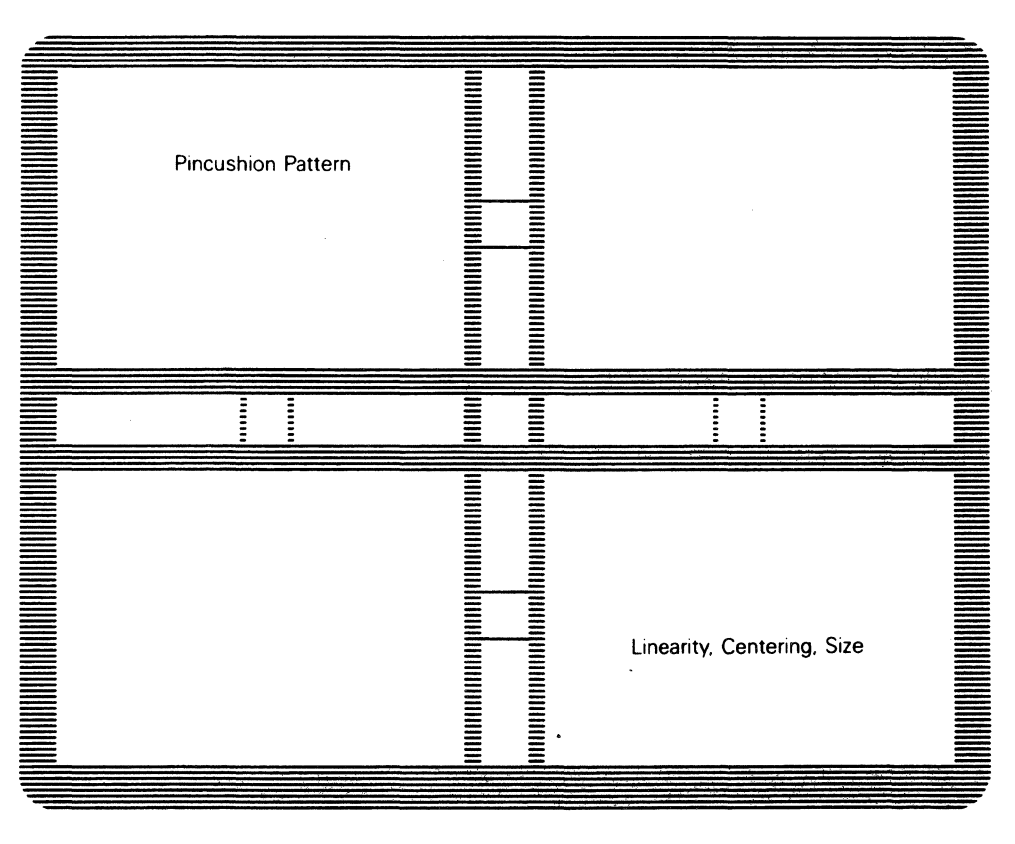

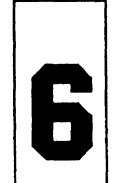

# Illustrated Parts List

This chapter provides the information you need to order assemblies, components, and parts for the terminal.

The first section of this chapter contains information on assemblies that can be ordered. You will find two exploded assembly drawings on the following pages, showing the monitor and keyboard module assemblies. Each replaceable assembly within these modules is labeled with a part name and number. The part name is a description of the part; the part number is the stock number. When you order replacement parts, please cite both the part name and part number.

The second section of the chapter contains lists of orderable components, grouped by the assembly they are found on. When you troubleshoot down to the component level, these lists will enable you to order component replacements. All components are keyed by their reference designator. All reference designators are listed in alphanumeric order. To locate the description and order number for the failed component, simply look up its reference designator.

Figure 6-1 Monitor Module Assembly Exploded View

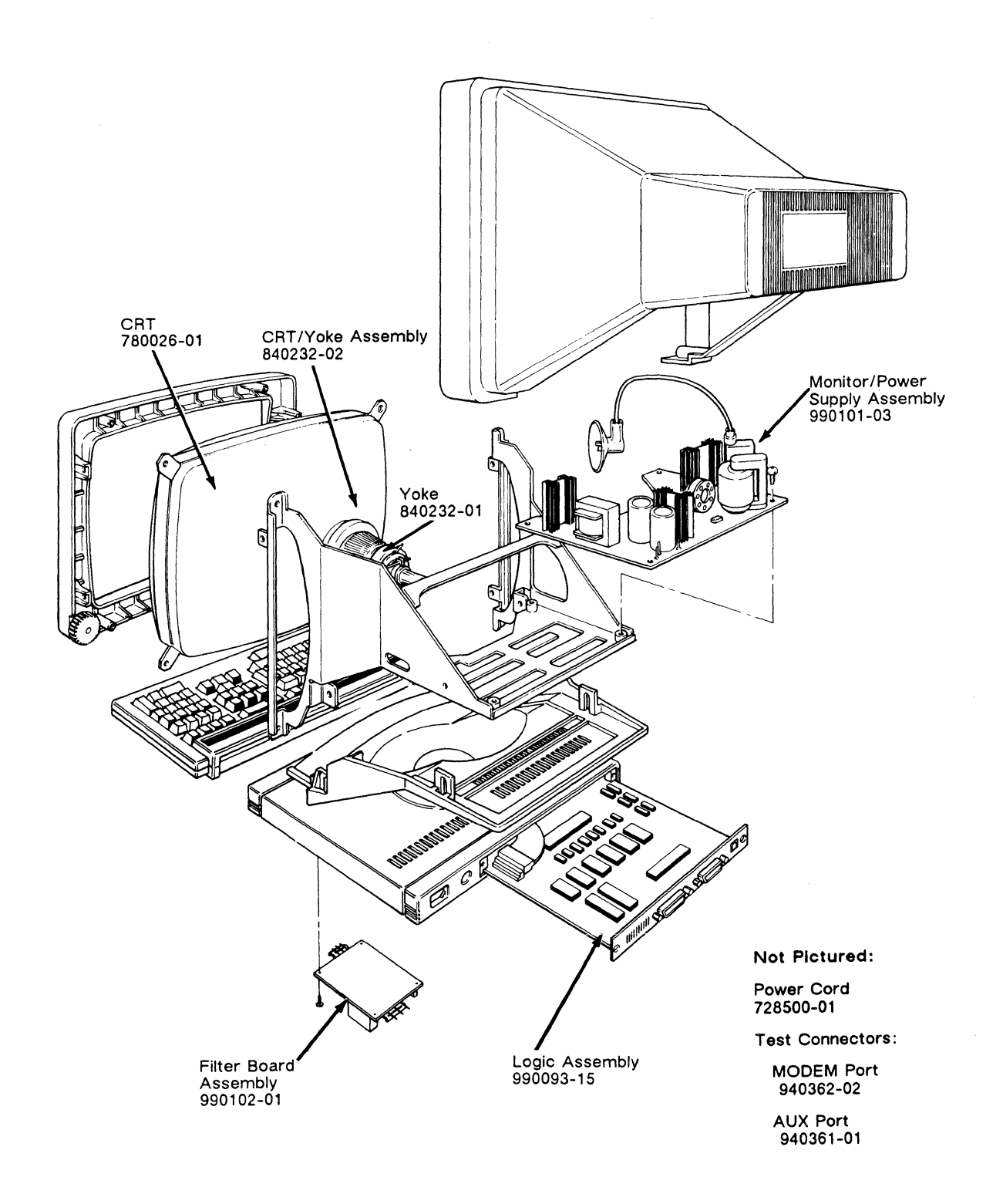

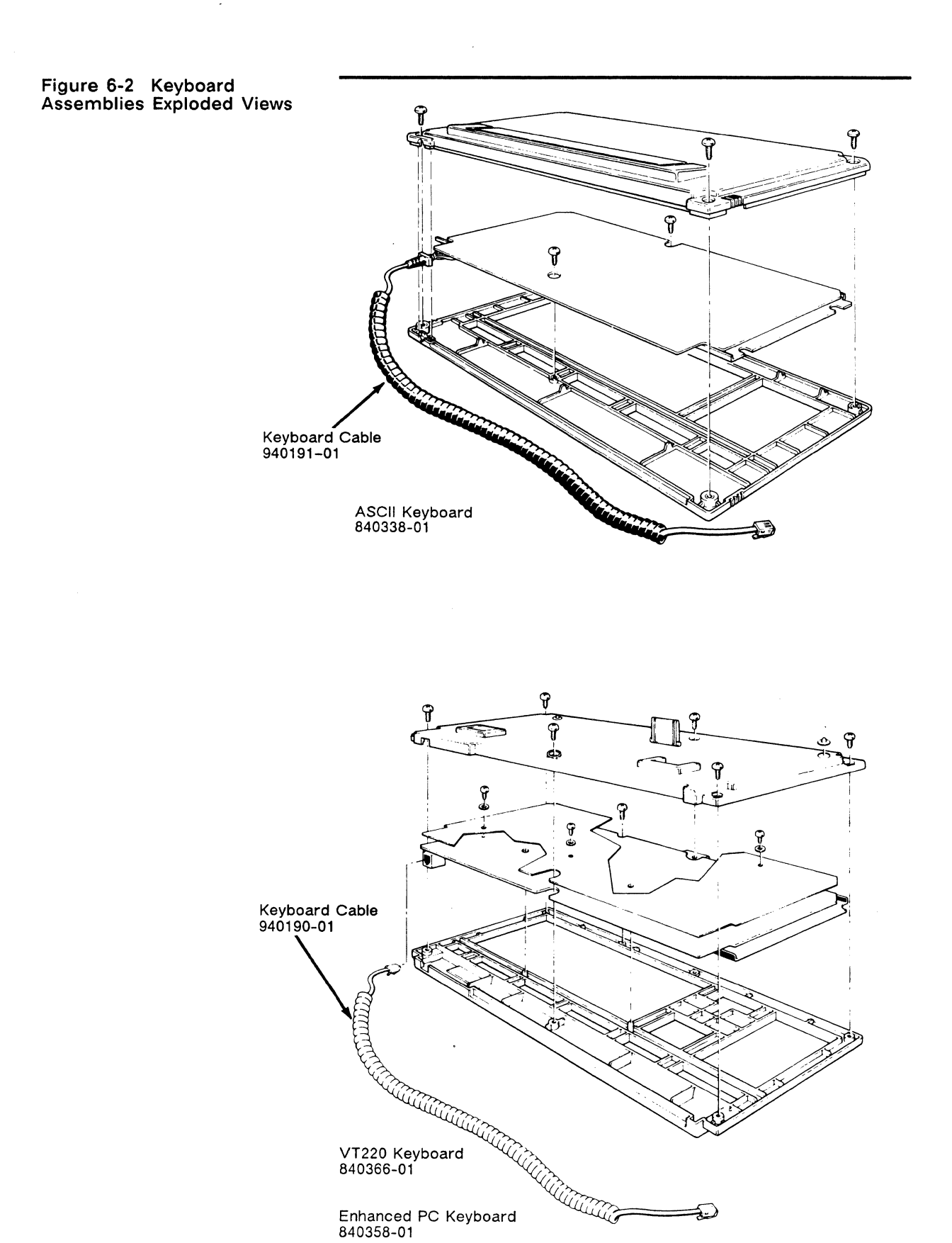

c

| Table 6-1 Logic Assembly Parts List |                                   |             |  |
|-------------------------------------|-----------------------------------|-------------|--|
| Reference Designator                | Description                       | Part Number |  |
| 1E                                  | IC 74LS04                         | 170003-01   |  |
| 2F                                  | IC,2404 EEPROM(4096 BIT) 8P       | 194011-01   |  |
| 3C                                  | IC 74LS08                         | 170006-01   |  |
| 3D                                  | FIRMWARE, WY99GT DOMESTIC         | 250302-01   |  |
| 3F                                  | IC,8051AH UCOMP 8BIT MASK ROM 40P | 202008-01   |  |
| 3H                                  | IC,MC3486 4X RCVR 3STOUT 16P      | 226007-01   |  |
| 4C                                  | IC 74LS373                        | 170093-01   |  |
| 4F                                  | IC 2672                           | 205001-01   |  |
| 4H                                  | IC 3487                           | 226008-01   |  |
| 5A                                  | IC,74S00 4X 2INPUT NAND           | 170112-12   |  |
| 5C                                  | IC 74LS138                        | 170043-01   |  |
| 5D                                  | IC HM6264LP-15 CMOS SRAM 8KX8     | 192004-02   |  |
| 6C                                  | IC 74LS00                         | 170112-01   |  |
| 6D                                  | IC HM6264LP-15 CMOS SRAM 8KX8     | 192004-02   |  |
| 6F                                  | IC 74LS374                        | 170094-01   |  |
| 6G                                  | IC 74LS374                        | 170094-01   |  |
| 7C                                  | IC 74LS244                        | 170074-01   |  |
| 7F                                  | IC 74LS374                        | 170094-01   |  |
| 7G                                  | IC 74LS374                        | 170094-01   |  |
| 7H                                  | IC 26LS32                         | 206004-01   |  |
| 8C                                  | IC 74LS245                        | 170075-01   |  |
| 8D                                  | IC, 6116-15 CMOS SRAM 150NS       | 192002-01   |  |
| 8F                                  | IC 74LS273                        | 170083-01   |  |
| 8H                                  | IC, MA9636AC DUAL LINE DRIVER     | 206005-01   |  |
| 9C                                  | IC 74LS244                        | 170074-01   |  |
| 9D                                  | IC, 6116-15 CMOS SRAM 150NS       | 192002-01   |  |
| 9H                                  | IC, MA9636AC DUAL LINE DRIVER     | 206005-01   |  |
| 10A                                 | IC 74LS00                         | 170112-01   |  |
| 10B                                 | IC HM6264LP-15 CMOS SRAM 8KX8     | 192004-02   |  |
| 10C                                 | IC 74LS374                        | 170094-01   |  |
| 10F                                 | IC 74LS257                        | 170079-01   |  |
| 10H                                 | IC 26LS32                         | 206004-01   |  |
| 11B                                 | FIRMWARE,WY95 PAL20L10 PROGRAM    | 250232-01   |  |
| 11D                                 | IC GATE ARRAY REV B               | 211003-02   |  |
| 11D                                 | FIRMWARE, GRAPHICS VER.01         | 250337-01   |  |
| 11F                                 | IC 74LS257                        | 170079-01   |  |
| 11G                                 | IC 2681 DUAL UART / COLOR         | 206000-01   |  |
| 12A                                 | IC 74LS374                        | 170094-01   |  |
| 12B                                 | IC 74LS374                        | 170094-01   |  |
| 12C                                 | IC 4416-16KX4 DRAM,150NS          | 190003-01   |  |
| 12F                                 | IC 74LS374                        | 170094-01   |  |
| 12G                                 | IC 74LS74                         | 170026-01   |  |
| 12H                                 | IC, MA9636AC DUAL LINE DRIVER     | 206005-01   |  |
| 13A                                 | IC 74LS374                        | 170094-01   |  |
| 13B                                 | IC 74LS244                        | 170074-01   |  |
| 13C                                 | IC 4416-16KX4 DRAM,150NS          | 190003-01   |  |
| 13D                                 | IC 74LS373                        | 170093-01   |  |
| 13F                                 | IC 74LS374                        | 170094-01   |  |
| 13G                                 | IC 74LS74                         | 170026-01   |  |
| 13H                                 | IC, MA9636AC DUAL LINE DRIVER     | 206005-01   |  |
| 14A                                 | IC 74LS374                        | 170094-01   |  |
| 14B                                 | IC 74LS244                        | 170074-01   |  |
| 14C                                 | IC 4416-16KX4 DRAM,150NS          | 190003-01   |  |
| 14D                                 | IC,8088-2 UPROC 8BIT 8MHZ 40P     | 200000-02   |  |
| 14F                                 | IC 74LS139                        | 170044-01   |  |
| 14G                                 | IC 74LS10                         | 170007-01   |  |
| 14H                                 | IC 74LS125                        | 170040-01   |  |

•

| Table 6-1 Continued      |                                                                                                    |                                                               |
|--------------------------|----------------------------------------------------------------------------------------------------|---------------------------------------------------------------|
| Reference Designator     | Description                                                                                                    | Part Number                                                   |
| 15A                      | IC 74LS04                                                                                                    | 170003-01                                                     |
| 15B                      | IC 74LS74                                                                                                    | 170026-01                                                     |
| 15C                      | IC 4416-16KX4 DRAM,150NS                                                                                                    | 190003-01                                                     |
| 15F                      | IC 74LS375                                                                                                    | 170095-01                                                     |
| 15G                      | IC, 74LS368                                                                                                    | 170092-01                                                     |
| B1                       | BEEPER, AUDIO TRANSDUCER                                                                                                    | 522000-01                                                     |
| C1                       | CAP., MG .1MF 50V AXIAL                                                                                                    | 320001-25                                                     |
| C2                       | CAP., 22PF AXIAL 50V                                                                                                    | 320010-17                                                     |
| C3                       | CAP, CNA 100PF 5% 100V                                                                                                    | 320003-25                                                     |
| C5                       | CAP., MG 68PF 50V (AXIAL)                                                                                                    | 320010-23                                                     |
| C7                       | CAP, CNA 100PF 5% 100V                                                                                                    | 320003-25                                                     |
| C8                       | CAP, CNA 100PF 5% 100V                                                                                                    | 320003-25                                                     |
| C9<br>C10<br>C11<br>C12  | CAP., MG .1MF 50V AXIAL<br>CAP,AEA 10UF 50/10% 16V<br>CAP,AEA 10UF 50/10% 16V<br>CAP., AEL 100MF 16V<br>CAP., AEL 100MF 16V         | 320001-25<br>310034-13<br>310034-13<br>310034-19              |
| C13                      | CAP., MG .1MF 50V AXIAL                                                                                                    | 320001-25                                                     |
| C14                      | CAP., AEL 10MF 16V                                                                                                    | 310126-13                                                     |
| C15                      | CAP., MG .1MF 50V AXIAL                                                                                                    | 320001-25                                                     |
| C16                      | CAP., MG .1MF 50V AXIAL                                                                                                    | 320001-25                                                     |
| C17                      | CAP., MG .1MF 50V AXIAL                                                                                                    | 320001-25                                                     |
| C18                      | CAP., MG .1MF 50V AXIAL                                                                                                    | 320001-25                                                     |
| C19                      | CAP., MG .1MF 50V AXIAL                                                                                                    | 320001-25                                                     |
| C20                      | CAP., MG .1MF 50V AXIAL                                                                                                    | 320001-25                                                     |
| C21<br>C22<br>C23<br>C24 | CAP., MG .1MF 50V AXIAL<br>CAP., MG .1MF 50V AXIAL<br>CAP., MG .1MF 50V AXIAL<br>CAP., MG .1MF 50V AXIAL<br>CAP., MG .1MF 50V AXIAL | 320001-25<br>320001-25<br>320001-25<br>320001-25              |
| C25<br>C26<br>C27<br>C28 | CAP., MG .1MF 50V AXIAL<br>CAP., MG .1MF 50V AXIAL<br>CAP., MG .1MF 50V AXIAL<br>CAP., MG .1MF 50V AXIAL<br>CAP., MG .1MF 50V AXIAL | 320001-25<br>320001-25<br>320001-25<br>320001-25              |
| C29<br>C30<br>C31<br>C32 | CAP., AEL 100MF 10V<br>CAP., MG .1MF 50V AXIAL<br>CAP., MG .1MF 50V AXIAL<br>CAP., MG .1MF 50V AXIAL<br>CAP., MG .1MF 50V AXIAL     | 310002-19<br>320001-25<br>320001-25<br>320001-25              |
| C33                      | CAP., MC 10PF 100V +-10% NPO                                                                                                    | 320003-13                                                     |
| C34                      | CAP,AEA 10UF 50/10% 16V                                                                                                    | 310034-13                                                     |
| C35                      | CAP, CNA 100PF 5% 100V                                                                                                    | 320003-25                                                     |
| C36                      | CAP., MG .1MF 50V AXIAL                                                                                                    | 320001-25                                                     |
| C37<br>C38<br>C39<br>C40 | CAP., MG .1MF 50V AXIAL<br>CAP., MG .1MF 50V AXIAL<br>CAP., MG .1MF 50V AXIAL<br>CAP., MG .1MF 50V AXIAL<br>CAP., MG .1MF 50V AXIAL | 320001-25<br>320001-25<br>320001-25<br>320001-25              |
| C41                      | CAP., MG .1MF 50V AXIAL                                                                                                    | 320001-25                                                     |
| C42                      | CAP., MG .1MF 50V AXIAL                                                                                                    | 320001-25                                                     |
| C43                      | CAP., 33PF 50V                                                                                                    | 320010-19                                                     |
| C44                      | CAP., 33PF 50V                                                                                                    | 320010-19                                                     |
| C46                      | CAP., MG.1MF 50V AXIAL                                                                                                    | 320001-25                                                     |
| C47                      | CAP, CNA 100PF 5% 100V                                                                                                    | 320003-25                                                     |
| C48                      | CAP., MG.1MF 50V AXIAL                                                                                                    | 320001-25                                                     |
| C49                      | CAP., MG.1MF 50V AXIAL                                                                                                    | 320001-25                                                     |
| C50<br>C51<br>C52<br>C53 | CAP., MG .1MF 50V AXIAL<br>CAP., MG .1MF 50V AXIAL<br>CAP., MG .1MF 50V AXIAL<br>CAP., MG .1MF 50V AXIAL<br>CAP., MG .1MF 50V AXIAL | 320001-25<br>320001-25<br>320001-25<br>320001-25<br>320001-25 |
| C54                      | CAP., MG.1MF 50V AXIAL                                                                                                    | 320001-25                                                     |
| C55                      | CAP,CXA 390PF 10% 50V                                                                                                    | 320002-04                                                     |
| C56                      | CAP., MG.1MF 50V AXIAL                                                                                                    | 320001-25                                                     |
| C57                      | CAP., MG.1MF 50V AXIAL                                                                                                    | 320001-25                                                     |

| Table 6-1 Continued      |                                                                                                    |                                                               |  |
|--------------------------|----------------------------------------------------------------------------------------------------|---------------------------------------------------------------|--|
| Reference Designator     | Description                                                                                                    | Part Number                                                   |  |
| C58                      | CAP., MC 10PF 100V +-10% NPO                                                                                                    | 320003-13                                                     |  |
| C59                      | CAP., MC 10PF 100V +-10% NPO                                                                                                    | 320003-13                                                     |  |
| C60                      | CAP, CNA 100PF 5% 100V                                                                                                    | 320003-25                                                     |  |
| C61                      | CAP, CNA 100PF 5% 100V                                                                                                    | 320003-25                                                     |  |
| C62                      | CAP., MG .1MF 50V AXIAL                                                                                                    | 320001-25                                                     |  |
| C69                      | CAP,AEA 10UF 50/10% 16V                                                                                                    | 310034-13                                                     |  |
| CP1                      | CAP.NPO,68PF,50V,5%,.10LS                                                                                                    | 320012-11                                                     |  |
| CR1                      | DIODE, 1N4148                                                                                                    | 280001-01                                                     |  |
| CR2                      | DIODE, IN4148                                                                                                    | 280001-01                                                     |  |
| CR3                      | DIODE, IN4148                                                                                                    | 280001-01                                                     |  |
| CR5                      | D.ZENER HZ6C2(SUB:80-170-12)                                                                                                    | 80-170-69                                                     |  |
| CR6                      | D.ZENER HZ6C2(SUB:80-170-12)                                                                                                    | 80-170-69                                                     |  |
| CR7                      | D.ZENER HZ6C2(SUB:80-170-12)                                                                                                    | 80-170-69                                                     |  |
| CR8                      | D.ZENER HZ6C2(SUB:80-170-12)                                                                                                    | 80-170-69                                                     |  |
| FB1                      | FERRITE,BEAD,43 MTL,1 HOLE,W/WIRE                                                                                                 | 400008-01                                                     |  |
| FB2                      | FERRITE,BEAD,43 MTL,1 HOLE,W/WIRE                                                                                                 | 400008-01                                                     |  |
| FB3                      | FERRITE, BEAD, 43 MTL, 1 HOLE, W/WIRE                                                                                             | 400008-01                                                     |  |
| FB4                      | FERRITE, BEAD, 43 MTL, 6 HOLE                                                                                                    | 400007-01                                                     |  |
| FB5                      | FERRITE, BEAD, 43 MTL, 6 HOLE                                                                                                    | 400007-01                                                     |  |
| FB6                      | FERRITE, BEAD, 43 MTL, 6 HOLE                                                                                                    | 400007-01                                                     |  |
| J2                       | CONN., DB25P .283IN EXTNSION                                                                                                    | 562500-03                                                     |  |
| J2                       | CONN., 25 PIN MALE DB-25 RIGHT ANG                                                                                                | 562501-03                                                     |  |
| J3                       | CONN., D 25 PIN FEMALE                                                                                                    | 80-151-77                                                     |  |
| Q1                       | TRANSISTOR, (MOTOROLA 2N2222)                                                                                                    | 270000-01                                                     |  |
| Q2                       | TRANSISTOR, (MOTOROLA 2N2222)                                                                                                    | 270000-01                                                     |  |
| Q3                       | TRANSISTOR, 2N3904                                                                                                    | 270010-01                                                     |  |
| R1                       | RES, CF 47 OHM 1/4W 5%                                                                                                    | 370001-41                                                     |  |
| R2                       | RES, CF 47 OHM 1/4W 5%                                                                                                    | 370001-41                                                     |  |
| R3<br>R4<br>R5<br>R6     | RES, CF 1.5K OHM 1/4W 5%<br>RES, CF 1K OHM 1/4W 5%<br>RES, CF 1K OHM 1/4W 5%<br>RES, CF 1K OHM 1/4W 5%<br>RES, CF 680 OHM 1/4W 5% | 370001-77<br>370001-73<br>370001-73<br>370001-73<br>370001-69 |  |
| R7                       | RES, CF 10 OHM 1/4W 5%                                                                                                    | 370001-25                                                     |  |
| R8                       | RES, CF 1K OHM 1/4W 5%                                                                                                    | 370001-73                                                     |  |
| R9                       | RES, CF 2.7K OHM 1/4W 5%                                                                                                    | 370001-83                                                     |  |
| R10                      | RES, CF 2.7K OHM 1/4W 5%                                                                                                    | 370001-83                                                     |  |
| R11                      | RES, CF 1K OHM 1/4W 5%                                                                                                    | 370001-73                                                     |  |
| R12                      | RES, CF 1.5K OHM 1/4W 5%                                                                                                    | 370001-77                                                     |  |
| R13                      | RES, CF 1K OHM 1/4W 5%                                                                                                    | 370001-73                                                     |  |
| R14                      | RES, CF 1K OHM 1/4W 5%                                                                                                    | 370001-73                                                     |  |
| R15                      | RES, CF 1K OHM 1/4W 5%                                                                                                    | 370001-73                                                     |  |
| R15                      | RES, CF 2K OHM 1/4W 5%                                                                                                    | 370001-80                                                     |  |
| R16                      | RES, CF 1K OHM 1/4W 5%                                                                                                    | 370001-73                                                     |  |
| R17                      | RES, CF 1K OHM 1/4W 5%                                                                                                    | 370001-73                                                     |  |
| R18                      | RES, CF 8.2K OHM 1/4W 5%                                                                                                    | 370001-95                                                     |  |
| R20                      | RES, CF 22 OHM 1/4W J                                                                                                    | 370001-33                                                     |  |
| R21                      | RES, CF 1K OHM 1/4W 5%                                                                                                    | 370001-73                                                     |  |
| R22                      | RES, CF 1K OHM 1/4W 5%                                                                                                    | 370001-73                                                     |  |
| R23                      | RES, CF 1K OHM 1/4W 5%                                                                                                    | 370001-73                                                     |  |
| R26                      | RES, CF 2K OHM 1/4W 5%                                                                                                    | 370001-80                                                     |  |
| R27                      | RES, CF 510 OHM 1/4W 5%                                                                                                    | 370001-66                                                     |  |
| R28                      | RES, CF 22 OHM 1/4W J                                                                                                    | 370001-33                                                     |  |
| R31                      | RES, CF 1K OHM 1/4W 5%                                                                                                    | 370001-73                                                     |  |
| R32                      | RES, CF 2K OHM 1/4W 5%                                                                                                    | 370001-80                                                     |  |
| R34                      | RES, CF 100 OHM 1/4W 5%                                                                                                    | 370001-49                                                     |  |
| R35                      | RES, CF 62 OHM 1/4W 5%                                                                                                    | 370001-44                                                     |  |
| RJ9<br>RP1<br>RP2<br>RP3 | CONN., RJ9 PHONE JACK<br>RES., 22 OHM SIP 8PIN<br>RES., 22 OHM SIP 8PIN<br>RES., 1K OHM SIP 8PIN                                  | 563652-01<br>371304-01<br>371304-01<br>371304-01<br>371305-41 |  |

| Table 6-1 Continued  |                                   |             |  |
|----------------------|-----------------------------------|-------------|--|
| Reference Designator | Description                       | Part Number |  |
| RP4                  | RNTWK,ISO 330 4R8P 2% SIP         | 371304-29   |  |
| RP5                  | RES., 10K OHM SIP 10PIN           | 371310-65   |  |
| RP6                  | RNTWK,COM 68K 5R6P 2% SIP         | 371302-85   |  |
| RP7                  | RNTWK,ISO,62,10P,SIP              | 371309-02   |  |
| XX                   | IC,27128 EPROM 128K 250NS MAX 28P | 194004-02   |  |
| Y1                   | XTAL,22.950MHZ .005% HC18/U SER   | 390000-41   |  |
| Y2                   | XTAL,34.425MHZ .005% HC18/U SER   | 390000-46   |  |
| Y3                   | CRYSTAL, 3.6864 MHZ               | 390000-08   |  |
| Y4                   | XSTAL,12MHZ .005% PARL 30PF HC18  | 391000-16   |  |

# Table 6-2 Monitor/Power Supply Parts List

| Reference Designator | Description                       | Part Number |
|----------------------|-----------------------------------|-------------|
| C21                  | CAP., CD .01MF 1KV                | 320046-49   |
| C30                  | CAP., MPF .1MFD 100V              | 320505-15   |
| C101                 | CAP., AEL 220MF 200V 105 DEGREE C | 310098-21   |
| C102                 | CAP., AEL 220MF 200V 105 DEGREE C | 310098-21   |
| C103                 | CAP., MPF .22MFD 100V             | 320510-17   |
| C104                 | CAP,ASE, 47.0 UF, 25 V,T,F        | 315004-17   |
| C105                 | CAP,ASE, 10.0 UF, 35 V,T,F        | 315005-13   |
| C106                 | CAP., MPF .1MFD 100V              | 320505-15   |
| C107                 | CAP,ASE, 2200.0 UF, 25 V,T,N-F    | 316004-27   |
| C108                 | CAP., AEL 4700MF 10V VT. MNT.     | 310002-29   |
| C109                 | CAP,ASE, 100.0 UF, 25 V,T,F       | 315004-19   |
| C110                 | CAP,ASE, 2200.0 UF, 10 V,T,N-F    | 316002-27   |
| C111                 | CAP,ASE, 100.0 UF, 25 V,T,F       | 315004-19   |
| C112                 | CAP,ASE, 2200.0 UF, 25 V,T,N-F    | 316004-27   |
| C113                 | CAP., CD 270PF 500V 10%           | 320036-30   |
| C114                 | CAP,CD,.01,100V,80/20%.Z5V,1/41N  | 320034-49   |
| C115                 | CAP,CD,.01,100V,80/20%.Z5V,1/4IN  | 320034-49   |
| C116                 | CAP., CD 560PF 1KV K Y5P          | 320039-34   |
| C201                 | CAP,ASE, 1.0 UF, 50 V,U,F         | 315006-07   |
| C202                 | CAP., .022MF 50V Z5U 20%          | 320045-53   |
| C203                 | CAP., PPN .022MFD 400V            | 320525-10   |
| C204                 | CAP., ASN 3.3UF 35V M 85 DEGREE C | 310027-10   |
| C205                 | CAP., CD .01MF 1KV                | 320046-49   |
| C206                 | CAP., CD .01MF 1KV                | 320046-49   |
| C207                 | CAP., AEL 10MF 160V               | 310132-13   |
| C208                 | CAP., CD .01MF 1KV                | 320046-49   |
| C209                 | CAP.ASE, 47.0 UF, 100 V,T,N-F     | 316009-17   |
| C210                 | CAP., MPF .1MFD 100V              | 320505-15   |
| C211                 | CAP,ASE, 220.0 UF, 35 V,T,N-F     | 316005-21   |
| C213                 | CAP., MPF.1MFD 100V               | 320505-15   |
| C301                 | CAP,FPEE,UF,.022, 100V, 5%,F      | 320565-17   |
| C302                 | CAP., MPF.1MFD 100V               | 320505-15   |
| C303                 | CAP,ASE, 100.0 UF, 25 V,T,F       | 315004-19   |
| C304                 | CAP., CD .22MF 50V                | 320004-29   |
| C305                 | CAP., CD 33PF 50V                 | 320032-19   |
| C307                 | CAP., MPF .1MFD 100V              | 320505-15   |
| C308                 | CAP., MPF.1MFD 100V               | 320505-15   |
| C309                 | CAP,ASE, 10.0 UF, 35 V,T,F        | 315005-13   |
| C310                 | CAP,ASE, 1000.0 UF, 16 V,T,N-F    | 316003-25   |
| C311                 | CAP,ASE, 1000.0 UF, 16 V,T,N-F    | 316003-25   |
| C312                 | CAP., CDY 680PF 50V 20% .25LS Y5P | 320054-35   |
| C401                 | CAP., CD .22MF 50V                | 320004-29   |
| C402                 | CAP., MK 150PF 50V J NPO          | 80-960-06   |
| C403                 | CAP., CDY 680PF 50V 20% .25LS Y5P | 320054-35   |

| Fable 6-2 Continued          |                                                                                                    |                                                               |  |
|------------------------------|----------------------------------------------------------------------------------------------------|---------------------------------------------------------------|--|
| Reference Designator         | Description                                                                                          | Part Number                                                   |  |
| D10                          | DIODE, IN4937 1A/600V                                                                                | 283701-01                                                     |  |
| D101                         | DIODE, RGP5020                                                                                       | 283703-02                                                     |  |
| D102                         | DIODE, RGP30G                                                                                        | 283704-01                                                     |  |
| D103                         | RECT,SBS545T SCHTKY 45V 5A                                                                           | 282206-01                                                     |  |
| D104<br>D105<br>D106<br>D112 | DIODE, IN4937 1A/600V<br>DIODE, IN4937 1A/600V<br>DIODE, IN4937 1A/600V<br>RECT, RGP10M FST RCVY 1KV | 283701-01<br>283701-01<br>283701-01<br>283701-01<br>283714-01 |  |
| D201                         | DIODE, SRP100G                                                                                       | 283709-01                                                     |  |
| D202                         | DIODE, RGP5020                                                                                       | 283703-02                                                     |  |
| D203                         | DIODE, RGP30G                                                                                        | 283704-01                                                     |  |
| D204                         | DIODE, RGP5100                                                                                       | 283703-01                                                     |  |
| D205                         | DIODE, RGP5100                                                                                       | 283703-01                                                     |  |
| D206                         | DIODE, RGP5100                                                                                       | 283703-01                                                     |  |
| D301                         | DIODE, RGP5020                                                                                       | 283703-02                                                     |  |
| D302                         | DIODE, 1N4148                                                                                        | 280001-01                                                     |  |
| D303                         | DIODE, IN914B                                                                                        | 280000-01                                                     |  |
| D401                         | DIODE, IN914B                                                                                        | 280000-01                                                     |  |
| D402                         | DIODE, ZENER6.2V 1/2W                                                                                | 281305-08                                                     |  |
| D404                         | DIODE, ZENER HZ3B2                                                                                   | 281305-11                                                     |  |
| D405                         | DIODE, ZENER HZ3B2                                                                                   | 281305-11                                                     |  |
| J201                         | HDR., 12 PIN P.C. MNT.                                                                               | 562103-11                                                     |  |
| J202                         | CONN., 4 CIR. 3.96MM                                                                                 | 562006-03                                                     |  |
| J203                         | HDR., 3 CIR. LCKNG. P.C. MNT.                                                                        | 562104-02                                                     |  |
| L101                         | COIL, CHOKE 20UH 3A                                                                                  | 410511-01                                                     |  |
| L102                         | COIL, CHOKE 5 UH 4A                                                                                  | 410510-01                                                     |  |
| L103                         | COIL, 10UH CHOKE                                                                                     | 410502-01                                                     |  |
| L201                         | COIL, WY95 HORIZ WIDTH                                                                               | 413512-01                                                     |  |
| L202                         | COIL, WY95 HORIZ LINEARITY                                                                           | 411010-01                                                     |  |
| L401                         | INDUCTOR, 4.7UH PEAKING COIL                                                                         | 412500-09                                                     |  |
| Q101                         | TRANSISTOR, 2SC1213                                                                                  | 270018-01                                                     |  |
| Q102                         | TRANSISTOR,2SC3153                                                                                   | 272010-01                                                     |  |
| Q104                         | IC ADJUST SHUNT REGULATOR (TL431C)                                                                   | 221004-01                                                     |  |
| Q201                         | TRANSISTOR, 2SC1213                                                                                  | 270018-01                                                     |  |
| Q202                         | TRANSISTOR, BU406                                                                                    | 272000-01                                                     |  |
| Q301                         | TRANSISTOR, 2SC1213                                                                                  | 270018-01                                                     |  |
| Q302                         | TRANSISTOR, 2SA844/2SA733                                                                            | 270503-01                                                     |  |
| Q401                         | TRANSISTOR, 2N2369                                                                                   | 270001-01                                                     |  |
| Q402                         | XSTR,MRF531,NPN,100V,800MHZ,2.5W                                                                     | 270025-01                                                     |  |
| R20                          | RES,CF ,1/4W,KOHM,100 , 5%,RDL                                                                       | 370021-25                                                     |  |
| R101                         | RES, CF 100K OHM 1/2W 5%                                                                             | 370004-25                                                     |  |
| R102                         | RES, CF 100K OHM 1/2W 5%                                                                             | 370004-25                                                     |  |
| R103                         | RES,CF , 2W,KOHM,330 , 5%,AXIAL                                                                      | 370008-37                                                     |  |
| R104                         | RES,MOF, 2W, OHM, 33, 5%,RDL ,M                                                                      | 370617-37                                                     |  |
| R105                         | RES,CF,1/4W,OHM,75,5%,RDL                                                                            | 370020-46                                                     |  |
| R106                         | RES,WW 1.05% 3W                                                                                      | 370903-25                                                     |  |
| R107                         | RES,CF,1/4W,KOHM,39,5%,RDL                                                                           | 370021-15                                                     |  |
| R108                         | RES,CF,1/4W,KOHM,4.7,5%,VERT                                                                         | 370009-89                                                     |  |
| R109                         | RES, CF, 1/4W, KOHM, 12, 5%, VERT                                                                    | 370010-03                                                     |  |
| R110                         | RES, CF, 1/4W, KOHM, 1.5, 5%, RDL                                                                    | 370020-77                                                     |  |
| R111                         | RES, CF 56 OHM 5% 1/4W VERT                                                                          | 370009-43                                                     |  |
| R112                         | RES, CF 1K OHM 1/4W 5%                                                                               | 370001-73                                                     |  |
| R113                         | RES, CF, 1/2W, OHM, 20, 5%, VERT                                                                     | 370011-32                                                     |  |
| R114                         | RES, CF, 1/2W, OHM, 20, 5%, VERT                                                                     | 370011-32                                                     |  |
| R115                         | RES, MOF, 5W, KOHM, 1.0, 5%, M                                                                       | 370627-73                                                     |  |
| R201                         | RES, MOF 33 OHM 1/2W 5%                                                                              | 370601-61                                                     |  |
| R202                         | RES,CF,1/4W,OHM,470,5%,RDL                                                                           | 370020-65                                                     |  |
| R204                         | RES,MOF,1W,KOHM,1,5%,,M                                                                              | 370611-73                                                     |  |
| R205                         | RES,CF,1/4W,KOHM,100,5%,RDL                                                                          | 370021-25                                                     |  |
| R206                         | RES,CF,1/4W,KOHM,100,5%,RDL                                                                          | 370021-25                                                     |  |

| Table 6-2 Continued | 6-2 Continued |
|---------------------|---------------|
|---------------------|---------------|

| Reference Designator | Description                       | Part Number |
|----------------------|-----------------------------------|-------------|
| R207                 | RES,CF,1/4W,KOHM,100,5%,RDL       | 370021-25   |
| R210                 | RES,CF,1/4W,OHM,10,5%,RDL         | 370020-25   |
| R211                 | RES,CF,1/4W,KOHM,47,5%,RDL        | 370021-17   |
| R212                 | RES,CF,1/4W,KOHM,22,5%,RDL        | 370021-09   |
| R213                 | RES,CF,1/4W,KOHM, 3.0, 5%,RDL     | 370020-84   |
| R214                 | RES,CF,1/4W,OHM, 10, 5%,RDL       | 370020-25   |
| R301                 | RES,CF,1/4W,KOHM, 18, 5%,VERT     | 370010-07   |
| R302                 | RES,CF,1/4W,KOHM,240, 5%,VERT     | 370010-34   |
| R302                 | RES,MF,1/4W,KOHM,243,1%,VERT      | 370317-38   |
| R303                 | RES,CF,1/4W,KOHM,150,5%,RDL       | 370021-29   |
| R304                 | RES,CF,1/4W,KOHM,470,5%,RDL       | 370021-41   |
| R305                 | RES,CF,1/4W,OHM,3.3,5%,RDL        | 370020-13   |
| R306                 | RES,CF ,1/4W,KOHM,220 , 5%,RDL    | 370021-33   |
| R307                 | RES,CF ,1/4W,KOHM,470 , 5%,RDL    | 370021-41   |
| R308                 | RES,CF ,1/4W,KOHM, 39 , 5%,RDL    | 370021-15   |
| R309                 | RES,CF ,1/4W,KOHM, 56 , 5%,RDL    | 370021-19   |
| R310                 | RES,CF,1/4W,KOHM,56,5%,RDL        | 370021-19   |
| R311                 | RES,CF1OHM1/2W5%                  | 370003-01   |
| R312                 | RES,CF,1/4W,KOHM,68,5%,RDL        | 370021-21   |
| R316                 | RES,CF,1/4W,KOHM,2.2,5%,RDL       | 370020-81   |
| R318                 | RES,CF ,1/4W,KOHM, 2.2 , 5%,RDL   | 370020-81   |
| R319                 | RES, CF 1K OHM 1/4W 5%            | 370001-73   |
| R401                 | RES,CF ,1/4W, OHM,470 , 5%,RDL    | 370020-65   |
| R402                 | RES,CF ,1/4W, OHM,220 , 5%,RDL    | 370020-57   |
| R403                 | RES,CF,1/4W,OHM,680,5%,RDL        | 370020-69   |
| R404                 | RES,CF,1/4W,OHM,47,5%,RDL         | 370020-41   |
| R405                 | RES,CF,1/4W,OHM,10,5%,RDL         | 370020-25   |
| R406                 | RES,CF,1/4W,OHM,56,5%,RDL         | 370020-43   |
| R407                 | RES,MOF, 2W,KOHM, 1.0, 5%, M      | 370615-73   |
| R408                 | RES,CF ,1/4W, OHM,220 , 5%,RDL    | 370020-57   |
| R409                 | RES,CF ,1/4W, OHM, 3.3 , 5%,RDL   | 370020-13   |
| R410                 | RES, CF 10K OHM 1/4W 5%           | 370002-01   |
| T101                 | XFMR, WY95 SW PWR                 | 421516-01   |
| T102                 | TRANSFORMER, DRIVE                | 420029-01   |
| T201                 | XFMR,HORIZ DRV WY95               | 423015-01   |
| T202                 | XFMR,FL BCK WY95                  | 420015-01   |
| U101                 | IC 4N35                           | 290000-01   |
| U301                 | IC TDA 1170N                      | 222504-01   |
| VR101                | RES., VAR. 1K OHM LINEAR          | 360006-05   |
| VR201                | RES., VAR. 2M OHM 1/2W 15MM       | 360008-18   |
| VR202                | RES., VAR. 100K OHM C.C 1/4W 8MM  | 360001-12   |
| VR203                | RES., VAR. 100K OHM C.C 1/4W 8MM  | 360001-12   |
| VR204                | RES., VAR. 50K OHM LINEAR         | 360006-11   |
| VR301                | RES., VAR. 200K OHM C.C. 1.4W 8MM | 360001-13   |
| VR302                | RES., VAR. 100K OHM C.C 1/4W 8MM  | 360001-12   |
| VR303                | RES., VAR. 200K OHM C.C. 1.4W 8MM | 360001-13   |
| VR304                | RES., VAR. 100K-B                 | 360007-12   |
| VR401                | RES., VAR. 500 OHM LINEAR         | 360006-04   |

| Table 6-3 Filter Board Parts List |                                                                                                    |                                                  |  |
|-----------------------------------|----------------------------------------------------------------------------------------------------|--------------------------------------------------|--|
| Reference Designator              | Description                                                                                                    | Part Number                                      |  |
| C501<br>C502<br>C503              | FUSE, 2 AMP 250V SLOW BLOW<br>CAP, INTERF SUPP .1MFD/250VAC V<br>CAP, INTERF SUPP .1MFD/250VAC V<br>CAP, FMER .15UF 20% 250VAC VDE                 | 530011-03<br>329001-07<br>329001-07<br>320554-09 |  |
| C504<br>C505<br>C506<br>C507      | CAP, .0047MF 250VAC-Y<br>CAP, .0047MF 250VAC-Y<br>CAP, CDZ 1800PF 20% 250VAC Z5U 3/8LS 320050-04<br>CAP, CDZ 1800PF 20% 250VAC Z5U 3/8LS 320050-04 | 329003-06<br>329003-06                           |  |
| D501<br>D502<br>D503<br>D504      | RECT, 1N4006 GP 800V 1A<br>RECT, 1N4006 GP 800V 1A<br>RECT, 1N4006 GP 800V 1A<br>RECT, 1N4006 GP 800V 1A<br>RECT, 1N4006 GP 800V 1A                | 283200-05<br>283200-05<br>283200-05<br>283200-05 |  |
| L501<br>L502<br>R501              | COIL, WY95 CHOKE<br>COIL, CHOKE 1.3MH 20% 16T<br>RES, WW 1.2 OHM 3W 5%                                                                             | 410512-01<br>410513-01<br>370903-27              |  |

|  | Table | 6-4 | Keyboard | Assemblies | Parts | List |
|--|-------|-----|----------|------------|-------|------|
|--|-------|-----|----------|------------|-------|------|

| Reference Designator             | Description                                                                                                    | Part Number                                                                             |
|----------------------------------|----------------------------------------------------------------------------------------------------|-----------------------------------------------------------------------------------------|
| ASCII<br>C1<br>C2<br>C3<br>C4    | CAP., MG .1MF 50V AXIAL<br>CAP., AEL 47MF 10V<br>CAP., MG .0015MF 50V K X7R<br>CAP., MG .1MF 50V AXIAL                                                         | 320001-25<br>310002-17<br>80-960-05<br>320001-25                                        |
| D1<br>D2<br>D3<br>D4             | DIODE, IN914B<br>DIODE, IN914B<br>D.ZENER HZ6C2(SUB:80-170-12)<br>DIODE, IN914B                                                                                | 280000-01<br>280000-01<br>80-170-69<br>280000-01                                        |
| D5<br>D6<br>D7<br>J1             | DIODE, IN914B<br>DIODE, IN914B<br>DIODE, IN914B<br>HDR., 4 CIR (5268-04A)                                                                                      | 280000-01<br>280000-01<br>280000-01<br>562102-03                                        |
| R1<br>R2<br>R3<br>R4<br>R5<br>U1 | RES, CF 10 OHM 1/4W 5%<br>RES, CF 10 OHM 1/4W 5%<br>RES, CF 10 OHM 1/4W 5%<br>RES, CF 10 OHM 1/4W 5%<br>RES, CF 24K OHM 1/4W 5%<br>IC KEYBOARD GATE ARRAY CHIP | 370001-25<br>370001-25<br>370001-25<br>370001-25<br>370001-25<br>370002-10<br>211001-01 |
| VT220<br>C1<br>C2<br>C3<br>D1    | CAP., MG .1MF 50V AXIAL<br>CAP., MG .0015MF 50V K X7R<br>CAP., AEL 47MF 10V<br>DIODE, IN4148                                                                   | 320001-25<br>80-960-05<br>310002-17<br>280001-01                                        |
| D2<br>D3<br>D4<br>D5             | DIODE, IN4148<br>DIODE, IN914B<br>D.ZENER HZ6C2(SUB:80-170-12)<br>D.ZENER HZ6C2(SUB:80-170-12)                                                                 | 280001-01<br>280000-01<br>80-170-69<br>80-170-69                                        |
| D6<br>D7<br>J1<br>J1             | DIODE, IN914B<br>D.ZENER HZ6C2(SUB:80-170-12)<br>HOLDER, MODULAR JACK<br>MODULE JACK 4P4C                                                                      | 280000-01<br>80-170-69<br>710034-01<br>560009-01                                        |
| R1<br>R2<br>R3<br>R4<br>U1       | RES, CF 24K OHM 1/4W 5%<br>RES, CF 10 OHM 1/4W 5%<br>RES, CF 10 OHM 1/4W 5%<br>RES, CF 10 OHM 1/4W 5%<br>IC KEYBOARD GATE ARRAY CHIP                           | 370002-10<br>370001-25<br>370001-25<br>370001-25<br>370001-25<br>211001-01              |

| Table 6-4 Continued     |                                                    |                        |  |  |
|-------------------------|----------------------------------------------------|------------------------|--|--|
| Reference Designator    | Description                                        | Part Number            |  |  |
| PC Enhanced<br>C1<br>C2 | CAP., MG .1MF 50V AXIAL<br>CAP., MG .1MF 50V AXIAL | 320001-25<br>320001-25 |  |  |
| C3                      | CAP., MG .1MF 50V AXIAL                            | 320001-25              |  |  |
| C4                      | CAP., MG .1MF 50V AXIAL                            | 320001-25              |  |  |
| C5                      | CAP., MG.1MF 50V AXIAL                             | 320001-25              |  |  |
| C6                      | CAP., MG.0015MF 50V K X7R                          | 80-960-05              |  |  |
| C7                      | CAP., AEL 470MF 6.3V                               | 310001-23              |  |  |
| D1                      | LED,GRN 1MCD 1X5 RECTGL                            | 287006-01              |  |  |
| D1                      | DIODE, IN914B                                      | 280000-01              |  |  |
| D2                      | LED,GRN 1MCD 1X5 RECTGL                            | 287006-01              |  |  |
| D2                      | DIODE, IN914B                                      | 280000-01              |  |  |
| D3                      | LED,GRN 1MCD 1X5 RECTGL                            | 287006-01              |  |  |
| D4                      | DIODE, ZENER6.2V 1/2W                              | 281305-08              |  |  |
| D5                      | DIODE, IN914B                                      | 280000-01              |  |  |
| D6                      | DIODE, IN914B                                      | 280000-01              |  |  |
| D7                      | IC,74HC163 PRESETTABLE COUNTERS                    | 184000-01              |  |  |
| D7                      | DIODE, IN914B                                      | 280000-01              |  |  |
| D8                      | DIODE, IN914B                                      | 280000-01              |  |  |
| Q1                      | TRANSISTOR, 2N2907                                 | 270500-02              |  |  |
| Q2                      | TRANSISTOR, 2N2907                                 | 270500-02              |  |  |
| Q3                      | TRANSISTOR, 2N2907                                 | 270500-02              |  |  |
| R1                      | RES, CF 10K OHM 1/4W 5%                            | 370002-01              |  |  |
| R2                      | RES, CF 10K OHM 1/4W 5%                            | 370002-01              |  |  |
| R3                      | RES, CF 10K OHM 1/4W 5%                            | 370002-01              |  |  |
| R4                      | RES, MF 100 OHM 1/4W 5%                            | 370344-49              |  |  |
| R5                      | RES, MF 100 OHM 1/4W 5%                            | 370344-49              |  |  |
| R6                      | RES, MF 100 OHM 1/4W 5%                            | 370344-49              |  |  |
| R7                      | RES, CF 10 OHM 1/4W 5%                             | 370001-25              |  |  |
| R8                      | RES, CF 24K OHM 1/4W 5%                            | 370002-10              |  |  |
| R9                      | RES, CF 10 OHM 1/4W 5%                             | 370001-25              |  |  |
| R10                     | RES, CF 10 OHM 1/4W 5%                             | 370001-25              |  |  |
| R11                     | RES, CF 10 OHM 1/4W 5%                             | 370001-25              |  |  |
| R12                     | RES, CF 10 OHM 1/4W 5%                             | 370001-25              |  |  |
| U1                      | IC KEYBOARD GATE ARRAY CHIP                        | 211001-01              |  |  |

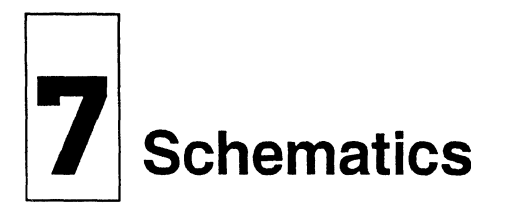

This chapter contains schematic diagrams for the keyboard, logic, monitor/power supply, and filter PCBs. These schematics will help you troubleshoot the terminal.

# Table 7-1 Schematic Directory

| Schematic                                                   | Part Number                         | Figure            |
|-------------------------------------------------------------|-------------------------------------|-------------------|
| Keyboard PCB—ASCII style                                    | 960112-01                           | 7-1               |
| Keyboard PCB-VT220 style                                    | 960062-01                           | 7-2               |
| Keyboard PCB—PC Enhanced style                              | 960132-01                           | 7-3               |
| Logic PCB, 1 of 4<br>Logic PCB, 2 of 4<br>Logic PCB, 3 of 4 | 960093-01<br>960093-01<br>960093-01 | 7-4<br>7-4<br>7-4 |
| Logic PCB, 4 of 4<br>Monitor/Power Supply PCB               | 960093-01<br>960101-01              | 7-4<br>7-5        |
| Filter PCB                                                  | 960102-01                           | 7-6               |
| Monitor/Power Supply PCB<br>Filter PCB                      | 960101-01<br>960102-01              | 7-5<br>7-6        |

## Table 7-2 PCB Layout Directory

| Schematic                      | Part Number | Figure |
|--------------------------------|-------------|--------|
| Keyboard PCB—ASCII style       | 990112-01   | 7-7    |
| Keyboard PCB-VT220 style       | 990062-01   | 7-8    |
| Keyboard PCB-PC Enhanced style | 990132-01   | 7-9    |
| Logic PCB                      | 990093-01   | 7-10   |
| Monitor/Power Supply PCB       | 990101-01   | 7-11   |
| Filter PCB                     | 990102-01   | 7-12   |
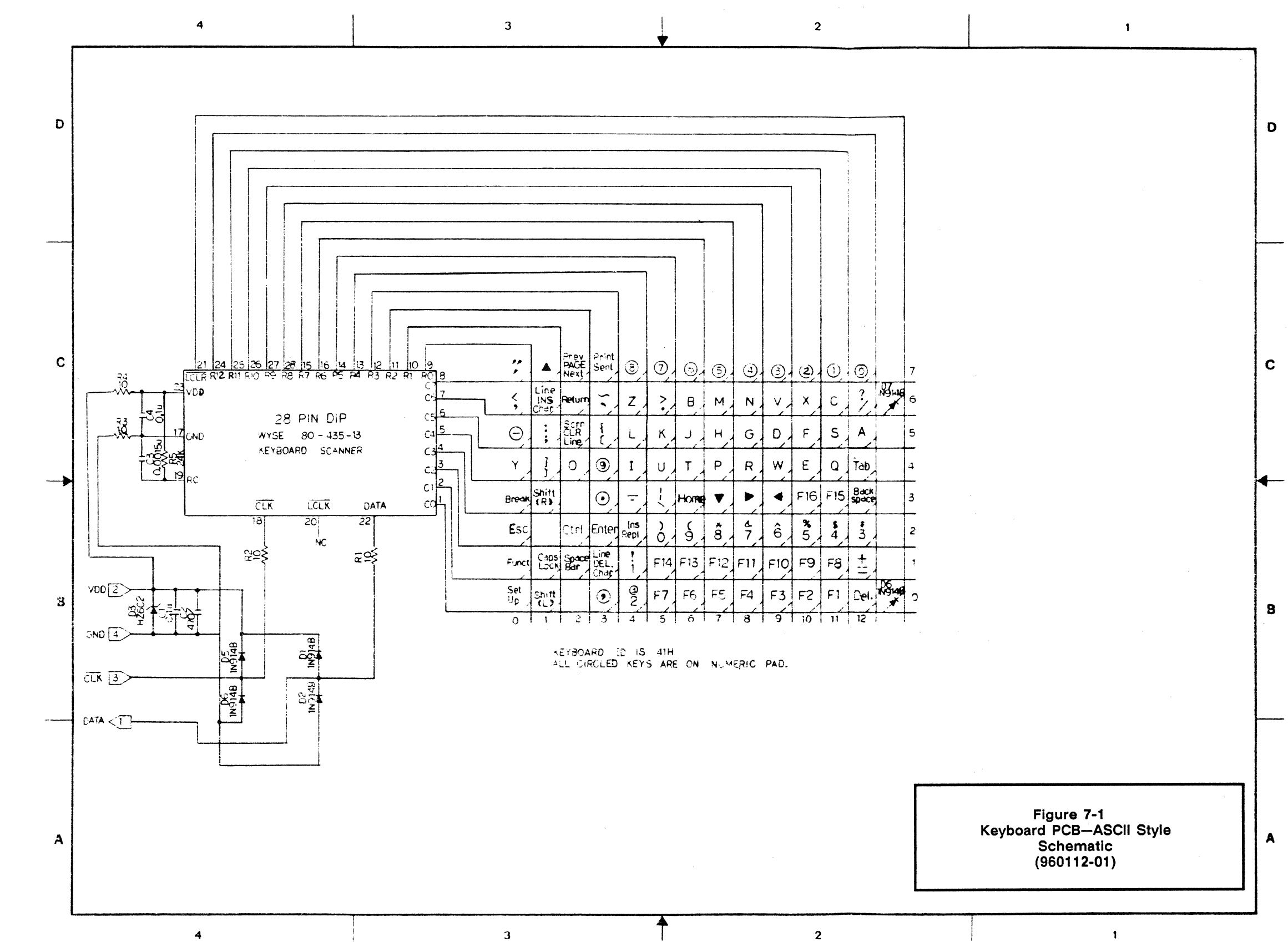

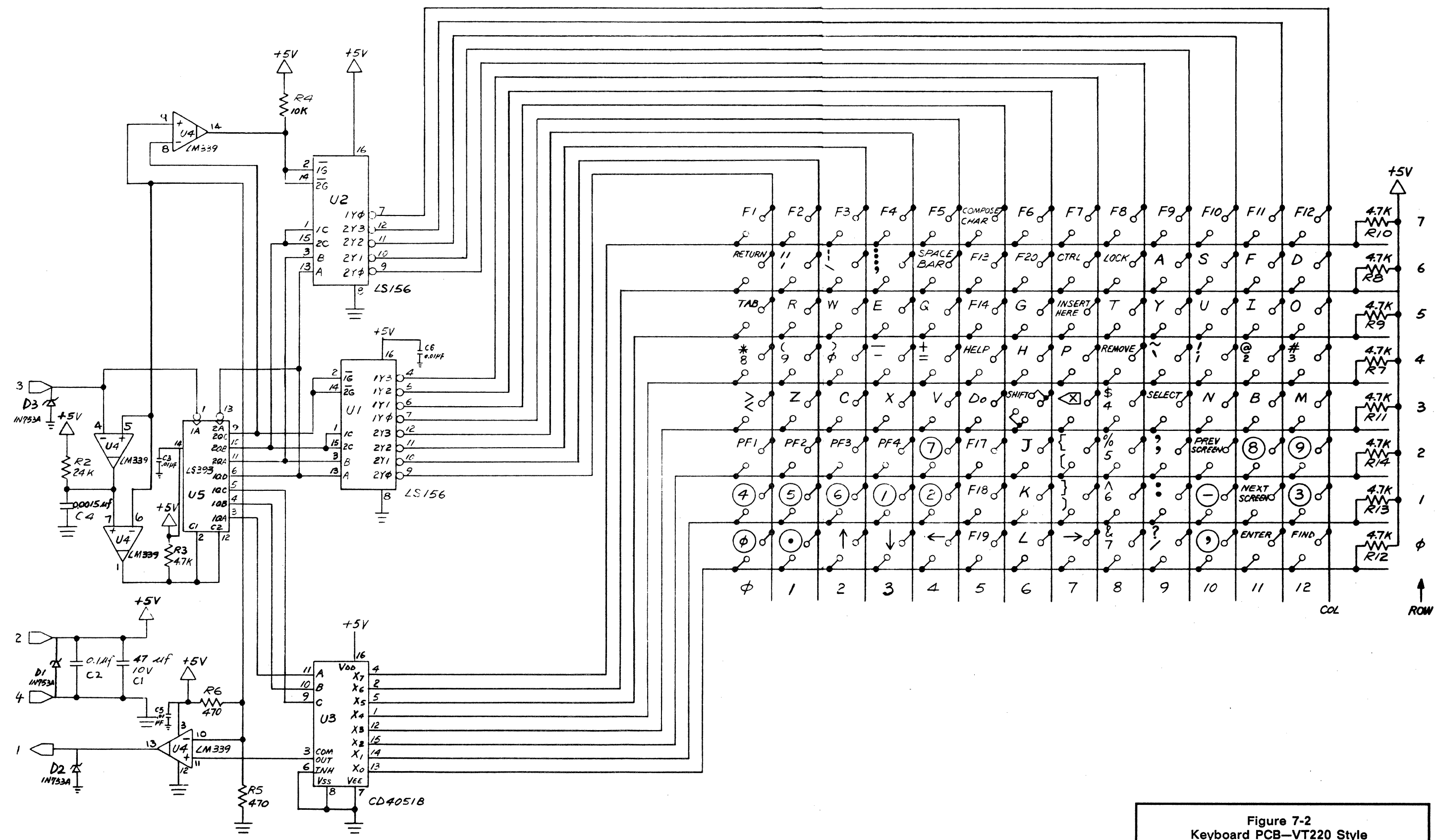

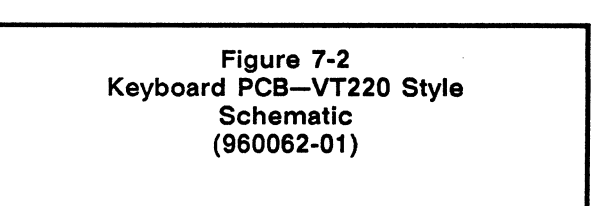

| - | 8      | 7                                                                                                    | 6                                                                                                    |                                                                                                    | 5      |                 |                |                                  |            | 4                       |                |        |          | 3                     |               |   |
|---|--------|----------------------------------------------------------------------------------------------------|----------------------------------------------------------------------------------------------------|----------------------------------------------------------------------------------------------------|--------|-----------------|----------------|----------------------------------|------------|-------------------------|----------------|--------|----------|-----------------------|---------------|---|
| D |        |                                                                                                    |                                                                                                    |                                                                                                    |        |                 |                |                                  |            |                         |                |        |          |                       |               |   |
|   |        | IC 2 $T4 HC I63 COUNTER I6 A$ $ac  Qe  QA  A  B  C  D$ $IC 2$ $R I  R 2  R 3$ $IOK  OK  C4$ $G = 0$ $G = 0$ $G =$ | $CLR \begin{array}{c} 221 \\ 221 \\ CLR \end{array}$                                                                                                    | RIZ 24<br>RIJ 25<br>RIJ 25<br>RIJ 26<br>RIJ 26<br>RIJ 26<br>RIJ 28<br>RIJ 28 |        |                 |                |                                  |            |                         |                | ]      |          |                       |               |   |
| С | =      | CAPS NUM SCROLL<br>LOCK LOCK LOCK                                                                                                    | R12<br>10Ω                                                                                                    | IC / R2 //<br>R1 /0<br>R\$ 9<br>Esc<br>C7 B<br>FIO                                                                                                    |        | Left<br>Control | Left<br>Shirt  | Space<br>Bar<br>Right<br>Control | {<br>[     | Back<br>Space -<br>F7 F |                | ↓<br>  | ←.<br>F3 | Print<br>Screen<br>F2 | ¥tab<br>Pause |   |
|   |        | ₹R5 ₹R4 ₹R6<br>100Ω \$100Ω                                                                                                    |                                                                                                    | C6 1<br>C5 6                                                                                                    | @<br>2 | Caps<br>Lock    | Right<br>Shift | Select                           | }          | Insert H                | ome Page<br>Up | Delete | End      | Page<br>Down          | FI            |   |
| > | Voo 27 |                                                                                                    | 77 23<br>10.Ω<br>\$R8                                                                                                    | 0%<br>5<br>C4 5                                                                                                    | Left   | Num<br>Lock     | ;,             | "                                | Right      | # 3 /                   | \$ )<br>4 0    | 6      | &<br>7 / | *<br>8 /              | (<br>9/       |   |
|   | 470    |                                                                                                    | 4B                                                                                                    | U<br>C3 4                                                                                                    | / Y    | 0               | I              | *                                | =          | т                       | P R            | W      | E        | a                     | F8            |   |
| ÷ |        |                                                                                                    | $\frac{1}{R_{11}} \begin{bmatrix} C_6 \\ 0.0015a \\ 0.1.4 \\ 0.1.4$ | C2 3                                                                                                    | Enter  | FI2             | ?              | Θ                                |            | J                       | H   G<br>      |        | F        | s                     | A             |   |
| В |        | D6<br>∭1/19/48                                                                                                    | 0Ω<br>Δ8<br>1N914B                                                                                                    | C/ 2 ·                                                                                                    | / ±    | \$              | FII            | 9                                | z          | B                       | M N            |        | X        | С                     | F9            |   |
|   | CAND B |                                                                                                    | R10         18         CMO           1050         22         DATA                                                                                                    | C≠ (                                                                                                    | J Đ    | Enter           | $\odot$        | © ]                              | $\bigcirc$ | $\bigcirc$              | 2 ] 3          | ) @    | )        | 6                     | 8             |   |
|   | RJI    |                                                                                                    | 100                                                                                                    |                                                                                                    |        |                 |                |                                  |            |                         |                |        |          |                       |               | · |

5

7

Α

DISHOP GRAPHICS-ACTUPRESS RECRUER NO. AMPTY 8

4

1 D С DI 1N914B NOTES: I. CHARACTERS IN KEY MATRIX WITH CIRCLE INDICATES LOCATION IN NUMERIC KEYPAD AREA . D2 IN914B В Figure 7-3 Keyboard PCB—PC Enhanced Style Schematic (960132-01) A 2 1

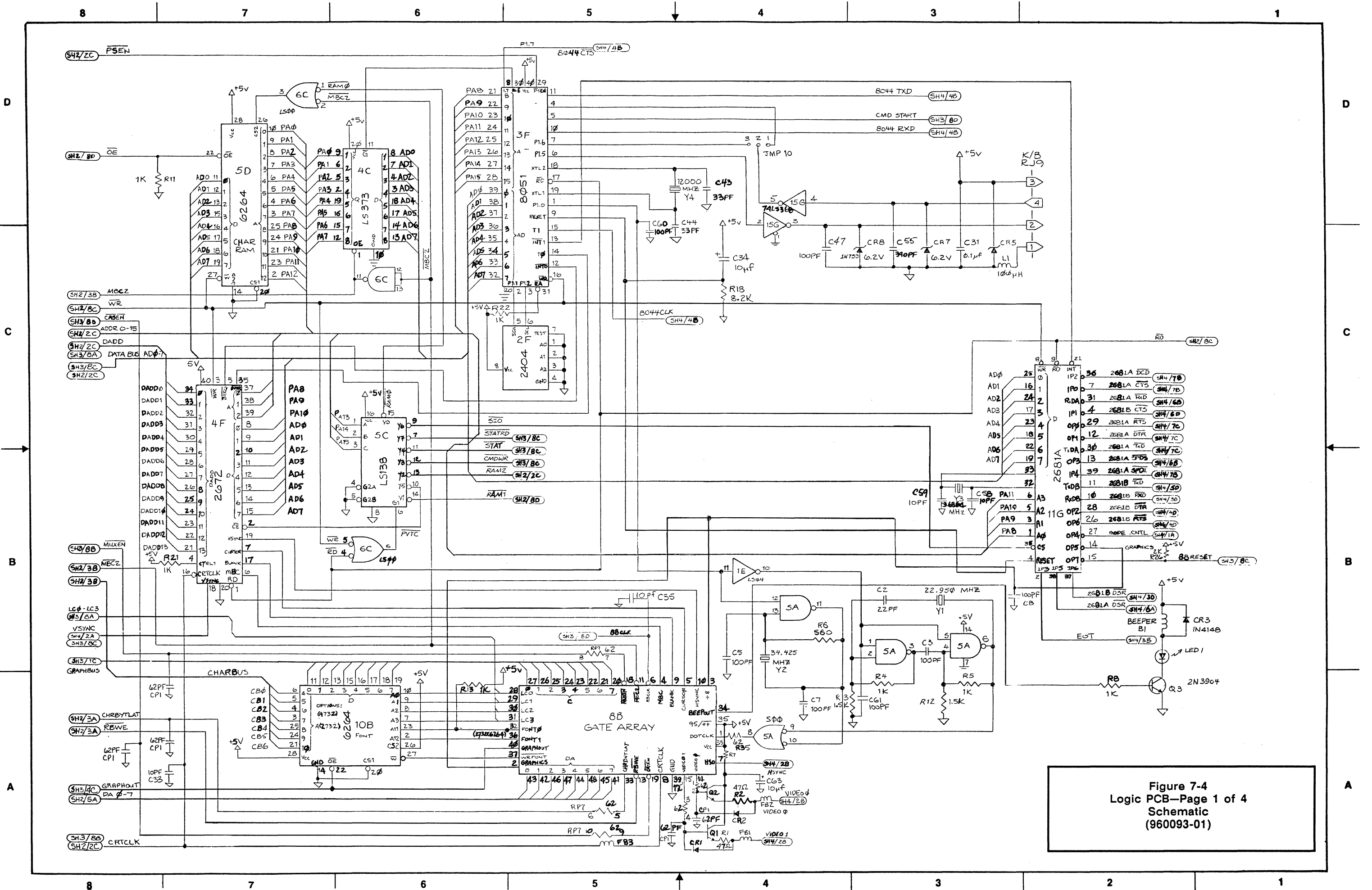

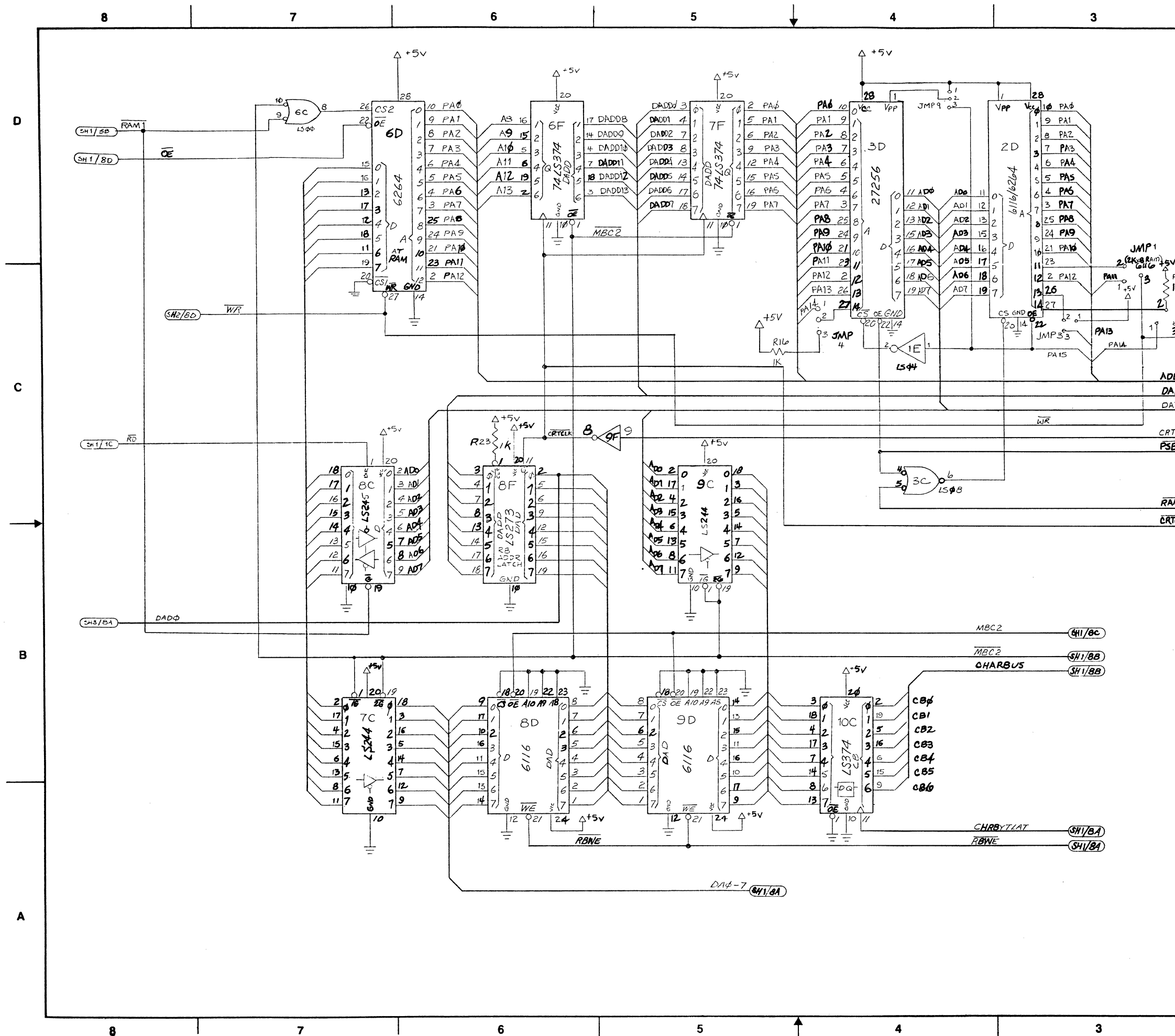

| N         R           IK         (g(x))           (g(x))         (g(x))           JunP -:         (g(x))           DDD dd /-:         (g(x))           ADD         (g(x))           ADD         (g(x))           MAD         (g(x))           MA         (g(x)) |                           |                                               |                                                      |        | 1 | _ |
|----------------------------------------------------------------------------------------------------|---------------------------|-----------------------------------------------|------------------------------------------------------|--------|---|---|
| N<br>(R)<br>(R)<br>(R)<br>(R)<br>(R)<br>(R)<br>(R)<br>(R)                                                                                                    |                           |                                               |                                                      |        |   | D |
| B(2010)     (1/10)       B(1/10)     (1/10)       ADD     (1/10)       ATA     (1/10)       (1/10)     (1/10)       (1/10)     (1/10)       (1/10)     (1/10)       (1/10)     (1/10)       (1/10)     (1/10)       (1/10)     (1/10)       (1/10)     (1/10)       (1/10)     (1/10)       (1/10)     (1/10)       (1/10)     (1/10)       (1/10)     (1/10)       (1/10)     (1/10)       (1/10)     (1/10)       (1/10)     (1/10)       (1/10)     (1/10)       (1/10)     (1/10)       (1/10)     (1/10)       (1/10)     (1/10)       (1/10)     (1/10)       (1/10)     (1/10)       (1/10)     (1/10)       (1/10)     (1/10)       (1/10)     (1/10)       (1/10)     (1/10)       (1/10)     (1/10)       (1/10)     (1/10)       (1/10)     (1/10)       (1/10)     (1/10)       (1/10)     (1/10)       (1/10)     (1/10)       (1/10)     (1/10)       (1/10)     (1/10)       (1/10)     (1/10)       <                                      | R14                       |                                               |                                                      |        |   |   |
| 3     JMP2       ADD     41/32       ADD     41/32       ATA     Generation       Generation     51/28       VT     C       ATA     Generation       Generation     51/28       VT     Generation       Generation     51/28       Generation     61/28       Generation     61/28 | 621,2<br>( <b>8K×8</b> R  | Ăm)                                           |                                                      |        |   |   |
| DDA 4 17     GUIRE       ADD     GUIRE CRADE       ATA 90'S GUIRE     GUIRE CRADE       SUBDE     GUIRE       VT CLX     GUIRE       SUBDE     GUIRE       ADD     GUIRE       SUBDE     GUIRE       GUIRE     GUIRE       SUBDE     GUIRE       GUIRE     GUIRE       GUIRE       GUIRE                                                                       | 3 JMP 2                   |                                               |                                                      |        |   |   |
| ET CLA       GH 1/80         AM2       SH 1/80         AM2       SH 1/80         AM2       SH 1/80         AM2       SH 1/80         AM2       SH 1/80         AM2       SH 1/80         AM2       SH 1/80         AM2       SH 1/80         AM2       SH 1/80         AM2       SH 1/80         A       Logic PCB-Page 2 of 4<br>Schematic<br>(960093-01)         A       2                                                                                                    | DDR Ø /<br>ADD<br>Ata Bus | <u>(H1)8C</u><br>(H1)8C<br>(H1)8C<br>2-(H1)8C |                                                      |        |   | с |
| AW2                                                                                                    | SEN                       |                                               |                                                      |        |   |   |
| AW2SHI/35)<br>TRZIZGAB/A60<br>B<br>Logic PCB-Page 2 of 4<br>Schematic<br>(960093-01)<br>2 1                                                                                                    |                           |                                               |                                                      |        |   |   |
| Figure 7-4<br>Logic PCB-Page 2 of 4<br>Schematic<br>(960093-01)                                                                                                    | AM2                       | (5H1/58)                                      |                                                      |        |   |   |
| Figure 7-4<br>Logic PCB-Page 2 of 4<br>Schematic<br>(960093-01)                                                                                                    | TCLK                      | sn3/AB)                                       |                                                      |        |   |   |
| Figure 7-4<br>Logic PCB-Page 2 of 4<br>Schematic<br>(960093-01)                                                                                                    |                           |                                               |                                                      |        |   | В |
| 2 1                                                                                                    |                           | Log                                           | Figure 7-4<br>ic PCB—Page<br>Schematic<br>(960093-01 | 2 of 4 |   | A |
|                                                                                                    |                           | 2                                             | C                                                    |        | 1 | _ |

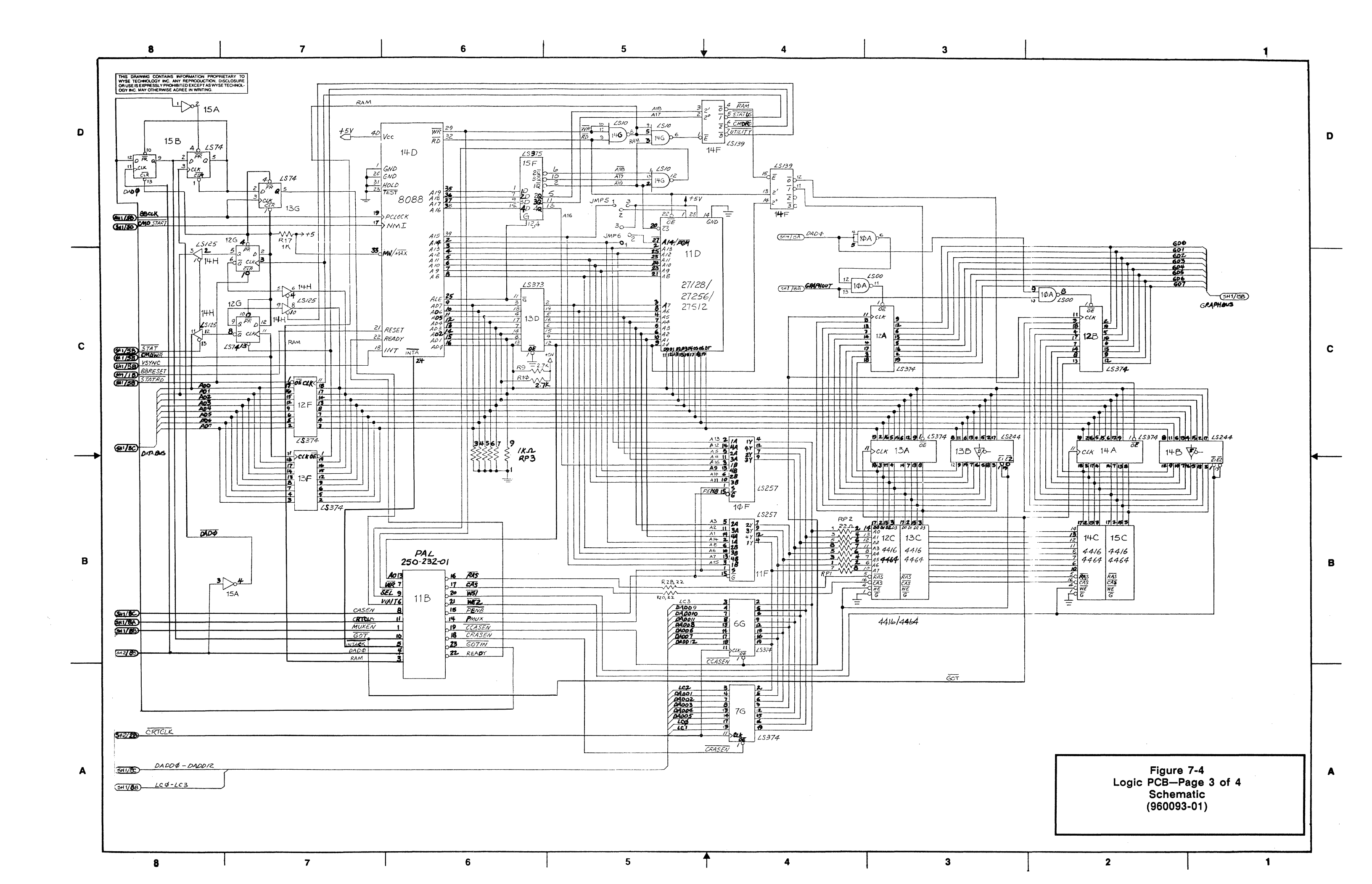

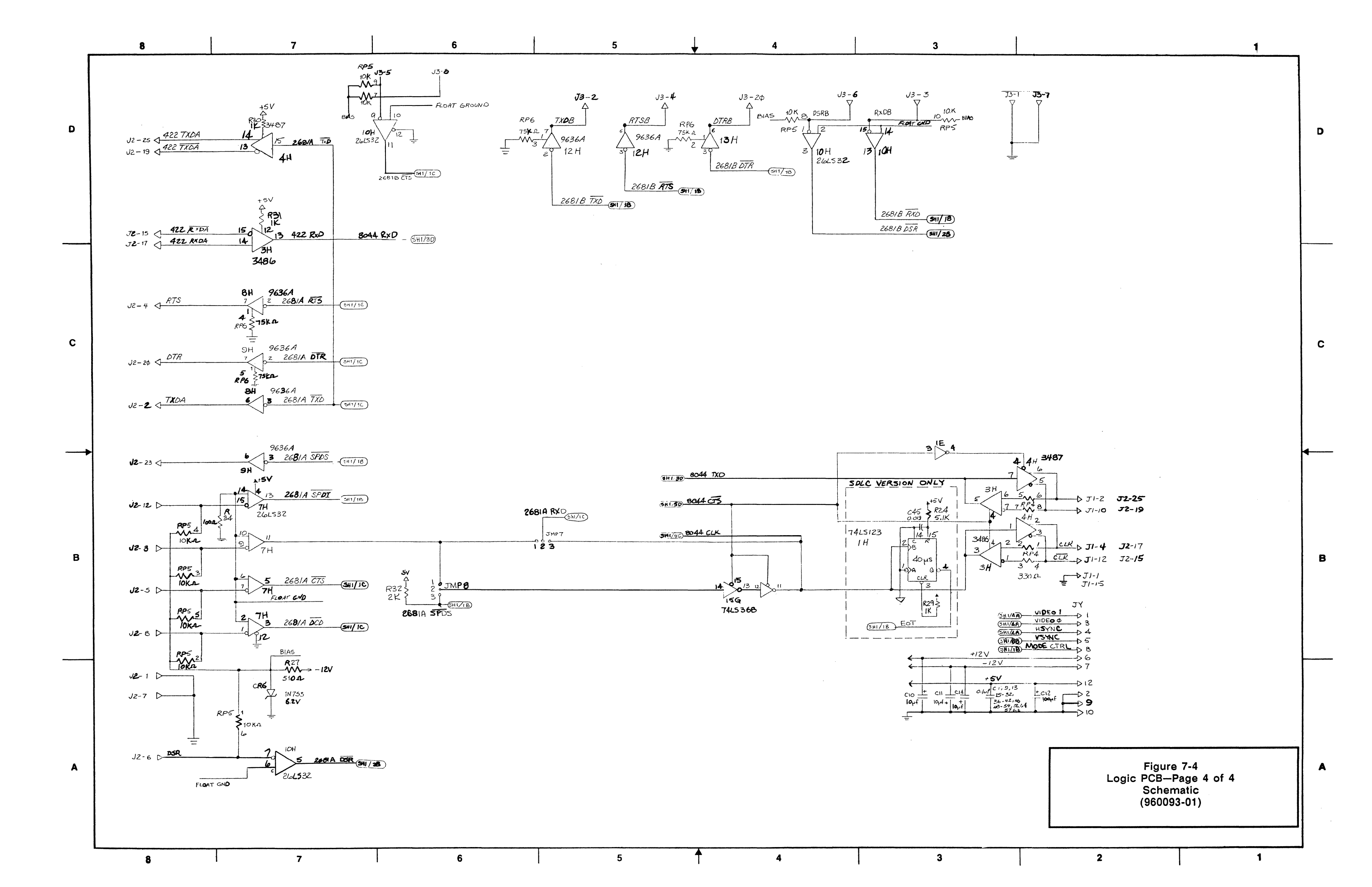

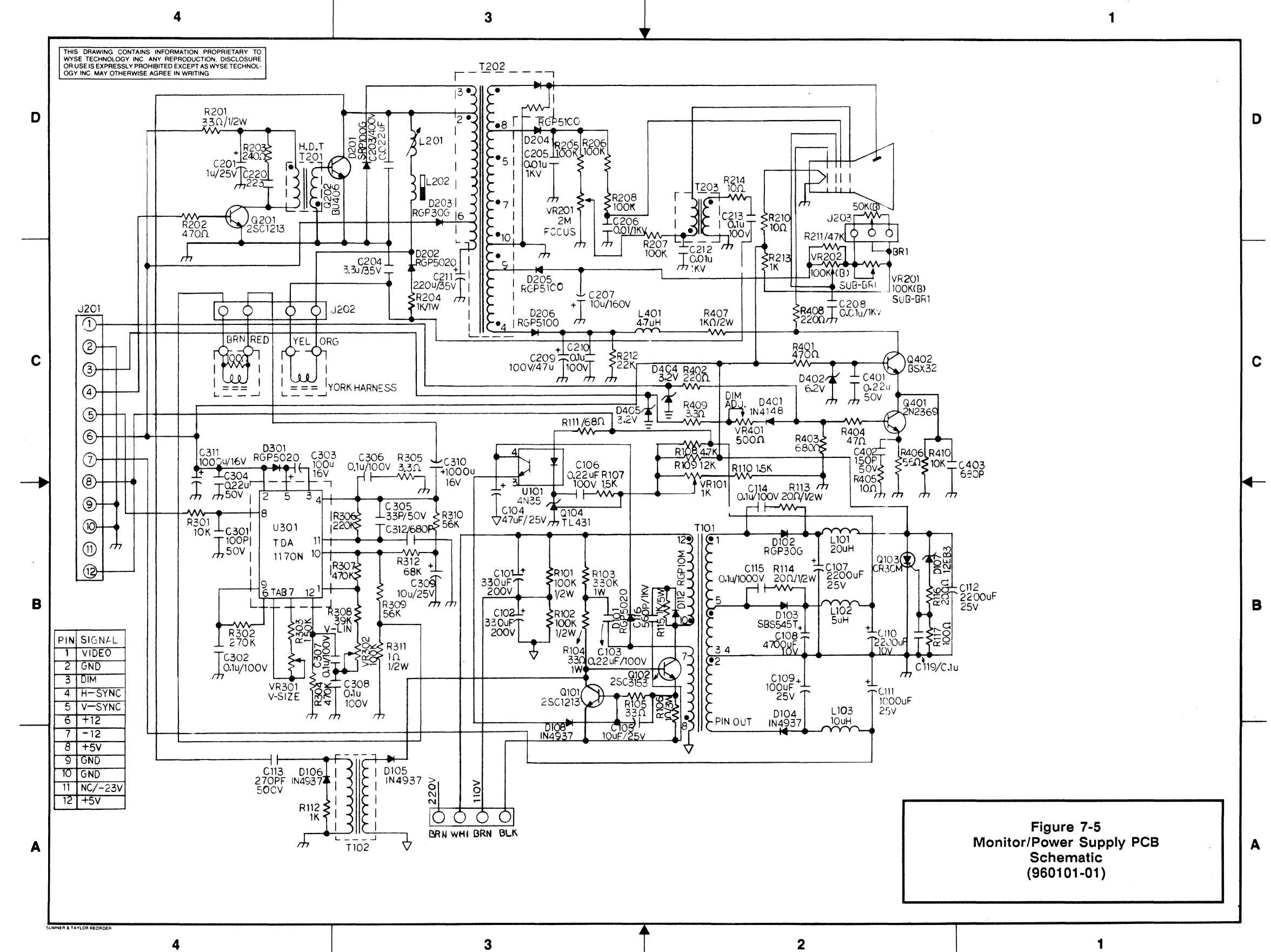

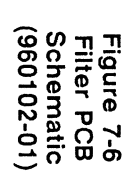

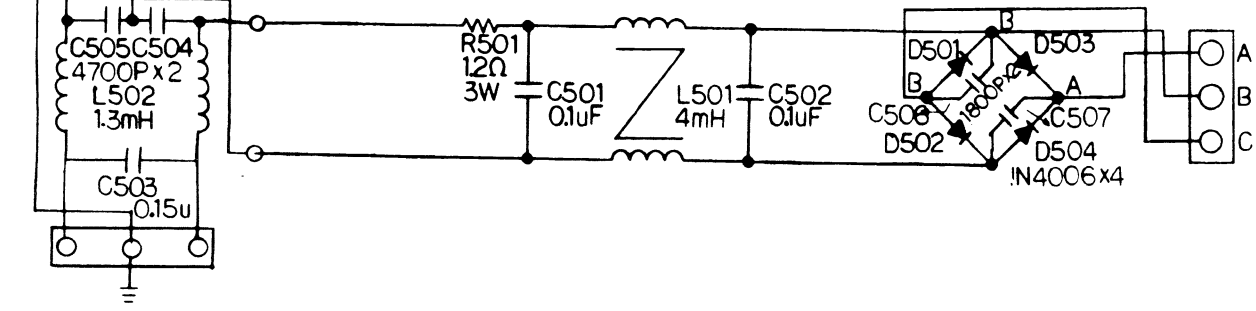

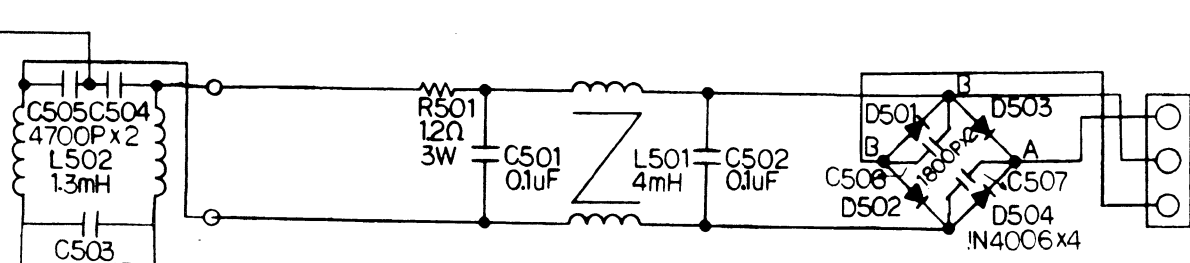

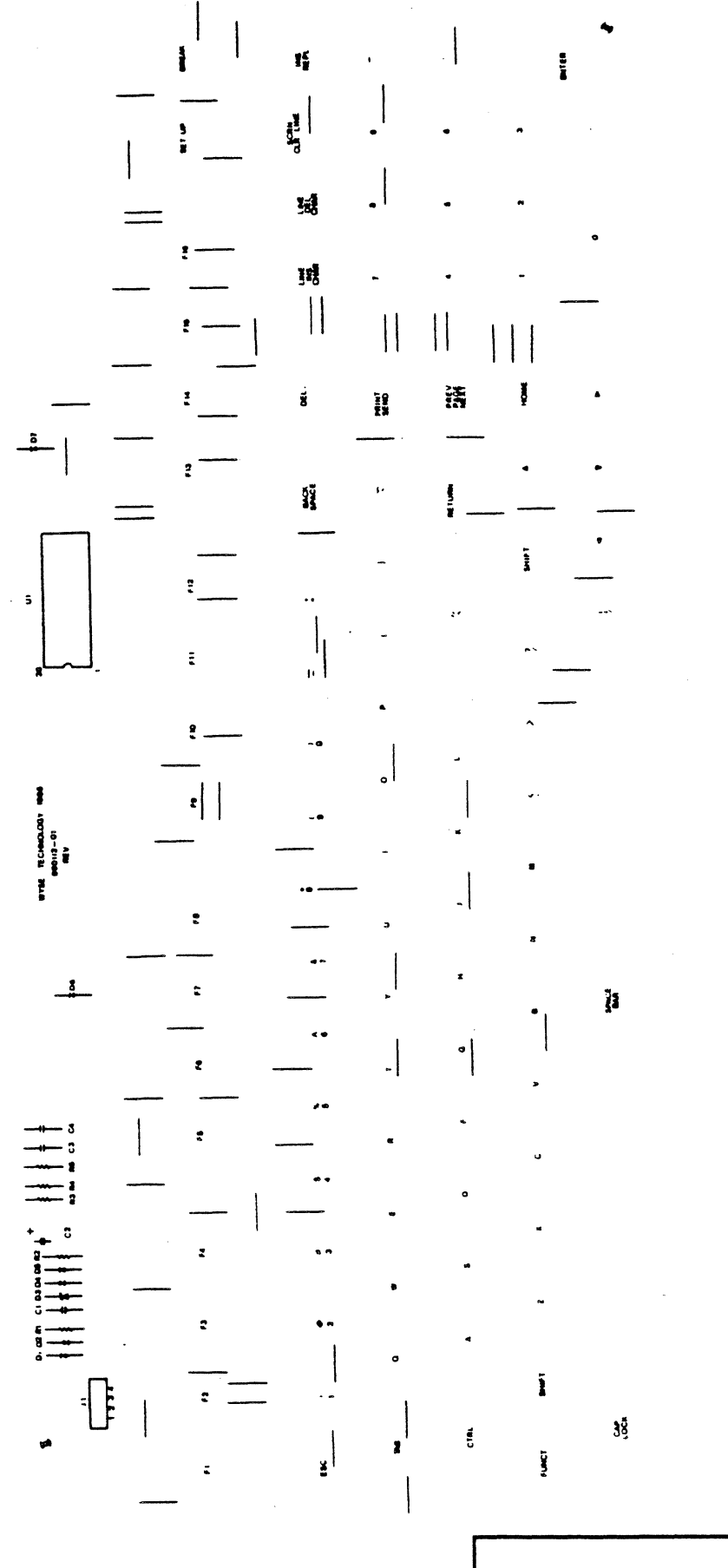

Figure 7-7 Keyboard PCB—ASCII Style Layout (990112-01)

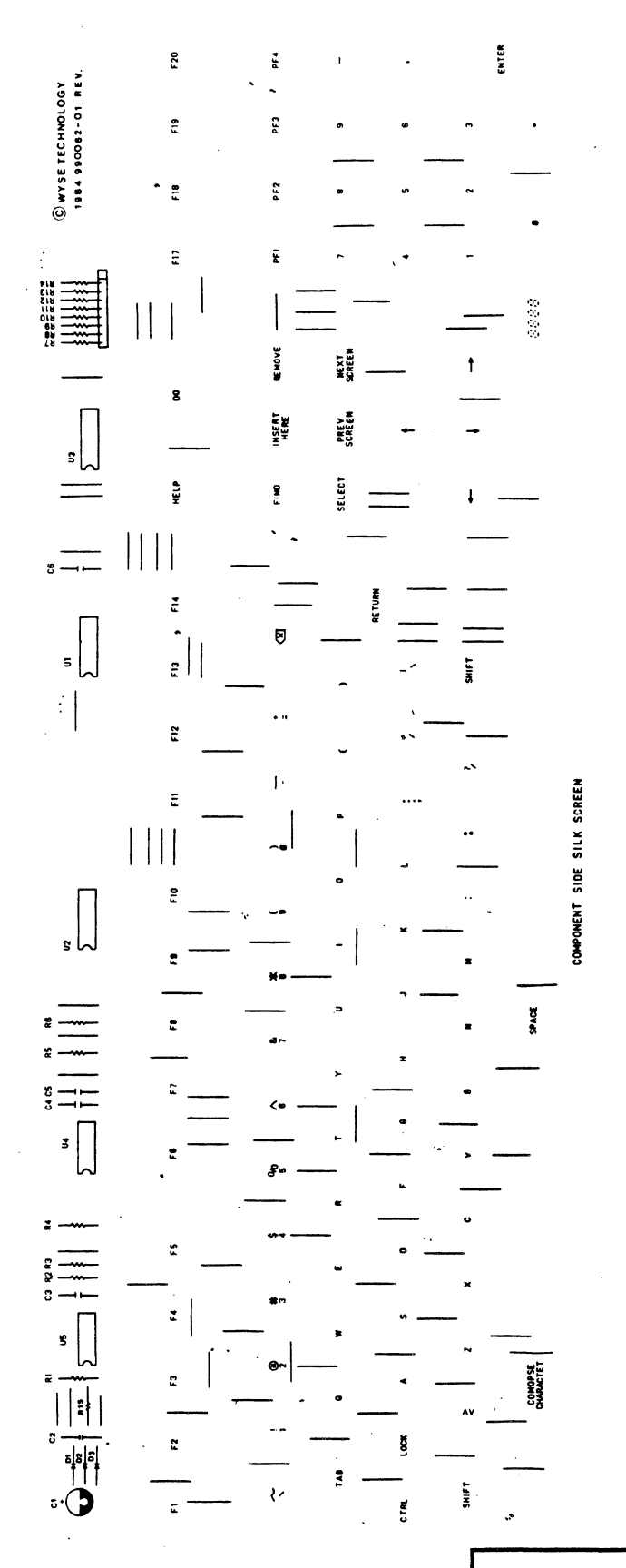

Figure 7-8 Keyboard PCB—VT220 Style Layout (990062-01)

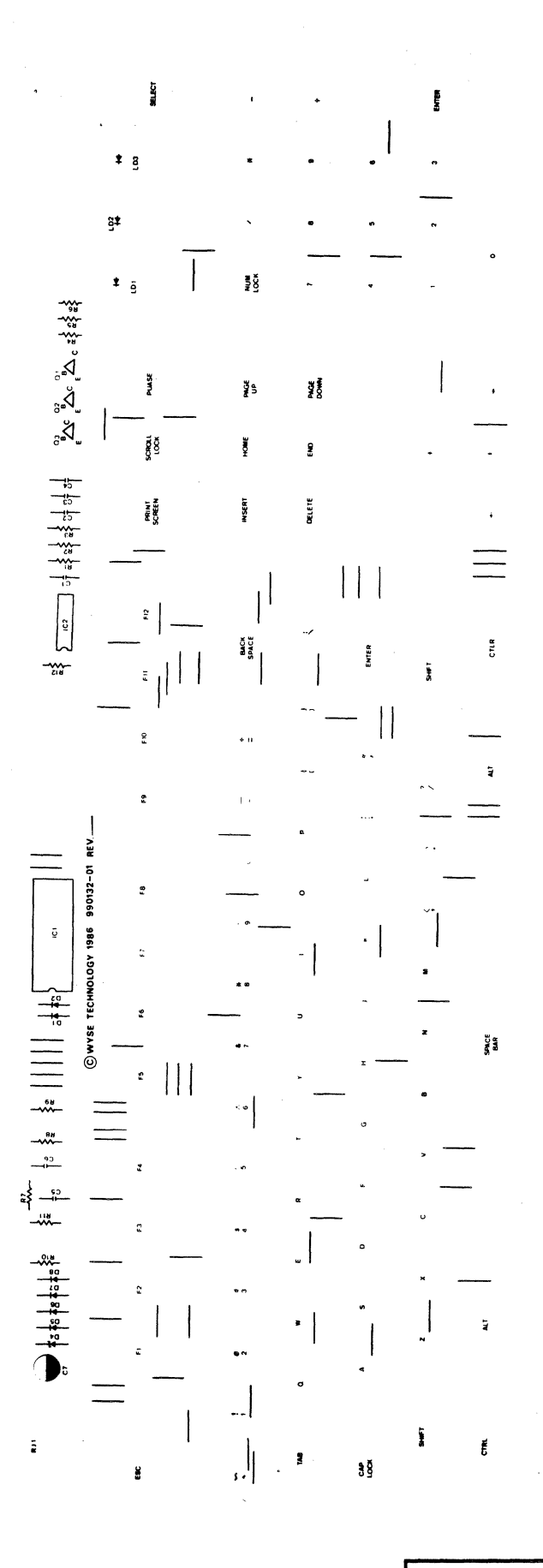

Figure 7-9 Keyboard PCB—PC Enhanced Style Layout (990132-01)

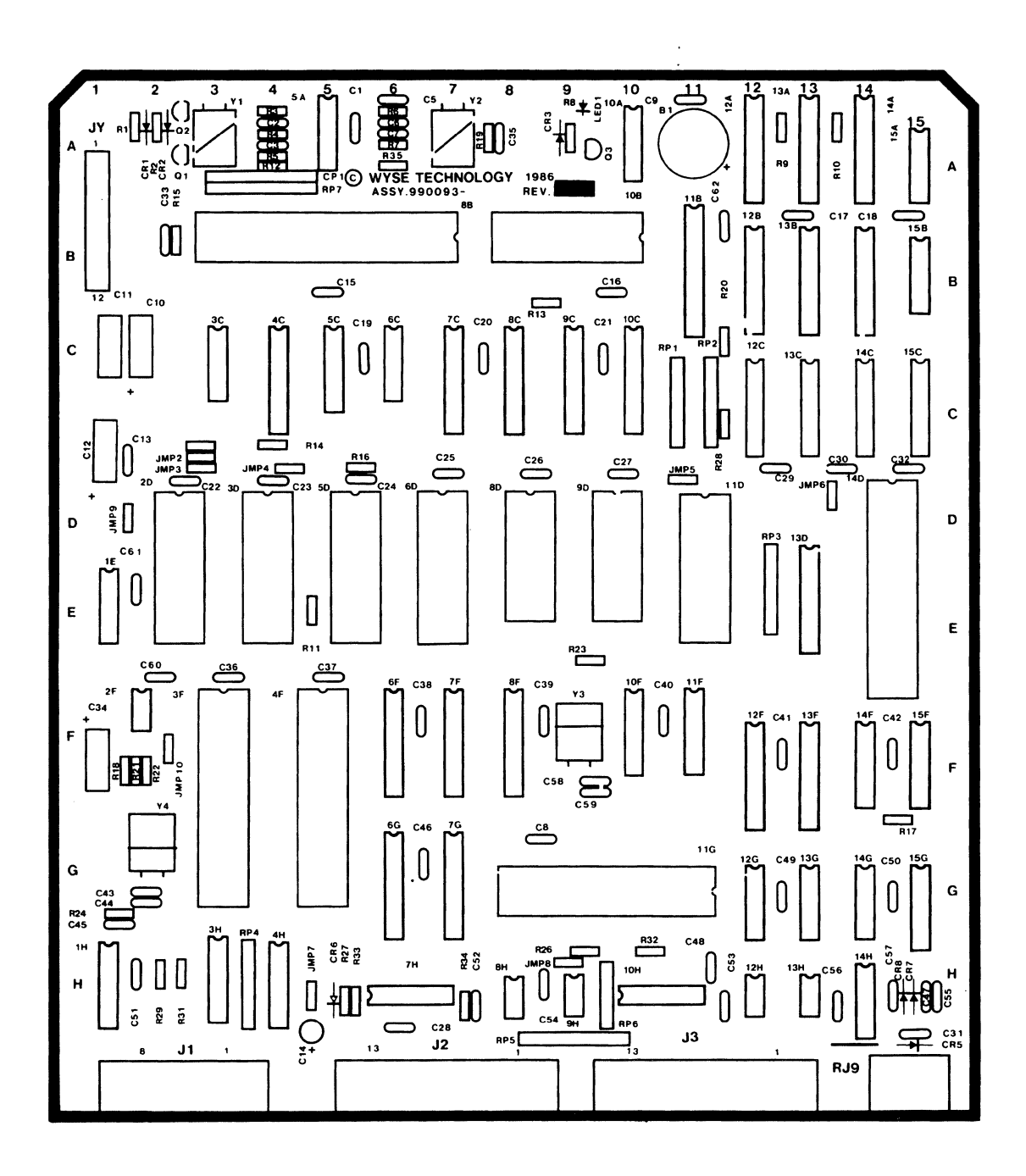

Figure 7-10 Logic PCB Layout (990093-01)

Г ٦ R303 R302 R 105 C302 Q101 VR301 V-SIZE ĉ D108 U301 ------C118 C301 R307 D301 C305 0102 C303 z ------R308 ·-13 R106 R306 C312 1 U101 VR302 C307 C308 R311 D105 R304 12 R310 T 102 D112 C116 C106 D109 Q104 D106 -----60 D110 C309 R202 C304 BUMPER R115 g D111 C104 R104 R305 R112 C113 C202 C103 VR101 R103 R107 C311 D405 8\_ R114 Lo [o 1024 ≹ <sup>R111</sup> C115 ~~~ R204 D202  $\sim$ D404 R4095 R 108 R 109 T101 J202 R402 WYSE R403 TECHNOLOGY C402 1985 R405 L 880101-01 T D401 L401 D103 R21 + C117 C110 L -++ ىگ VR401 990101-01 REV. R406 L 102 700 R404 T201 C204 C203 ~~~ ~ L202 ē R407 C201 c E R R408 C209 C210 R212 Q401 )св C108 C213 D102 þ YEW 12 £ )0402 C107 G4 BLU C401 Q202 لك L201 **‡** D206 41-⊣⊢ C114 R113 D201 Ν  $\mathbf{m}$ C102 ē T 203 D203 PIN L101 3 D104 C212 OUT R210 C211 D204 R102 110V 7 F.B.T R117 C205 G1 BRN PINOUTI G \$R116 GRN ED C10 R205 T 202 1 208 R207 208 00 С BRN 220V 2 ŧ C 206 L103 Q103 J203 A D107 R101 BUMPER 10 ٠ VR201 FOCUS ┛ C112 C207 VR203 VR202 SUB-BR1 SUB-BR1 ₩НІ C101 L

Figure 7-11 Monitor/Power Supply PCB Layout (990101-01)

-

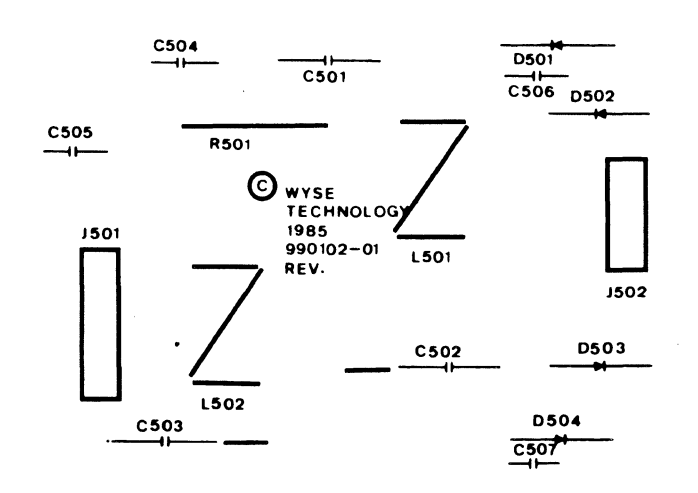

Figure 7-12 Filter PCB Layout (990102-01)

Appendix A Specifications

| Power Requirements     | Line Voltage<br>Line Frequency<br>Power Consumption<br>Fuse                                                                 | 115/220 VAC<br>50/60 Hz<br>42 watts<br>250 V, 2.0 ampere fast blow                                                               |
|------------------------|----------------------------------------------------------------------------------------------------|----------------------------------------------------------------------------------------------------|
| Operating Requirements | Ambient Air Temperature<br>Storage Air Temperature<br>Operating Altitude<br>Nonoperating Altitude<br>Environmental Humidity | +10 to +35 degrees Centigrade<br>-40 to +60 degrees Centigrade<br>10,000 feet ASL<br>40,000 feet ASL<br>20 to 80%, noncondensing |
| Scan Frequency         | Horizontal, 60 Hz                                                                                                    | 22.00 to 23.00 kHz                                                                                                    |
|                        | Vertical, 60 Hz                                                                                                    | 22.500 kHz nominal<br>59.994 to 60.006 Hz<br>60.000 Hz nominal                                                                   |
|                        | Horizontal, 70 Hz                                                                                                    | 22.498 kHz to 22.502 kHz<br>22.5 kHz nominal                                                                                     |
|                        | Vertical, 70 Hz                                                                                                    | 70.086 Hz to 70.100 Hz<br>70.093 Hz nominal                                                                                      |
| Display Time           | Horizontal, 60 Hz<br>Vertical, 60 Hz<br>Horizontal, 70 Hz<br>Vertical, 70 Hz                                                | 44.44 μs<br>16.66 ms<br>34.9 μs<br>11.555 ms                                                                                     |
| Resolution             |                                                                                                    |                                                                                                    |
|                        | 80-column mode:<br>Horizontal<br>Vertical                                                                                   | 800 dots<br>338 lines                                                                                                    |
|                        | 132-column/graphics mode<br>Horizontal<br>Vertical                                                                          | 1188 dots<br>672 lines                                                                                                    |
|                        | PC Graphics mode:<br>Horizontal<br>Vertical                                                                                 | 720 dots<br>348 lines                                                                                                    |

# Appendix A

|                            | CGA mode:<br>Horizontal<br>Vertical<br>Tektronix 4010/4014 m<br>Horizontal<br>Vertical  | 640 dots<br>200 lines<br>node:<br>800 dots<br>312 lines  |                                                           |
|----------------------------|-----------------------------------------------------------------------------------------|----------------------------------------------------------|-----------------------------------------------------------|
| Display Format             | 80-column mode:<br>Horizontal<br>Vertical<br>132-column mode:<br>Horizontal<br>Vertical | 80 chara<br>26 chara<br>132 char<br>26 chara             | cter columns<br>cter rows<br>acter columns<br>cter rows   |
| Font Cell                  | 80-column mode:<br>Horizontal<br>Vertical<br>132-column mode:<br>Horizontal<br>Vertical | 60 Hz<br>10 pixels<br>13 pixels<br>9 pixels<br>13 pixels | 70 Hz<br>10 pixels<br>10 pixels<br>10 pixels<br>10 pixels |
| Retrace Time               | Horizontal<br>Vertical                                                                  | 7.2 μs<br>1.0 ms                                         |                                                           |
| Display Size               | Horizontal<br>Vertical                                                                  | 238 mm,<br>176 mm,                                       | +2.38 mm<br>+2.38 mm                                      |
| Display Intensity, Nominal | Bold<br>Normal<br>Dim                                                                   | 50 fL<br>33 fL<br>17 fL                                  |                                                           |
| Contrast                   | Bold is at least 8 fL br<br>dimmer than Normal.                                         | ighter than No<br>Bold is never r                        | ormal, Dim is at least 8 fL<br>more than 60 fL.           |
| Linearity                  | Horizontal<br>Vertical                                                                  | 12%<br>10%                                               |                                                           |
| Centering                  | Margin Tolerance<br>Pincushion and Tilt                                                 | +4.00 m<br>+1.19 m                                       | m<br>m                                                    |
| Warm-up Time               | 30 minutes                                                                              |                                                          |                                                           |
| EMI Specifications         | FCC Rules and Regula                                                                    | tions, Part 15,                                          | Subpart J, Class A                                        |

# Specifications

| Regulatory Agency Approvals | UL 478<br>CSA C22.2, no. 154 approved<br>VDE 0871/0806<br>IEC 380 |                                    |  |  |
|-----------------------------|-------------------------------------------------------------------|------------------------------------|--|--|
| Terminal Dimensions         | Height<br>Weight<br>Width                                         | 12.0 in.<br>12.5 lbs.<br>12.75 in. |  |  |
| Movement                    | Tilt and swivel                                                   |                                    |  |  |
| Phosphor                    | P-134 amber                                                       |                                    |  |  |
| Synchronization             | TTL levels                                                        |                                    |  |  |
| Character Attributes        | Blink, underline, reverse,                                        | blank, normal, and dim intensities |  |  |
| Screen Attributes           | Blink, underline, reverse,                                        | blank, normal, and dim intensities |  |  |

,

.

# Appendix B Connector Pin Assignments

The MODEM and AUX port connector pin assignments are listed in these tables.

# Table B-1 MODEM Port Pin Assignments

| Pin | Mnemonic | Signal                              |
|-----|----------|-------------------------------------|
| 1   | PGND     | Shield Ground                       |
| 2   | TXD      | Transmit Data (output) (RS-232/423) |
| 3   | RXD      | Receive Data (input) (RS-232/423)   |
| 4   | RTS      | Request to Send (output)            |
| 5   | CTS      | Clear to Send (input)               |
| 6   | DSR      | Data Set Ready                      |
| 7   | SGND     | Signal Ground                       |
| 8   | DCD      | Data Carrier Detect (input)         |
| 12  | SPDI     | Speed Indicator                     |
| 15  | RX-      | Receive Data - (RS-422)             |
| 17  | RX+      | Receive Data + (RS-422)             |
| 19  | TX-      | Transmit Data - (RS-422)            |
| 20  | DTR      | Data Terminal Ready (output)        |
| 23  | SPDS     | Speed Select (output)               |
| 25  | TX+      | Transmit Data + (RS-422)            |

#### Table B-2 AUX Port Pin Assignments

| Pin | Mnemonic | Signal                   |
|-----|----------|--------------------------|
| 1   | PGND     | Shield Ground            |
| 2   | TXD      | Transmit Data (output)   |
| 3   | RXD      | Receive Data (input)     |
| 4   | RTS      | Request to Send (output) |
| 5   | CTR      | Clear to Send            |
| 6   | DSR      | Data Set Ready (input)   |
| 7   | SGND     | Signal Ground            |
| 20  | DTR      | Data Terminal Ready      |

| Appendix   | Test Conr                                                                     | nectors                                                                                         |
|------------|-------------------------------------------------------------------------------|-------------------------------------------------------------------------------------------------|
| ·          | This appendix describes<br>the type of connector h<br>referred to in Chapters | s the connection, signals connected, and<br>bood needed to make the test connectors<br>4 and 5. |
| MODEM Port | Use a male DB-25 pin                                                          | connector. Connect these pins (signals):                                                        |
|            | Pin 2 to Pin 3                                                                | (TxD to RxD)                                                                                    |
|            | Pin 4 to Pin 5                                                                | (RTS to CTS)                                                                                    |
|            | Pin 6 to Pin 8                                                                | (DSR to DCD)                                                                                    |
|            | Pin 8 to Pin 20                                                               | (DCD to DTR)                                                                                    |
|            | Pin 12 to Pin 23                                                              | (SPDI to SPDS)                                                                                  |
|            | Pin 15 to Pin 19                                                              | (RS-422 RXD- to TXD-)                                                                           |
|            | Pin 17 to Pin 25                                                              | (RS-422 RXD+ to TXD+)                                                                           |
| AUX Port   | Use a male DB-25 pin                                                          | connector. Connect these pins (signals):                                                        |
|            | Pin 2 to Pin 3                                                                | (TxD to RxD)                                                                                    |
|            | Pin 4 to Pin 5                                                                | (RTS to CTS)                                                                                    |

Pin 8 to Pin 20

(DCD to DTR)

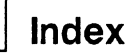

# **A**

AC Power switch removal/replacement, 3-2 Adjustment centering rings, 5-7 display, 5-3 display leveling, 5-6 display magnets, 5-7 focus, 5-10 height, 5-6 linearity, 5-10 locations, 5-6 procedures, 5-1 subbrightness, 5-10 width, 5-6 Alignment display, 5-3 safety during, 5-1 test patterns, 5-10 tools recommended, 5-2 tools required, 5-2 Amplifier video, 3-9 Anode discharging, 2-4 Approvals agency, A-3 ASCII keyboard PCB removal/ replacement, 3-9 part numbers, 6-3 Assembly level part numbers, 6-2, 6-3 Assembly level monitor module part numbers, 6-2 Attribute(s) character, A-3 checking, 4-18 control, 3-17 data latch, 3-3 don't work, 4-7 row buffer data latch, 3-6 screen, A-3 AUX port, 1-7 functional description, 3-15 interface, 1-4 pin assignments, B-1 test connectors, C-1

#### 

Beeper driver functional description, 3-3 Blanking horizontal, 3-17 vertical, 3-17 Blink rate generator functional description, 3-3 Brightness control, 1-7

#### □ C

Cathode ray tube, 3-17 Cell font, A-2 Centering display, A-2 ring adjustment, 5-7 Character(s) and attribute data RAM, 3-6 attributes, A-3 doesn't appear on the screen, 4-7 dots missing, 4-7 generation, 3-17 matrix, 3-18 scrambled or degraded, 4-7 Chip-select decoder, 3-4 Circuit(s) regulation, 3-8 video clock, 3-16 vertical deflection, 3-8 Clock **DUART, 3-7** divider, 3-3 generator, 3-3 Communication interface, 1-4, 3-15 problems, 4-7 cable operator controls, 1-7 latches interprocessor, 3-7 Component(s), filter board part numbers, 6-10 identification X-Y axis, 3-1 interface checklist, 4-16 keyboard part numbers, 6-11 level monitor/power supply part numbers, 6-7 logic assembly part numbers, 6-4 part numbers, 6-4, 6-7, 6-10, 6-11 power supply diagram, 5-4 Connector hood-type test connectors, C-1 AUX test connectors, C-1 MODEM test connectors, C-1 Continuity

checking for, 4-16 Contrast, A-2 Control attribute, 3-17 graphics RAM, 3-3 soft font, 3-3 Controller CRT, 3-4 programmable video, 3-16 video, 3-16 Controls operator, 1-5 Converter parallel-to-serial, 3-3 Converters level (EIA to TTL), 3-6 level (TTL to EIA), 3-6 Counter presettable scan line, 3-3 CRT controller functional description, 3-4 CRT/yoke assembly removal/replacement, 2 - 8functional description, 1-4, 3-9, 3-17

# 

Data communication driver +12 volt, 3-8 -12 volt, 3-8 Data selector, 3-12 Decoder chip select, 3-4 **Deflection circuit** vertical. 3-8 **Diagnostic self-test** procedure, 4-3 error messages, 4-4 Dim video symptom, 4-6 Dimensions of terminal, A-3 Disable, 3-17 Discharging the anode, 2-4 Display adjustments, 5-1 alignment, 5-1 alignment and adjustment tools, 5-2 alignment/adjustment, 5-3 capacity, 1-4 format, A-2 leveling adjustment, 5-6 magnet adjustment, 5-7 margin size, 5-2 memory, 3-15 nominal intensity, A-2

problems, 5-5 size, A-2 specifications, 5-2 time, A-1 Divider clock, 3-3 Dot stretcher functional description, 3-3 Doubler voltage, 3-7 Driver(s) beeper, 3-3 horizontal, 3-8 line, 3-12 video, 3-3 DUART functional description, 3-4 clock functional description, 3-7

#### **— E**

**EMI specifications**, A-2 Encoding keyboard, 3-12 Enhanced PC-style keyboard cable removal/replacement, 3-9 PCB removal/replacement, 3-10 Environmental checklist, 4-16 temperature considerations, 1-5 EPROM font RAM, 3-17 graphics, 3-7 Error messages diagnostic self-test, 4-4 power-on self-test, 4-3 External interface, 1-5

#### 

Field, 3-17 filter line, 3-7 line filter PCB part numbers, 6-10 Flowchart troubleshooting, 4-5 Flyback transformer, 3-8 Focus adjustment, 5-10 Font cell, A-2 **RAM** functional description, 3-17 Frequency scan, A-1 **Functional description** attribute control, 3-17 attribute data latch, 3-3 attribute row buffer data latch, 3-6

AUX port, 3-15 beeper driver, 3-3 blink rate generator, 3-3 character and attribute data RAM, 3-6 chip select decoder, 3-4 clock divider, 3-3 clock generator, 3-3 communication interface, 3-15 CRT, 3-9 CRT controller, 3-4 display memory, 3-15 dot stretcher, 3-3 DUART, 3-4 DUART clock, 3-7 flyback transformer, 3-8 font RAM, 3-17 gate array, 3-3 graphics EPROM, 3-7 graphics RAM, 3-7 graphics RAM control, 3-3 horizontal driver, 3-8 interprocessor communications latches, 3-7 interprocessor status latches, 3-7 key switch matrix, 3-12 keyboard encoding, 3-12 keyboard interface, 3-6, 3-16 level converters (EIA to TTL), 3-6 level converters (TTL to EIA), 3-6 line driver, 3-12 line filter, 3-7 low order address latch, 3-4 main switching power transformer, 3-8 major components, 3-2 microcontroller, 3-13 MODEM port, 3-15 nonvolatile memory, 3-6, 3-16 parallel-to-serial converter, 3-3 power supply voltage, 3-7 presettable scan line counter, 3-3 programmable video controller, 3-16 PROMs, 3-4 pulse width modulator, 3-8 regulation circuitry, 3-8 row buffer RAM, 3-6 row decoder/data selector, 3-12 soft font RAM, 3-6 soft-font control, 3-3

vertical deflection circuit, 3-8 video amplifier, 3-9 video clock circuits, 3-16 video clock generator, 3-6 video controller, 3-16 voltage doubler, 3-7 Fuse removal/replacement, 3-1 specifications, 2-2, 3-1 requirements, 1-7  $\square$  G Gate array functional description, 3-3 Generator 8088 clock, 3-3 blink rate, 3-3 character blink rate, 3-3 cursor blink rate, 3-3 video clock, 3-6 Graphics functional description, 1-4 doesn't work, 4-7 EPROM functional description, 3-7 microprocessor 8088, 3-7 RAM functional description, 3-7 RAM control functional description, 3-3 Height adjustment, 5-6 High-level functional description, 1-3 Horizontal blanking, 3-17 driver functional description, 3-8 synchronization checking, 4-18 Input/output devices functional description, 1-4 Installation communications cable, 1-7 fuse, 1-7 keyboard, 1-6 power cord, 1-6 printer, 1-7 terminal checklist, 4-15 Intensity nominal display, A-2 Interface asynchronous, 1-4 communication, 3-15 external, 1-5 keyboard, 3-6, 3-16

modem, 1-4 primary, 1-4 RS-232C/RS-423, 1-4 RS-422, 1-4 Interprocessor communications latches, 3-7 status latches, 3-7

### 

Key(s) keyboard, 1-9 function, 1-9 switch matrix, 3-12 Keyboard, 1-4 ASCII layout, 3-7 part numbers, 6-3, 6-11 controls, 1-6 encoding, 3-12 Enhanced PC-style layout, 3-7 functional description, 1-4 installation checklist, 4-16 installing, 1-6 interface, 3-6, 3-16 module, 2-2 not operating, 4-7 removal/replacement, 3-8 VT220-style layout, 3-7 Keyboard cable removal/replacement Enhanced PC-style, 3-9 VT220-style, 3-9 WY-60 ASCII, 3-8 **Keyboard PCB** removal/replacement for ASCII, 3-9 removal/replacement for Enhanced PC-style, 3-10 removal/replacement for VT220-style, 3-10

#### 

Latch(es) attribute data, 3-3 attribute row buffer data, 3-6 interprocessor communications, 3-7 interprocessor status, 3-7 low order address, 3-4 Letter on screen symptom, 4-6, 4-7 Level converters (EIA to TTL), 3-6 (TTL to EIA), 3-6 Line driver, 3-12 Line filter PCB description, 3-7 removal/replacement, 3-5 Linearity adjustment, 5-10 specification, A-2

Logic assembly component part numbers, 6-4 PCB power connector, 4-18 PCB removal/ replacement, 3-3 pedestal module, 2-1 Low order address latch, 3-4

#### 🗆 M

Main switching power transformer, 3-8 Major components, 3-2 Materials needed (removal and replacement), 2-2 Matrix character, 3-18 key switch, 3-12 Memory functional description, 1-3 nonvolatile, 3-6, 3-16 Microcontroller 8051, 3-2 functional description, 1-3, 3-13 pin assignments, 3-14 port assignments, 3-15 Microprocessor (8088), 3-7 MODEM interface, 1-4 port, 3-15 pin assignments, B-1 test connectors, C-1 Modulator pulse width, 3-8 Modules major service, 2-1 Monitor module, 2-1 PCB component locations, 5-6 Monitor/power supply removal/replacement, 2-6 Monitor/power supply component part numbers, 6-7 Movement, A-3

#### 

No video, 4-6 Nominal display intensity, A-2 Nonvolatile memory, 1-8, 3-6, 3-16

## 

Operating requirements, A-1 Operator controls brightness, 1-7 brightness control removal, 2-10 communications cable, 1-7 power cord, 1-6 power switch, 1-7 setup parameters, 1-7 **Optional alignment tools**, 5-2 **Overview (removal/** replacement), 2-1

#### - P

Parallel-to-serial converter, 3-3 Parameters (setup), 1-7 Part numbers assembly level, 6-2, 6-3 component level, 6-4. 6-7, 6-10, 6-11 Parts (Spare), 6-1 Patterns (test), 5-10 Phosphor, A-3 Pin assignments 8051, 3-14 AUX port, B-1 MODEM port, B-1 Poor display quality, 4-7 Port AUX, 3-15 MODEM, 3-15 Port assignments (8051), 3-15 Power connector at the logic PCB, 4-18 Power cord operator controls, 1-6 installation checklist, 4-16 Power supply +12 volt, 3-8 +5 volt, 3-8 -12 volt, 3-8 component layout, 5-4 PCB removal/ replacement, 2-6 voltage, 3-7, 4-16 Power switch operator controls, 1-7 removal, 3-2 Power-on self-test error messages, 4-3 procedure, 4-2 Preparation for troubleshooting, 4-6 Presettable scan line counter, 3-3 Programmable video controller, 3-16 PROM functional description, 3-4 Pulse width modulator functional description, 3-8

#### Chapter Title

Quick reference troubleshooting guide, 4-4. 4-5 • 🖂 R RAM character and attribute, 3-6 graphics, 3-7 row buffer, 3-6 Soft font, 3-6 Raster (but no video), 4-6 Regulation circuitry, 3-8 **Regulatory agency** approvals, A-3 Removal/replacement keyboard, 3-8 AC power switch, 3-2 CRT/yoke assembly, 2-8 fuse, 3-1 line filter PCB, 3-5 logic PCB, 3-3 brightness control potentiometer, 2-10 materials, 2-2 overview, 2-1 tools, 2-2 ASCII keyboard cable, 3-8 ASCII keyboard PCB, 3-9 monitor/power supply PCB, 2-6 VT220-style keyboard PCB, 3-10 VT220-style keyboard cable, 3-9 Requirements operating, A-1 power, A-1 Resolution, A-1 Retrace time, A-2 Row buffer RAM, 3-6 Row decoder/data selector, 3-12

#### 🗆 S

Safety alignment, 5-1 anode, 2-4 troubleshooting, 4-1 precautions for troubleshooting, 4-1 Scan frequency, A-1 line, 3-17 Screen attributes, A-3 Self-test diagnostic, 4-3 power-on, 4-2 Setup top level functions, 1-9 mode, 1-7

parameters, 1-7 Single line of video, 4-6 Size display, A-2 Soft font RAM, 3-6 control, 3-3 Spare parts, 6-1 Specifications, A-1 centering, A-2 character attributes, A-3 contrast, A-2 display, 5-2 display format, A-2 display intensity-nominal, A-2 display margins, 5-2 display size, A-2 display time, A-1 EMÍ, Á-2 font cell, A-2 linearity, A-2 movement, A-3 phosphor, A-3 resolution, A-1 retrace time, A-2 scan frequency, A-1 screen attributes, A-3 synchronization, A-3 terminal dimensions, A-3 warm-up time, A-2 Status latches, interprocessor, 3-7 Subbrightness adjustment, 5-10 Supply +12 volt, 3-8 +5 volt, 3-8 -12 volt, 3-8 Symptom 80/132 column switching doesn't work, 4-7 attributes don't work, 4-7 character dots missing, 4-7 characters don't appear on the screen, 4-7 characters scrambled or degraded, 4-7 communication problems, 4-7 dim video, 4-6 graphics doesn't work, 4-7 keyboard not operating, **4-**7 letter on screen, 4-6, 4-7 no video, 4-6 poor display quality, 4-7 raster but no video, 4-6 single line of video, 4-6 vertical roll, 4-6 video brighter on one side of screen, 4-6

Synchronization, A-3 Temperature requirements, 1-5 Terminal adjustments, 5-1 alignment, 5-1 configuring, 1-7 default parameters, 1-9 dimensions, 1-5, A-3 installation checklist, 4-15 major service modules, 2-1 optimum location, 1-5 orientation, 2-4 part numbers, 6-2 specifications, A-1 ventilation requirements, 1-5 Test patterns, 5-10 Time display, A-1 retrace, A-2 warm-up, A-2 Tools troubleshooting, 4-1, 4-2 removal and replacement, 2-2 Top level functions setup, 1-9 Transformer flyback, 3-8 main switching power, 3-8 Troubleshooting flowchart, 4-5 safety precautions, 4-1 terminal preparation, 4-6 tools required, 4-1, 4-2 quick reference, 4-4, 4-5  $\square V$ Vertical blanking, 3-17 deflection circuit, 3-8 vertical roll, 4-6 Video amplifier, 3-9 brighter on one side of

screen, 4-6 clock circuits, 3-16 clock generator, 3-6 controller, 3-16 Voltage(s) doubler, 3-7 power supply, 3-7, 4-16 VT220-style keyboard cable removal/ replacement, 3-9 PCB removal/ replacement, 3-10  $\square W$ 

Warm-up time, A-2 Width adjustment, 5-6

880416-01 Rev. A May 1987 Printed in U.S.A. Wyse Technology Inc. 3471 North First Street San Jose, California 95134-1803

!!

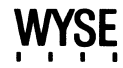